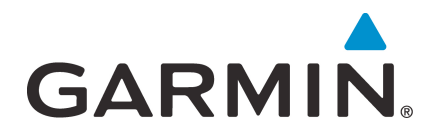

# GTN 6XX/7XX

## Part 27 AML STC Maintenance Manual

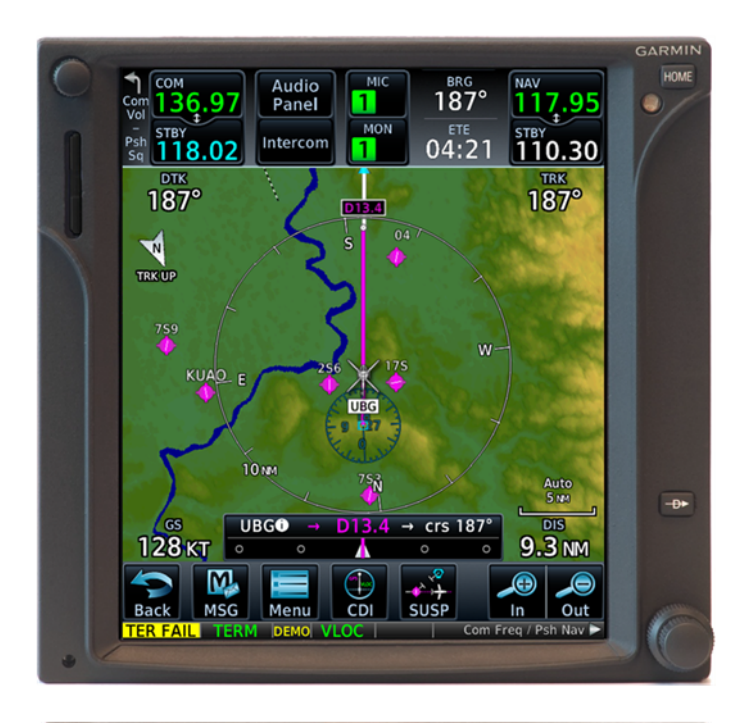

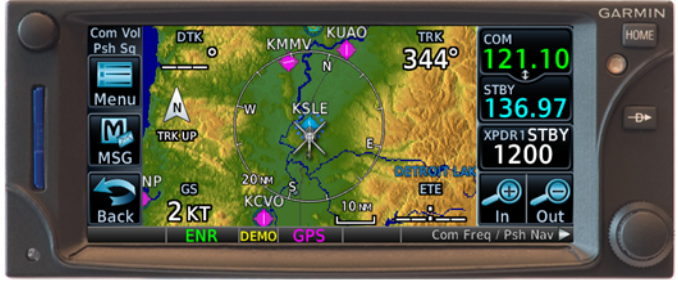

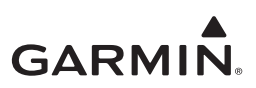

#### ©2020 Garmin International or its subsidiaries All Rights Reserved

Except as expressly provided herein, no part of this manual may be reproduced, copied, transmitted, disseminated, downloaded or stored in any storage medium, for any purpose without the express prior written consent of Garmin. Garmin hereby grants permission to download a single copy of this manual and of any revision to this manual onto a hard drive or other electronic storage medium to be viewed and to print one copy of this manual or of any revision hereto, provided that such electronic or printed copy of this manual or revision must contain the complete text of this copyright notice and provided further that any unauthorized commercial distribution of this manual or any revision hereto is strictly prohibited.

Adobe® is a registered trademark of Adobe Systems Incorporated. All rights reserved.

© 2020 Sirius Satellite Radio®, Sirius®, SiriusXM, XM®, the dog logo, SiriusXM Internet Radio, and the XM logo are trademarks, service marks or registered marks of Sirius XM Radio Inc. ("Marks"). All other marks and logos are property of their respective owners. All rights reserved.

Garmin®, FliteCharts®, and SafeTaxi® are registered trademarks of Garmin International or its subsidiaries. Connext<sup>TM</sup>, Garmin Pilot<sup>TM</sup>, GDU<sup>TM</sup>, GTN<sup>TM</sup>, and Telligence<sup>TM</sup> are trademarks of Garmin International or its subsidiaries. These trademarks may not be used without the express permission of Garmin.

© 2004-2020 SD-3C, LLC. All rights reserved. The SD trademarks and logos featured in this document are owned and licensed by SD-3C, LLC. The SD Marks and Logos are registered with the United States Patent and Trademark Office and with other trademark offices around the world. SD-3C also owns design patents associated with SD memory cards and SD related technology.

At Garmin, we value your opinion. Please send comments on this manual to <u>Techpubs.Salem@garmin.com</u>.

Garmin International, Inc. 1200 E. 151st Street Olathe, KS 66062 USA Telephone: (913) 397-8200

Aviation Dealer Technical Support Line Telephone: (888) 606-5482 Fax: (913) 397-0868 <u>flyGarmin.com</u>

Garmin (Europe) Ltd. Liberty House Bull Copse Road Hounsdown Business Park Southampton, SO40 9LR, UK Telephone: +44 (0) 23 8052 4000 Fax: +44 (0) 23 8052 4004 Aviation Support: +44 (0) 370 850 1243

Garmin AT, Inc. 2345 Turner Rd. SE Salem, OR 97302 USA Telephone: (503) 581-8101

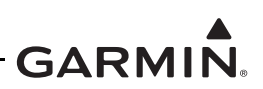

#### **RECORD OF REVISIONS**

| Revision | Revision Date | Description                                                          |
|----------|---------------|----------------------------------------------------------------------|
| 2        | 3/29/16       | Added software v6.11 functionality.                                  |
| 3        | 12/4/18       | Added software v6.51 functionality.                                  |
| 4        | 1/29/20       | Added software v6.70 functionality. Added Flight Stream 510 support. |

#### **CURRENT REVISION DESCRIPTION**

| Section    | Description                                                                                                    |
|------------|----------------------------------------------------------------------------------------------------|
|            | Included Flight Stream 510 to references of GTN and GMA 35 installations where appropriate.                                                 |
| 2.1.4      | Added section for description of Flight Stream 510.                                                                                         |
| 2.2.1      | Updated list of optional GTN interfaces to include G500H TXi (EFIS display), Garmin ADS-B traffic and FIS-B weather, and Flight Stream 510. |
| 2.2.2      | Updated Figure 2-1 GTN System Interface Diagram to include new interfaces.                                                                  |
| 3.2.1      | Added Windows 10 as a compatible operating system to run the application to create a software loader card.                                  |
| 3.3        | Updated software version to v6.70 and updated screen shots in following sections where required.                                            |
| 222        | Added vertical navigation settings to the description of the <i>Navigation Features</i> page.                                               |
| 0.0.0      | Added Flight Stream page description and Update Config Module button description.                                                           |
| 3.3.4.1.1  | Updated HTAWS configuration settings options.                                                                                               |
| 3.3.5      | Updated diagnostic page titles and descriptions to compare with changes in v6.70 software.                                                  |
| 3.4        | Updated database update procedure to include Flight Stream 510.                                                                             |
| 4.3.1.1    | Corrected COM connector to P1003-44.                                                                                                    |
| 4.4        | Added Section 4.4 Flight Stream 510 Troubleshooting.                                                                                        |
| 5.3        | Added Flight Stream 510 to section.                                                                                                    |
| 6.2.10     | Added Section 6.2.10 Flight Stream 510.                                                                                                    |
| 6.3.5      | Added COM RX Squelch Check.                                                                                                    |
| 6.6.5      | Added Section 6.6.5 Display checkout.                                                                                                    |
| 6.11       | Added Section 6.11 Flight Stream 510 Interface Checks.                                                                                      |
| Appendix A | Updated Configuration Log and included new features/settings.                                                                               |

1

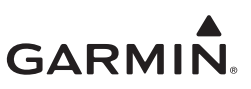

#### INFORMATION SUBJECT TO EXPORT CONTROL LAWS

This document may contain information that is subject to the Export Administration Regulations (EAR) issued by the United States Department of Commerce (15 CFR, Chapter VII, Subchapter C) and may not be exported, released, or disclosed to foreign nationals inside or outside of the United States without first obtaining an export license. A violation of the EAR may be subject to a penalty of up to 10 years imprisonment and a fine of up to \$1,000,000 under Section 2410 of the Export Administration Act of 1979. Include this notice with any reproduced portion of this document.

#### **DEFINITIONS OF WARNINGS, CAUTIONS, AND NOTES**

#### WARNING

A Warning means injury or death is possible if the instructions are not obeyed.

#### CAUTION

A Caution means that damage to the equipment is possible.

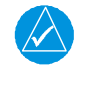

#### NOTE

A Note gives more information.

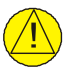

#### CAUTION

GTN 6XX/7XX units have a special anti-reflective coated display that is sensitive to waxes and abrasive cleaners. CLEANERS CONTAINING AMMONIA WILL HARM THE COATING. It is important to clean the display using a clean, lint-free cloth and a cleaner that is safe for anti-reflective coatings.

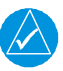

#### NOTE

All screen shots used in this document are current at the time of publication. Screen shots are intended to provide visual reference only. All information depicted in screen shots, including software file names, versions, and part numbers, is subject to change and may not be up-to-date.

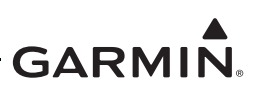

#### TABLE OF CONTENTS

| 1 | INTR           | RODUCTION                                       | 1-1  |
|---|----------------|-------------------------------------------------|------|
|   | 1.1            | Scope                                           | 1-2  |
|   | 1.2            | Unit Return                                     | 1-2  |
|   | 1.3            | Organization                                    | 1-2  |
|   | 1.4            | Abbreviations                                   | 1-3  |
|   | 1.5            | Publications                                    | 1-4  |
|   | 1.6            | Distribution                                    | 1-4  |
| 2 | SYST           | TEM DESCRIPTION                                 | 2-1  |
|   | 2.1            | Equipment Descriptions                          |      |
|   | 2.2            | GTN System Interfaces                           |      |
| 3 | GTN            | CONTROL AND OPERATION                           |      |
| U | 3.1            | GTN Controls                                    | 3_7  |
|   | 3.1            | Software Loading                                | 3_3  |
|   | 33             | GTN Configuration Mode Overview                 | 3-7  |
|   | 3.4            | Database Undates                                | 3-19 |
| 4 | TRO            | URLESHOOTING                                    | 4_1  |
| 7 | 1 <b>I N O</b> | GTN General Troubleshooting                     |      |
|   | 4.1            | GTN Failure Annunciations                       |      |
|   | ч.2<br>Д 3     | GTN System Messages                             |      |
|   | т.5<br>Д Д     | Flight Stream 510 Troubleshooting               |      |
|   | т.т<br>45      | GMA 35 Troubleshooting                          |      |
| 5 | т.)<br>ЕОН     | IDMENT DEMOVAL AND DEDLACEMENT                  |      |
| 3 | EQUI           | IFMENT REMOVAL AND REPLACEMENT                  |      |
|   | 5.1            | GIN                                             |      |
|   | 5.2<br>5.2     | GMA 35                                          |      |
|   | 5.5<br>5.4     | Data Card/Flight Stream 510                     |      |
|   | 5.4<br>5.5     | GPS/WAAS Antenna                                |      |
|   | 5.5<br>5.6     | NAV Antenna Cable Diplexer                      |      |
|   | 5.0<br>5.7     | NAV Antenna Cable Splitter                      |      |
|   | 5.7            | Configuration Module (F1001 Only)               |      |
| ( | J.O<br>DETI    | UDN TO SERVICE                                  |      |
| 0 | KEIU           | UKN I U SERVICE                                 |      |
|   | 6.1            | Maintenance Records                             |      |
|   | 6.2            | Return to Service Procedures                    | 6-4  |
|   | 6.3            | GIN Configuration and Testing                   |      |
|   | 6.4            | GMA 35 Configuration and Testing                |      |
|   | 6.5            | Interfaced Equipment Configuration and Checkout |      |
|   | 6.6            | Navigation Indicator Configuration and Checkout |      |
|   | 6.7            | I ransponder                                    |      |
|   | 6.8            | I rattic or Weather System                      |      |
|   | 6.9<br>C 10    | Fan Interface Check                             |      |
|   | 0.10           | Kadar Alumeter Interface Uneck                  |      |
|   | 0.11           | Flight Stream 510 Interface Checks              |      |
|   | 0.12           | Enabled Features                                |      |

# GARMIN.

| 6.13   | HTerr | ain/HTAWS System Checks (For Units with HTerrain/HTAWS Only) | 6-26 |
|--------|-------|--------------------------------------------------------------|------|
| APPEND | IX A  | AIRCRAFT-SPECIFIC INFORMATION                                | A-1  |

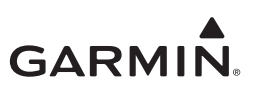

#### LIST OF FIGURES

| Figure 2-1  | GTN System Interface Diagram                  | 2-5  |
|-------------|-----------------------------------------------|------|
| Figure 2-2  | GTN 6XX/7XX Connector Layout Detail           | 2-6  |
| Figure 2-3  | GMA 35 System Interface Diagram               | 2-7  |
| Figure 2-4  | GMA 35 Rear Connectors                        | 2-7  |
| Figure 3-1  | GTN 6XX Control Features (GTN 650 Shown)      |      |
| Figure 3-2  | GTN 7XX Control Features (GTN 750 Shown)      | 3-2  |
| Figure 3-3  | GTN Software Updater                          |      |
| Figure 3-4  | System and Software Version                   |      |
| Figure 3-5  | GTN Software Loader Card Formatting           | 3-4  |
| Figure 3-6  | Update Progress Window                        | 3-4  |
| Figure 3-7  | Update Completion                             | 3-5  |
| Figure 3-8  | GTN 6XX and GTN 7XX Configuration Mode Pages  | 3-7  |
| Figure 3-9  | GTN 7XX Updates Page                          | 3-8  |
| Figure 3-10 | System Information Page                       |      |
| Figure 3-11 | GTN 7XX GTN Setup Page                        | 3-10 |
| Figure 3-12 | GTN 7XX Options Page                          | 3-12 |
| Figure 3-13 | GTN 7XX Terrain Configuration Page            | 3-13 |
| Figure 3-14 | Chart Configuration Page                      | 3-14 |
| Figure 3-15 | COM Transmit Power Configuration Page         | 3-15 |
| Figure 3-16 | Search and Rescue Configuration Page          | 3-16 |
| Figure 3-17 | GTN 6XX and 7XX Diagnostics Pages             | 3-17 |
| Figure 4-1  | Failure Screen                                | 4-5  |
| Figure 4-2  | GMA 35 Failure Annunciation                   | 4-17 |
| Figure 5-1  | GTN 7XX Mounting Rack Assembly                | 5-3  |
| Figure 5-2  | GTN 6XX Mounting Rack Assembly                | 5-5  |
| Figure 5-3  | GMA 35 Mounting Rack Assembly                 | 5-9  |
| Figure 5-4  | GMA 35c Mounting Rack Assembly Overview       | 5-10 |
| Figure 5-5  | Backshell Assembly                            | 5-13 |
| Figure 5-6  | Fan Location on GTN Backplate (GTN 7XX Shown) | 5-14 |
| Figure 5-7  | Fan Wiring Installation                       | 5-15 |
| Figure 6-1  | Audio Panel Configuration Page                | 6-11 |
| Figure 6-2  | Main Indicator (Analog) Configuration Page    | 6-17 |
| Figure 6-3  | VOR/LOC/GS Configuration Page                 | 6-18 |
| Figure 6-4  | XPDR1 Configuration Page                      | 6-21 |
| Figure 6-5  | Audio Configuration Page                      | 6-26 |
| Figure 6-6  | Terrain Configuration Page                    |      |

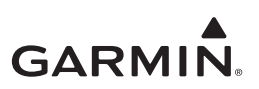

#### LIST OF TABLES

| Table 1-1  | GTN Related Publications                                   | 1-4  |
|------------|------------------------------------------------------------|------|
| Table 3-1  | GTN Database Summary                                       |      |
| Table 4-1  | GTN Troubleshooting Guide                                  |      |
| Table 4-2  | Alert Text Troubleshooting Guide                           |      |
| Table 4-3  | COM Alert Troubleshooting Guide                            |      |
| Table 4-4  | GPS/SBAS Alert Troubleshooting Guide                       |      |
| Table 4-5  | VLOC/GS Alert Troubleshooting Guide                        |      |
| Table 4-6  | Remote Transponder Alert Troubleshooting Guide             |      |
| Table 4-7  | Traffic Alert Troubleshooting Guide                        |      |
| Table 4-8  | Data Link Alert Troubleshooting Guide                      |      |
| Table 4-9  | HTAWS Alert Troubleshooting Guide                          | 4-14 |
| Table 4-10 | Third-Party Sensor Alert Troubleshooting Guide             |      |
| Table 4-11 | Flight Stream 510 Troubleshooting                          |      |
| Table 4-12 | GMA 35 Troubleshooting Guide                               |      |
| Table 4-13 | Remote Audio Panel Alert Troubleshooting Guide             |      |
| Table 5-1  | Self-Test Values                                           | 5-7  |
| Table 5-2  | Configuration Module Wire Color Reference Chart            |      |
| Table 5-3  | Configuration Module Kit P/N 011-00979-03 (P1001)          |      |
| Table 5-4  | Fan Kit                                                    |      |
| Table 5-5  | Fan Cable Wire Color Reference Chart                       |      |
| Table 6-1  | Summary of COM RX Squelch Settings and Auto Squelch Levels |      |
| Table 6-2  | COM Carrier Squelch Selections                             |      |
| Table 6-1  | COM Carrier Squelch Selections                             |      |

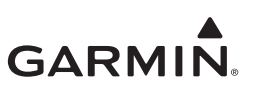

#### **1 INTRODUCTION**

| 1-2 |
|-----|
| 1-2 |
| 1-2 |
| 1-3 |
| 1-4 |
| 1-4 |
|     |

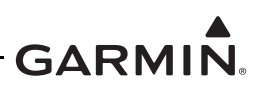

#### 1.1 Scope

This document provides maintenance instructions for the GTN 6XX/7XX, GMA 35/35c, and Flight Stream 510 as installed under the GTN 6XX/7XX Part 27 STC.

#### 1.2 Unit Return

A Return Merchandise Authorization (RMA) number must be requested from Garmin before a Garmin unit is returned. Units returned without an RMA will be refused and returned at the sender's expense. Send units with assigned RMA numbers to the following address:

Garmin International, Inc. Factory Repair 1200 E. 151st St. RMA Number: \_\_\_\_\_ Dock Door #20 Olathe, KS 66062

#### 1.3 Organization

The following outline briefly describes the organization of this manual:

#### Section 2: System Description

Provides a description of the equipment installed by the GTN 6XX/7XX Part 27 STC. An overview of the GTN, GMA 35, and Flight Stream 510 system interfaces are also provided.

#### Section 3: GTN Control and Operation

Presents basic control and operation information specifically tailored to maintenance practices. Basic GTN Configuration mode operation is also described as well as loading of software.

#### Section 4: Troubleshooting

This section provides troubleshooting information to aid in diagnosing and resolving potential problems with the GTN, GMA 35, and Flight Stream 510 equipment.

#### Section 5: Equipment Removal and Replacement

This section provides instructions for the removal and replacement of the GTN, GMA 35, and Flight Stream 510 equipment.

#### Section 6: System Return to Service Procedure

This section provides instructions for the configuration and testing of the GTN, GMA 35, and Flight Stream 510 equipment.

This section specifies return to service procedures to be performed upon completion of maintenance of the GTN, GMA 35, and Flight Stream 510 equipment.

#### 1.4 Abbreviations

1

The *GTN 6XX/7XX Part 27 AML STC Installation Manual* may be referred to within this manual as the STC IM. Except where specifically noted, references made to the GMA 35 will apply to the GMA 35c as well. The following abbreviations are used within this document:

| AC    | Alternating Current                       | LRU  | Line Replaceable Unit               |
|-------|-------------------------------------------|------|-------------------------------------|
| ADS-B | Automatic Dependent Surveillance-         | MHz  | Mega-Hertz                          |
|       | Broadcast                                 | MKR  | Marker Beacon                       |
| AGC   | Automatic Gain Control                    | MOT  | Mark on Target                      |
| AGCS  | Automatic Ground Clutter Suppression      | NAV  | Navigation                          |
| AHRS  | Altitude and Heading Reference System     | NV   | Night Vision                        |
| AML   | Approved Model List                       | OBS  | Omni Bearing Selector               |
| ASR   | Automatic Speech Recognition              | PA   | Passenger Address                   |
| BIT   | Built-In Test                             | PED  | Portable Electronic Device          |
| CDI   | Course Deviation Indicator                | POH  | Pilot's Operating Handbook          |
| CFR   | Code of Federal Regulations               | PTC  | Push-to-Command                     |
| COM   | Communications                            | PTT  | Push-to-Talk                        |
| CRG   | Cockpit Reference Guide                   | R/T  | Radar Transceiver                   |
| CSA   | Conflict Situational Awareness            | RAIM | Receiver Autonomous Integrity       |
| DME   | Distance Measuring Equipment              |      | Monitoring                          |
| EFIS  | Electronic Flight Instrument System       | RF   | Radio Frequency                     |
| EHSI  | Electronic Horizontal Situation Indicator | RFMS | Rotorcraft Flight Manual Supplement |
| ELT   | Emergency Locator Transmitter             | RMI  | Radio Magnetic Indicator            |
| ES    | Extended Squitter                         | RX   | Receive                             |
| FPGA  | Field-Programmable Gate Array             | SAR  | Search and Rescue                   |
| GS    | Glideslope                                | SBAS | Satellite Based Augmentation System |
| GAD   | Garmin Interface Adapter                  | SDI  | Source/Destination Identifiers      |
| GDL   | Garmin Datalink                           | SSM  | Sign/Status Matrix                  |
| GDU   | Garmin Display Unit                       | STC  | Supplemental Type Certificate       |
| GMA   | Garmin Audio Panel                        | TAS  | Traffic Advisory System             |
| GNS   | Garmin Navigation System                  | TCAS | Traffic Collision Avoidance System  |
| GPS   | Global Position System                    | TCAD | Traffic Collision Avoidance Device  |
| GSR   | Garmin Services                           | TIS  | Traffic Information Service         |
| GTN   | Garmin Touch Navigator                    | TSO  | Technical Standard Order            |
| GWX   | Garmin Weather Radar                      | TVS  | Transient Voltage Suppressors       |
| HSDB  | High-Speed Data Bus                       | ТΧ   | Transmit                            |
| HTAWS | Helicopter Terrain Awareness System       | UTC  | Coordinated Universal Time          |
| ICA   | Instructions for Continued Airworthiness  | VDC  | Volts Direct Current                |
| ICS   | Intercom System                           | VFR  | Visual Flight Rules                 |
| IFR   | Instrument Flight Rules                   | VHF  | Very High Frequency                 |
| ILS   | Instrument Landing System                 | VLOC | VOR/LOC                             |
| IRU   | Inertial Reference Unit                   | VOR  | VHF Omni-directional Range          |
| LED   | Light Emitting Diode                      | WAAS | Wide Area Augmentation System       |
| LOC   | Localizer                                 | WXR  | Weather Radar                       |
| LOI   | Loss of Integrity                         | XPDR | Transponder                         |

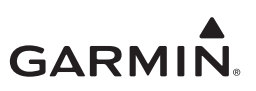

#### 1.5 Publications

Publications related to the operation and maintenance of the GTN are listed in Table 1-1.

| Part Number  | Garmin Document                                      |
|--------------|------------------------------------------------------|
| 005-00533-H0 | Master Drawing List, GTN 6XX/7XX Part 27 AML STC [1] |
| 005-00533-H1 | Equipment List, GTN 6XX/7XX Part 27 AML STC          |
| 190-01007-B3 | GTN 6XX/7XX Part 27 AML STC Installation Manual      |

#### Table 1-1 GTN Related Publications

Notes:

[1] Refer to this document for part numbers of model-specific Instructions for Continued Airworthiness (ICA).

#### 1.6 Distribution

This document is required for maintaining the continued airworthiness of the rotorcraft. When this document is revised, every page will be revised to indicate the current revision level. Garmin Dealers may obtain the latest revision of this document on the <u>Garmin Dealer Resource Center</u> website.

Owner/operators may obtain the latest revision of this document from <u>flyGarmin.com</u> or by contacting a Garmin dealer. Other contacts include Garmin Product Support at (913) 397-8200, (888) 606-5482, or using around the world contact information on <u>flyGarmin.com</u>.

A Garmin Service Bulletin describing the revision to this document will be sent to Garmin dealers if the revision is determined to be significant.

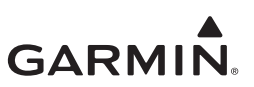

### **2 SYSTEM DESCRIPTION**

| 2.1 | Equ     | ipment Descriptions         | 2-2 |
|-----|---------|-----------------------------|-----|
|     | 2.1.1   | GTN 6XX                     | 2-2 |
|     | 2.1.2   | GTN 7XX                     | 2-2 |
|     | 2.1.3   | GMA 35/35c Audio Panel      | 2-2 |
|     | 2.1.4 F | Flight Stream 510           | 2-2 |
|     | 2.1.5   | NAV Antenna Cable Splitter  | 2-3 |
|     | 2.1.6   | NAV Antenna Cable Diplexer  | 2-3 |
|     | 2.1.7   | HTAWS Annunciator           | 2-3 |
|     | 2.1.8   | Cyclic Control Grip         | 2-3 |
| 2.2 | GTN     | N System Interfaces         | 2-4 |
|     | 2.2.1   | GTN Optional Interfaces     | 2-4 |
|     | 2.2.2   | GTN 6XX/7XX Interfaces      | 2-5 |
|     | 2.2.3   | GMA 35 Equipment Interfaces | 2-7 |
|     |         |                             |     |

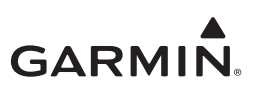

#### 2.1 Equipment Descriptions

The GTN WAAS navigators are a family of aviation panel-mounted products. The following sections will describe the available functions for each unit in the GTN 6XX/7XX navigators.

#### 2.1.1 GTN 6XX

The GTN 6XX WAAS navigators are a family of panel-mounted GPS/NAV/COM navigators.GTN 6XX units include the GTN 625, GTN 635, and GTN 650. GTN 6XX units are 6.25 inches wide and 2.65 inches tall. The GTN 6XX features a  $600 \times 266$  pixel color LCD touchscreen. The GTN 625 is a GPS/SBAS unit that meets the requirements of TSO-C146c. The GTN 635 includes all of the features of the GTN 625 in addition to an airborne VHF communications transceiver. The GTN 650 includes all of the features of the GTN 625 in addition to an airborne VHF communications transceiver and airborne VOR/LOC and G/S receivers.

#### 2.1.2 GTN 7XX

The GTN 7XX WAAS navigators are a family of GPS/NAV/COM aviation panel-mounted products. GTN 7XX units include the GTN 725 and GTN 750. GTN 7XX units are 6.25 inches wide and 6.00 inches tall. They feature a  $600 \times 708$  pixel color LCD touchscreen. The GTN 725 is a GPS/SBAS unit that meets the requirements of TSO-C146c. The GTN 750 includes all of the features of the GTN 725 in addition to an airborne VHF communications transceiver and airborne

VOR/LOC and GS receivers. The GTN 725 and 750 also have the ability to remotely control GMA 35 audio panel functions.

#### 2.1.3 GMA 35/35c Audio Panel

The GMA 35 Audio Panel is both a marker beacon receiver and an audio panel with a 6-place intercom that interfaces to the communications and navigation radios, headsets, microphones, and speakers. The GMA 35 is remote-mounted and relies upon the GTN 725 or GTN 750 to control and display the audio functions. The GMA 35c provides the functionality of the GMA 35 with the added capability to pair Bluetooth<sup>TM</sup> audio sources. This enables the distribution of audio to ICS positions when using a compatible device. The GMA 35c supports up to ten stored devices and one active Bluetooth device.

The GMA 35 interfaces to the GTN 7XX via RS-232 for control and display of audio panel functions. The GMA 35 includes a six-position ICS with electronic cabin noise de-emphasis, two stereo music inputs, and independent pilot/co-pilot/passenger volume controls. The intercom provides three selectable isolation modes. A pilot-selectable cabin speaker output is used to listen to the selected rotorcraft radios or to broadcast PA announcements.

#### 2.1.4 Flight Stream 510

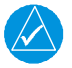

#### NOTE

The Flight Stream 510 is a wireless-enabled data card that is inserted into the GTN data card slot.

The Flight Stream 510 interfaces to the GTN 6XX/7XX by replacing the front-loaded data card to allow wireless database synchronization with PEDs. Synchronized information is then disseminated to various LRUs through their existing GTN interface connections.

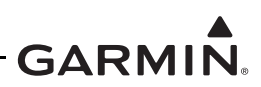

#### 2.1.5 NAV Antenna Cable Splitter

The navigation antenna cable splitter (Garmin P/N 013-00112-00) is used for installations involving dual VHF navigation capable GTNs or a single VHF navigation capable GTN installation with a second non-Garmin navigation unit.

#### 2.1.6 NAV Antenna Cable Diplexer

GTN 650/750 navigation units have a single navigation antenna port and require a composite signal for those installations that include separate VOR/LOC and GS antennas. The navigation diplexer (Comant diplexer VOR/GS, Model CI-507) is used for these installations.

#### 2.1.7 HTAWS Annunciator

Installation of HTAWS annunciators is required when the optional HTAWS feature is activated. For HTAWS annunciator installation and equipment details, refer to the model-specific installation drawing.

#### 2.1.8 Cyclic Control Grip

An optional Otto Controls Flight Control Grip Kit (Otto Controls P/N G2-0048 or G2-B-8) may be included with the GTN installation. For eligibility and detailed cyclic control grip kit information, refer to the model-specific installation drawing.

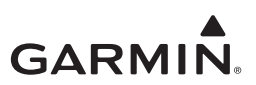

#### 2.2 GTN System Interfaces

#### 2.2.1 GTN Optional Interfaces

Optional equipment interfaces to the GTN include:

- Audio panel
- Air data computer
- Altitude serializer or fuel/air data computers
- EFIS displays
- Navigation indicators
- Weather, traffic, and terrain systems
- HTAWS annunciator panels
- Garmin Iridium transceiver
- Radar altimeter
- Garmin ADS-B traffic and FIS-B weather sources
- Flight Stream 510

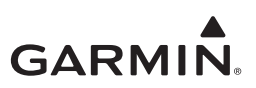

#### 2.2.2 GTN 6XX/7XX Interfaces

The GTN utilizes ARINC 429, RS-232, discrete inputs/outputs, and HSDB interfaces to communicate with other LRUs and systems on the rotorcraft. A summary of GTN interfaces is shown in Figure 2-1.

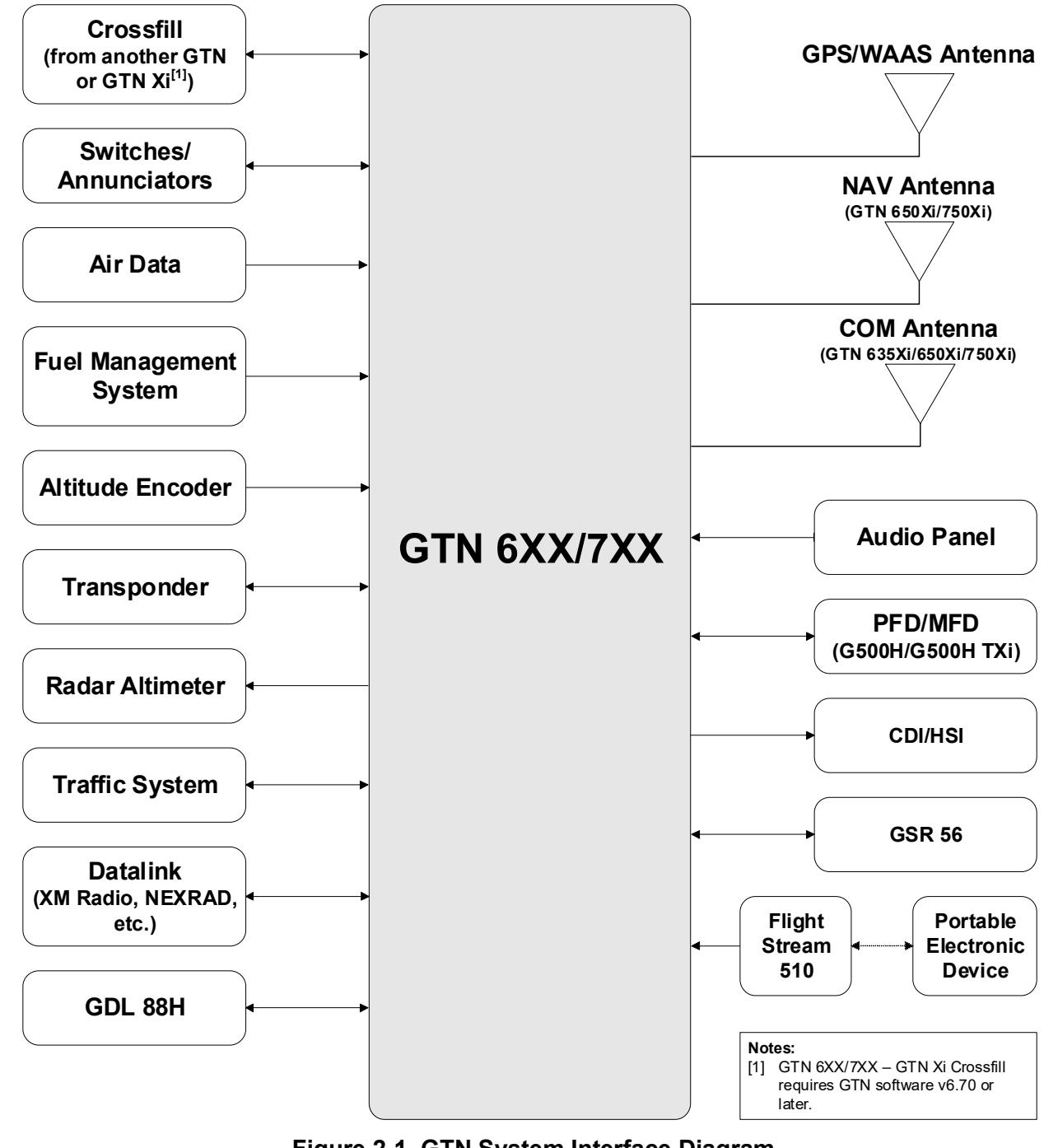

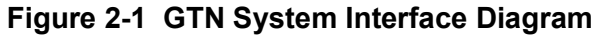

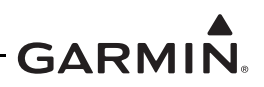

The GTN 6XX/7XX interfaces with other avionics equipment through the rear connectors. The COM board is available only in the GTN 635, 650, and 750. The NAV board is present only in the GTN 650 and 750.

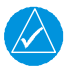

#### NOTE

*Empty COM and NAV board connector positions on the these models are concealed with cover plates.* 

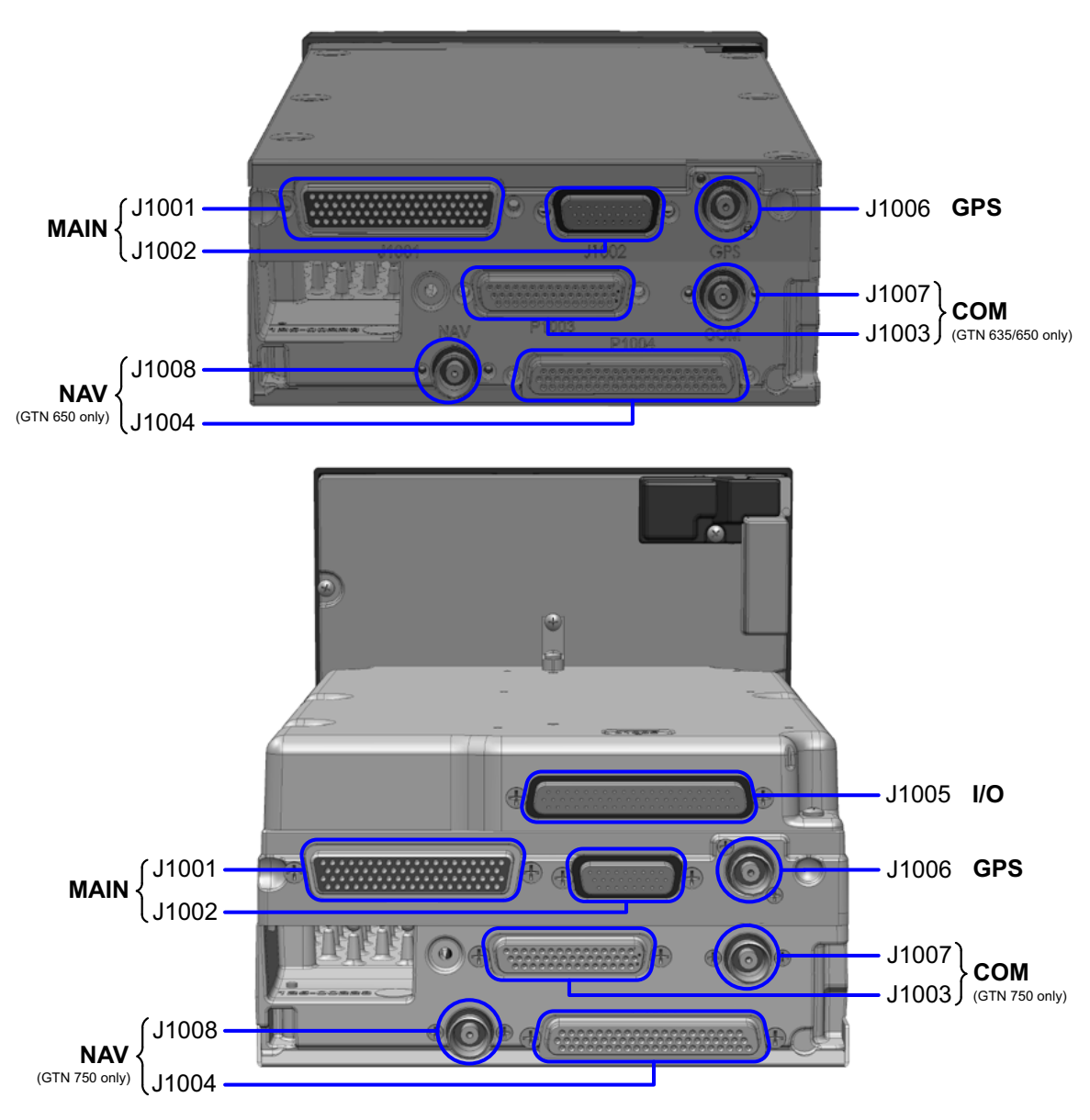

Figure 2-2 GTN 6XX/7XX Connector Layout Detail GTN 650 (top) and 750 (bottom) shown

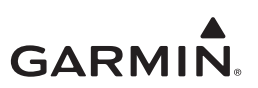

#### 2.2.3 GMA 35 Equipment Interfaces

The GMA 35 utilizes RS-232, discrete inputs/outputs, and analog audio inputs/outputs to communicate with other systems on the rotorcraft.

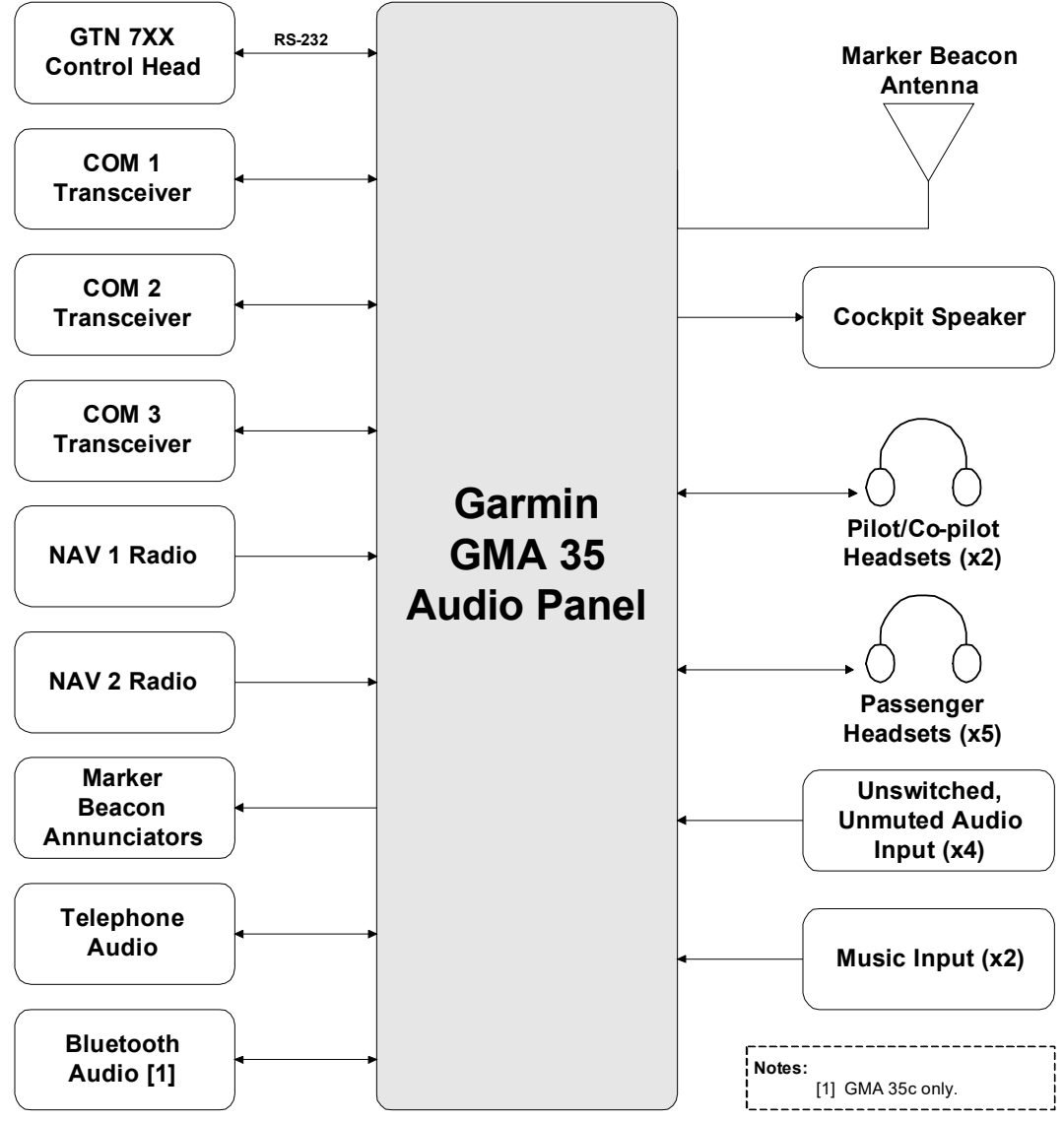

Figure 2-3 GMA 35 System Interface Diagram

The GMA 35 interfaces with other avionics equipment through the rear connectors. The GMA 35c has a connector for the Bluetooth antenna on the front of the unit.

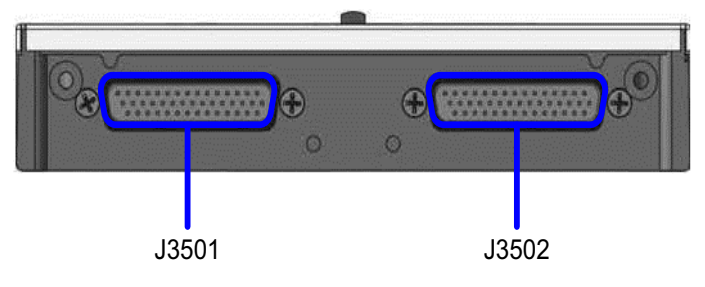

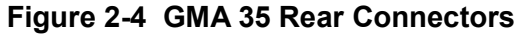

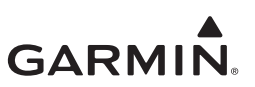

#### **3 GTN CONTROL AND OPERATION**

| 3.1 | GTI   | N Controls                        | 3-2   |
|-----|-------|-----------------------------------|-------|
| 3.2 | Soft  | ware Loading                      | 3-3   |
|     | 3.2.1 | GTN Software Loader Card Creation | 3-3   |
|     | 3.2.2 | GMA 35 Software Loading           | 3-5   |
|     | 3.2.3 | GMA 35 Boot Block Loading         | 3-6   |
| 3.3 | GTI   | N Configuration Mode Overview     | 3-7   |
|     | 3.3.1 | GTN Software Updates              | 3-8   |
|     | 3.3.2 | System Information                | 3-9   |
|     | 3.3.3 | GTN Setup Page                    | .3-10 |
|     | 3.3.4 | GTN Options Page                  | .3-12 |
|     | 3.3.5 | GTN Diagnostics Page              | .3-17 |
| 3.4 | Data  | abase Updates                     | .3-19 |

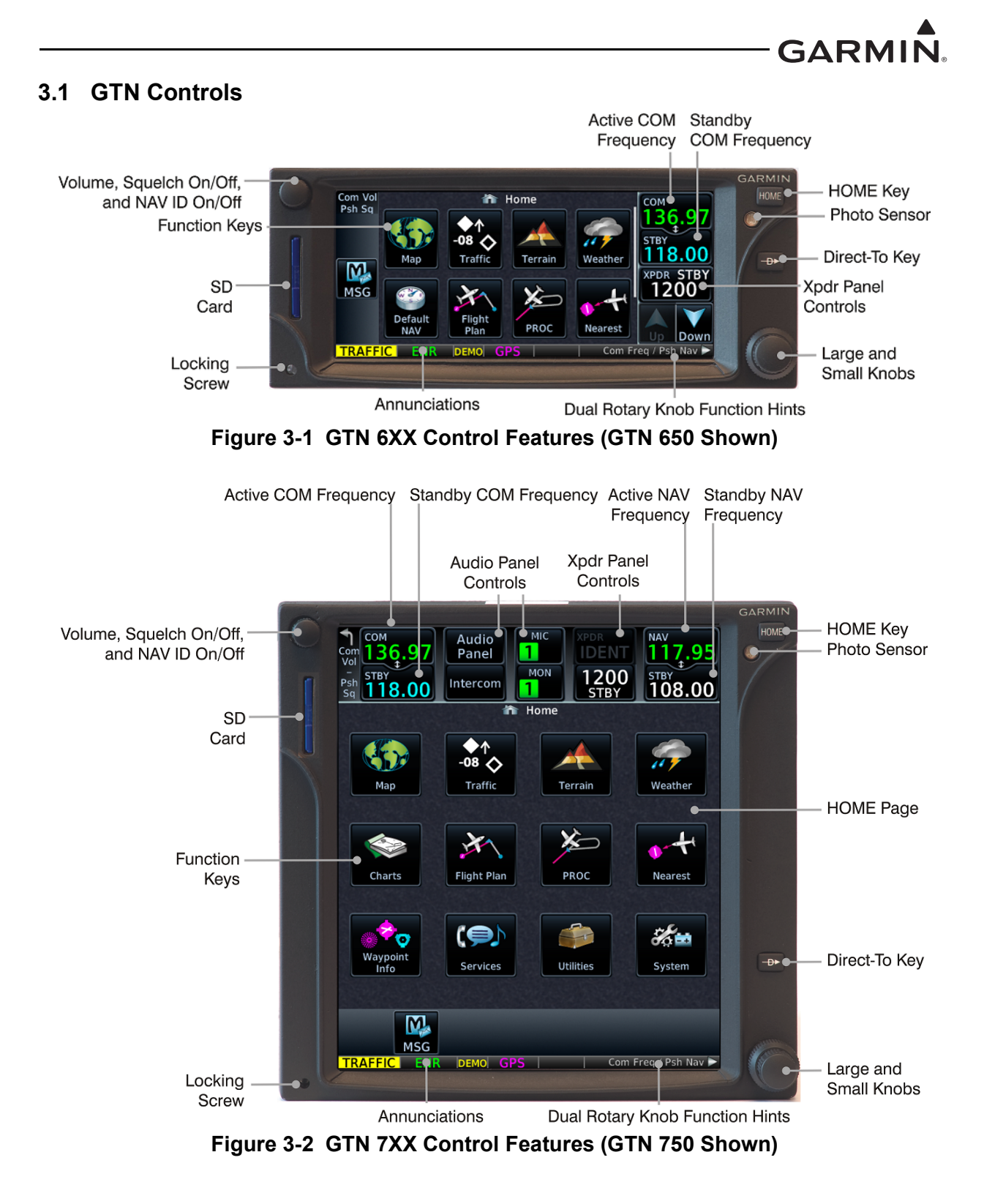

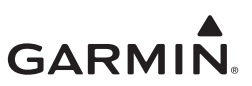

#### 3.2 Software Loading

#### 3.2.1 GTN Software Loader Card Creation

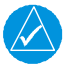

#### NOTE

The application to create the GTN Software Loader Card runs on PCs with Windows (Windows 2000, XP, Vista, Windows 7, and Windows 10). There is no Macintosh support at this time.

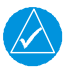

#### NOTE

An data card reader is needed to create the GTN Software Loader Card using the application that is downloaded from Garmin. The approved readers are SanDisk® SDDR-999 and SDDR-93, although other data card readers may work.

A GTN Software Loader Card is created using GTN Downloadable Software and a data card with the GTN software application. It is downloaded from the <u>Dealer Resource Center</u> on Garmin's website. The Dealer Resource Center allows the technician to choose which software package(s) to load onto the card.

Create a GTN Software Loader Card as follows:

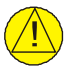

#### CAUTION

In order to create a GTN Software Loader Card, the drive that you select will be completely erased.

- 1. Go to the Garmin Dealer Resource Center.
- 2. Download the GTN Software Loader Image. For the correct Software Loader Image part number, refer to the Equipment List.
- 3. Connect a data card reader to the PC.
- 4. Insert the data card into the card reader.
- 5. Run the executable file.
- 6. Click Setup.

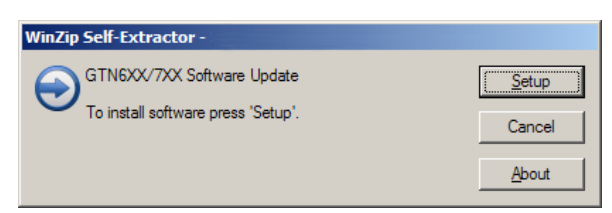

Figure 3-3 GTN Software Updater

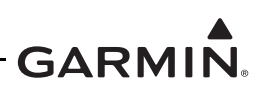

7. Click Next.

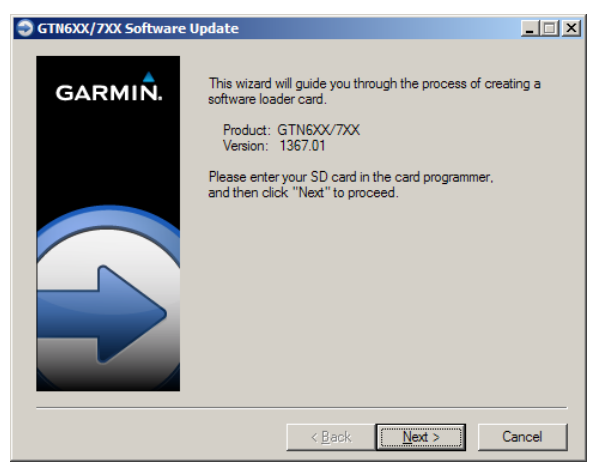

Figure 3-4 System and Software Version

8. Ensure that the correct drive is selected and click Next.

| GTN6XX/7XX Software Up | odate                                                                                                    | - 🗆 🗵 |
|------------------------|----------------------------------------------------------------------------------------------------|-------|
| GARMIÑ.                | Choose the appropriate drive below and click "Next".<br>If your drive is not listed, plug it in and click "Find<br>Drive." |       |
|                        | Storage Card Reader<br>Select the drive letter used by<br>your storage card reader.<br>Memory Card (F:\)                   |       |
|                        | Find Drive                                                                                                    |       |
|                        | < <u>B</u> ack <u>Next</u> > Ca                                                                                            | ancel |

Figure 3-5 GTN Software Loader Card Formatting

9. Click Next to acknowledge any warnings that appear.

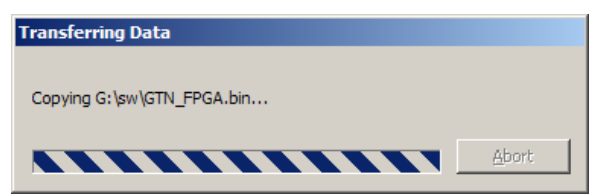

Figure 3-6 Update Progress Window

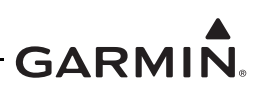

10. Click Finish.

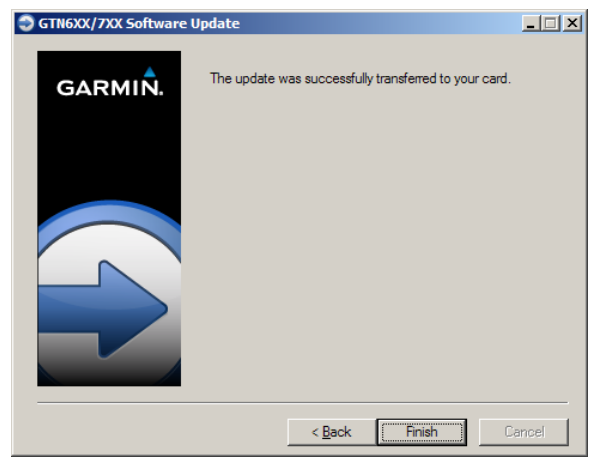

Figure 3-7 Update Completion

11. Eject the card from the card reader or stop the card reader in Windows.

#### 3.2.2 GMA 35 Software Loading

#### NOTE

 $\langle \rangle$ 

*The GMA 35 software will be present on the data card when creating a GTN Software Loader Card. A separate card is not required to perform GMA 35 software updates.* 

- 1. Remove power from the GTN 7XX.
- 2. Insert the GTN Software Loader Card into the GTN 7XX data card slot. For instructions on how to create a GTN Software Loader Card, refer to Section 3.2.1.
- 3. Hold down the **HOME** key until "Garmin" is fully lit on the display after power is applied to the GTN 7XX.
- 4. Ensure the GMA 35 circuit breaker is closed.
- 5. Touch the Updates key. To display available software, touch the Updates key.
- 6. Touch the **Updates** key.
- 7. Touch GMA 35 Software Updates.
- 8. Touch Select All.
- 9. Touch the **Updates** key.
- 10. Touch **OK**.
- 11. When completed, remove power from the GTN and GMA 35.
- 12. Remove the Software Loader Card.
- 13. Re-insert the database card into the data card slot.
- 14. Restore power on the GTN and GMA 35.
- 15. Ensure the software was updated correctly. Refer to Section 3.3.2.

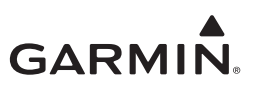

#### 3.2.3 GMA 35 Boot Block Loading

# 

#### NOTE

The GMA 35 Boot Block Loader Card is separate from the GMA 35 Software Loader Card and is required to update Boot Block software to v4.10. Refer to Section 3.2.1 for instructions on how to create the GTN Software Loader Card.

- 1. Remove power from the GTN 7XX.
- 2. Insert the GTN Boot Block Loader Card into the GTN 7XX data card slot.
- 3. Make sure the GMA 35 circuit breaker is closed.
- 4. Apply power to the GTN 7XX.
- 5. Select all GMA 35 Boot Block updates.
- 6. Touch the **Update** key.
- 7. Touch OK.
- 8. Remove power from the GTN.
- 9. Remove power from the GMA 35.
- 10. Remove the Boot Block Loader Card.
- 11. Re-insert the database card in the data card slot.
- 12. Apply power to the GTN.
- 13. Apply power to the GMA 35.
- 14. Go to the *System Information* page.
- 15. Select GMA 35.
- 16. Make sure the software level matches what was on the GTN Boot Block Loader Card.

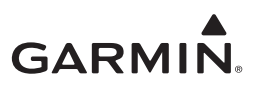

#### 3.3 GTN Configuration Mode Overview

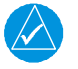

#### NOTE

When configuring the GTN, ensure that no configuration module service messages are displayed in the message queue. This indicates the configuration module is improperly wired or damaged.

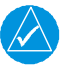

#### NOTE

The configuration pages shown reflect main software v6.70. Some differences in operation may be observed when comparing information in this manual to later software versions.

Configuration mode is used to configure the GTN settings for each specific installation. To access Configuration mode, perform the following steps:

- 1. Remove power from the GTN.
- 2. Press and hold the **HOME** key and reapply power to the GTN.
- 3. Release the **HOME** key when the display activates and the name "Garmin" appears fully lit on the screen.

The first page displayed is the *Configuration Mode* page. For detailed information regarding how to configure the GTN, refer to *GTN 6XX/7XX Part 27 AML STC Installation Manual*. While in Configuration mode, pages can be selected by touching the necessary key on the display. Some pages may require page scrolling to view all of the information and keys on the page. To scroll, touch the screen and drag the page in the necessary direction or touch the **Up** or **Down** keys.

|                           |                      |                                    |                                  | Configuration Mode |                |                       |                     |
|---------------------------|----------------------|------------------------------------|----------------------------------|--------------------|----------------|-----------------------|---------------------|
|                           | Configura<br>Updates | tion Mode<br>System<br>Information |                                  |                    | Updates        | System<br>Information |                     |
| GTN<br>Setup<br>CONFIGURA | GTN<br>Options       | GTN<br>Diagnostics                 | External<br>Systems<br>BORNE USE | GTN<br>Setup       | GTN<br>Options | GTN<br>Diagnostics    | External<br>Systems |
|                           |                      |                                    |                                  | CONFIGU            | RATION MODE,   | NOT FOR AIRBO         | DRNE USE            |

Figure 3-8 GTN 6XX and GTN 7XX Configuration Mode Pages

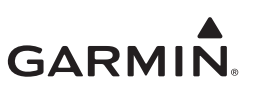

#### 3.3.1 GTN Software Updates

NOTE

The following steps need to be repeated for each GTN unit that requires a software update.

| Updates                   |               |                |
|---------------------------|---------------|----------------|
| GTN Software<br>Updates   | Select<br>All | Select<br>None |
| Main Board Software       | Installed:    | 4.00           |
|                           | On Card:      | 6.11           |
| Part Number: 006–B1026–11 | Minimum:      | 2.0            |
| COM Board Software        | Installed:    | 2.11           |
|                           | On Card:      | 2.20           |
| Part Number: 006-B1061-05 | Minimum:      | 2.00           |
| NAV Board Software        | Installed:    | 6.02           |
|                           | On Card:      | 6.02           |
| Part Number: 006-B0082-12 | Minimum:      |                |
| WAAS Board Software       | Installed:    | 5.0            |
|                           | On Card:      | 5.0            |
| Part Number: 006-B0339-12 | Minimum:      | 4.0            |
|                           |               |                |
| ack Update                |               | Up De          |

Figure 3-9 GTN 7XX Updates Page

To update the GTN software, perform the following steps:

- 1. Remove power from the GTN.
- 2. Remove the database card and insert the correct GTN Software Loader Card into the data card slot. To create a GTN Software Loader Card, refer to Section 3.2.1.
- 3. Power up the GTN in Configuration mode.
- 4. Touch Updates.
- 5. Check that the software version being loaded into the GTN matches the software version listed on *Equipment List, GTN 6XX/7XX Part 27 AML STC* (P/N 005-00533-H1). The *Updates* page displays the version that is installed on the unit and the version installed on the loader card.
- 6. Check the available GTN software updates are being displayed by ensuring that the **Updates** key is highlighted in the upper-left corner (upper-right corner for GTN 6XX) of the display.
- 7. Touch Select All.
- 8. Touch Updates.
- 9. Touch OK.
- 10. When completed, remove power from the GTN.
- 11. Remove the Software Loader Card.
- 12. Re-insert the database card into the data card slot.

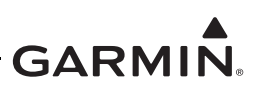

#### 3.3.2 System Information

To view the *System Information* page, touch the **System Information** key on the *Configuration Mode* page. The *System Information* page displays the unit type, serial number, and system ID for the GTN. It also contains the software and hardware versions of the Main, I/O, Display, Keypad, LED, GPS/WAAS, COM, and NAV boards. This information is also available for certain other LRUs connected to the GTN. Touch the **GTN** key and choose which LRU to display. Touch **Up** or **Down** to view all the information.

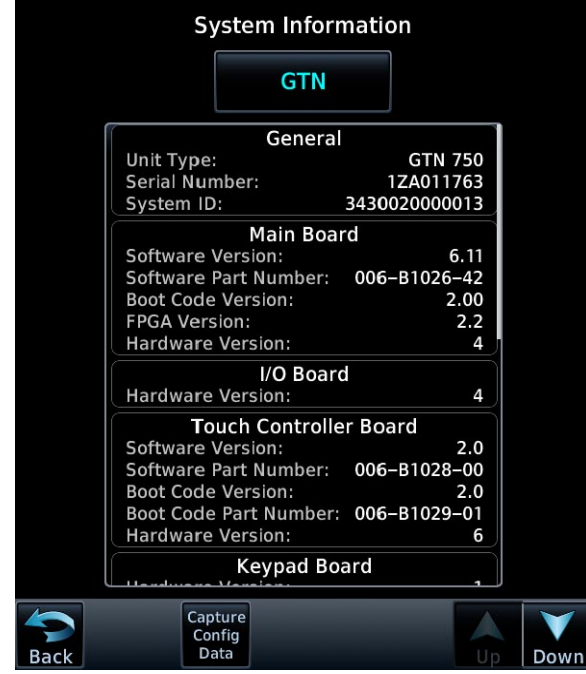

Figure 3-10 System Information Page

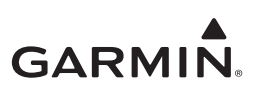

#### 3.3.3 GTN Setup Page

A brief overview of the pages that are accessed from the *GTN Setup* page are described below. To access the *GTN Setup* page, touch the **GTN Setup** key from the *Configuration Mode* page.

| GTN Setup                     |                            |                    |                         |  |  |
|-------------------------------|----------------------------|--------------------|-------------------------|--|--|
| ARINC 429                     | RS-232                     | HSDB<br>(Ethernet) | Interfaced<br>Equipment |  |  |
| Main<br>Indicator<br>(Analog) | Enhanced<br>Lighting       | Audio              | Traffic                 |  |  |
| Main<br>System                | Com                        | VOR/LOC/<br>GS     | ARINC 708               |  |  |
| Discretes                     | Navigation<br>Features     | Ownship            | Flight<br>Stream        |  |  |
| Back                          | Update<br>Config<br>Module |                    |                         |  |  |

Figure 3-11 GTN 7XX GTN Setup Page

#### ARINC 429

The *ARINC 429* page allows the user to configure the ARINC 429 input and output ports on the GTN. Both ARINC 429 formats and bus speeds are set from this configuration page.

#### RS-232

The *RS-232* page allows the user to configure the RS-232 input and output ports on the GTN.

#### HSDB (Ethernet)

The HSDB (Ethernet) page allows the user to set which Ethernet ports are connected.

#### Interfaced Equipment

The *Interfaced Equipment* page allows the user to configure which LRUs are installed and interfaced to the GTN. The transponder selection is automatically configured when a valid transponder configuration is selected under the *RS-232* page.

#### Main Indicator (Analog)

The *Main Indicator (Analog)* page allows the user to calibrate the OBS resolver, configure the CDI key, selected course for GPS, and VLOC, as well as the V-Flag state.

#### Lighting

The *Lighting* page allows the user to set the display parameters that affect the backlight and key lighting brightness.

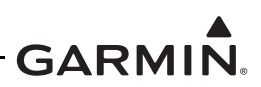

#### Enhanced Lighting

The *Enhanced Lighting* page replaces the *Lighting* page when enabled under the *Main System* configuration page. Enhanced lighting allows the user to set the display parameters that affect the backlight and key lighting brightness. Enhanced lighting may be used to configure separate day/night lighting curves.

#### Audio

The *Audio* page allows the user to configure the aural alert volume.

#### Traffic

The *Traffic* page allows the user to configure the traffic intruder symbol color and configure whether or not the GTN is the display used to control the traffic system.

#### Main System

The *Main System* page allows the user to display miscellaneous configuration options for the GTN. Options available are air/ground threshold, air/ground discrete, fuel type, and heading/altitude input source connection statuses.

#### СОМ

The *COM* page allows the user to configure the RX squelch volume, microphone 1 gain, and sidetone volume. These selections are only available for the GTN 635, 650, and 750 units.

#### VOR/LOC/GS

The *VOR/LOC/GS* page allows the user to check the CDI outputs from the VOR/LOC/GS receiver as well as the OBS resolver input to the VOR receiver. This selection is only available for the GTN 650 and 750 navigation units.

#### Discretes

The *Discretes* page allows the user to customize the configuration of some discrete inputs/outputs on the J1001 and J1002 connectors.

#### Navigation Features

The *Navigation Features* page provides the options to allow Mark On Target (MOT) waypoint filtering and RF procedural legs in Normal mode, and to configure Vertical Navigation settings.

#### Ownship

The *Ownship* page allows the user to select the displayed ownship icon from a list.

#### Flight Stream

The Flight Stream page allows the user to configure settings for the Flight Stream 510. These settings are not approved under this STC.

#### Update Config Module

The **Update Config Module** button allows the user to update the configuration module with the current configuration settings.

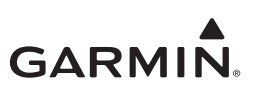

#### 3.3.4 GTN Options Page

The *GTN Options* page leads to optional features that can be purchased and enabled. To access the *GTN Options* page, touch the **GTN Options** key on the *Configuration Mode* page.

|      |                  | GTN Options         |                          |
|------|------------------|---------------------|--------------------------|
|      |                  |                     |                          |
|      | Terrain          | Charts              | Com<br>Transmit<br>Power |
|      | Weather<br>Radar | Flight<br>Simulator | Search and<br>Rescue     |
|      |                  |                     |                          |
| Back |                  |                     |                          |

Figure 3-12 GTN 7XX Options Page

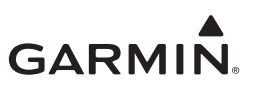

#### 3.3.4.1 HTAWS Re-Enablement

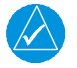

#### NOTE

This manual only describes the necessary steps to re-enable the HTAWS feature for existing installations. For first-time HTAWS enablement, refer to GTN 6XX/7XX Part 27 AML STC Installation Manual.

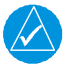

#### NOTE

*The feature enablement card should be provided to the customer after service to the GTN has been completed.* 

When the optional HTAWS feature is enabled, the GTN will provide HTAWS functionality. To reactivate the HTAWS feature in the GTN, complete the following steps:

|      | Terrain Cor           | nfiguration          |  |
|------|-----------------------|----------------------|--|
|      |                       |                      |  |
| C    | ———— Terrain          | Mode                 |  |
|      | HTerrain<br>Proximity | HTerrain<br>Alerting |  |
|      | HTA                   | ws                   |  |
|      |                       |                      |  |
|      | Alert Conf            | iguration            |  |
|      | Audio Clips           | Alert Settings       |  |
|      |                       |                      |  |
|      |                       |                      |  |
|      |                       |                      |  |
| Back |                       |                      |  |

Figure 3-13 GTN 7XX Terrain Configuration Page

- 1. Remove power from the GTN.
- 2. Remove the database data card from the data card slot.
- 3. Insert the HTAWS Enablement Card (P/N 010-00878-02) used during initial installation.
- 4. Power up the GTN in Configuration mode.
- 5. Go to the *Terrain Configuration* page from the *GTN Options* page.
- 6. Touch the **HTAWS** key.
- 7. When prompted, touch Yes to enable HTAWS. When activated, the HTAWS key will be lit green.

#### 3.3.4.1.1 HTAWS Configuration Options

When HTAWS is enabled, the following configuration settings are available:

#### Audio Clips

This allows the user to select and test aural alert messages for various caution and warning types.

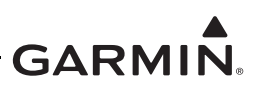

#### Alert Settings

The GTN HTAWS alerting algorithm adapts the terrain alerting criteria based on nearby airports. The Airport Criteria configuration options allow the user to select the minimum criteria that the airport must meet to be considered as a nearby airport for the purpose of HTAWS alerting.

#### 3.3.4.2 ChartView Re-Enablement (GTN 7XX Only)

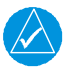

#### NOTE

This manual only describes the necessary steps to re-enable the ChartView feature for existing installations. For first-time ChartView enablement, refer to GTN 6XX/7XX Part 27 AML STC Installation Manual.

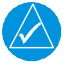

#### NOTE

The ChartView Feature Enablement Card should be provided to the customer after service to the GTN has been completed.

The GTN 7XX can display Jeppesen charts using the optional ChartView feature, which must be activated. Complete the following procedure to re-enable ChartView:

|      | Chart Configuration |                          |  |
|------|---------------------|--------------------------|--|
|      |                     | None                     |  |
| C    | harts Configured    | FliteCharts<br>ChartView |  |
|      |                     |                          |  |
| Back |                     |                          |  |

Figure 3-14 Chart Configuration Page

- 1. Remove power from the GTN.
- 2. Remove the database data card from the data card slot.
- 3. Insert the ChartView Enablement Card (P/N 010-00878-40) used during initial installation.
- 4. Power up the GTN in Configuration mode.
- 5. Go to the *Charts* page from the *GTN Options* page.
- 6. Touch the **ChartView** key.
- 7. When prompted, touch **Yes** to enable ChartView. When activated, the **ChartView** key will be lit green.

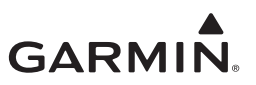

#### 3.3.4.3 COM Transmit Power Re-Enablement (GTN 635/650/750 Only)

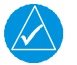

#### NOTE

This manual only describes the necessary steps to re-enable the 16W COM transmit power for existing installations. For first-time 16W COM transmit power enablement, refer to the GTN 6XX/7XX Part 27 AML STC IM.

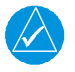

#### NOTE

The 16W COM Transmit Feature Enablement Card should be provided to the customer after service to the GTN has been completed.

When the optional 16W COM power is configured, the GTN COM will transmit with 16 watts rather than the standard 10 watts. This section describes how to re-enable the 16W COM transmit power:

| Com Transmit Power Configuration |        |  |  |
|----------------------------------|--------|--|--|
|                                  |        |  |  |
|                                  |        |  |  |
|                                  | Normal |  |  |
| Com Transmit Power               | 16W    |  |  |
|                                  |        |  |  |
|                                  |        |  |  |
|                                  |        |  |  |
|                                  |        |  |  |
| Back                             |        |  |  |

Figure 3-15 COM Transmit Power Configuration Page

- 1. Remove power from GTN.
- 2. Remove the database data card from the data card slot.
- 3. Insert the 16W Enablement Card (P/N 010-00878-04) used during initial enablement.
- 4. Power on the GTN in Configuration mode.
- 5. Go to the *COM Transmit Power* page from the *GTN Options* page.
- 6. Touch the **16W** key.
- 7. When prompted, touch **Yes** to enable 16W COM feature. When activated, the **16W** key will be lit green.

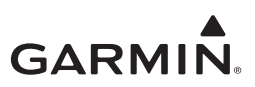

#### 3.3.4.4 Search and Rescue Re-Enablement

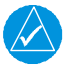

#### NOTE

A Search and Rescue Enablement Card (P/N 010-00878-03) is needed for enablement.

| $\land$ |  |
|---------|--|
|         |  |

#### NOTE

The Search and Rescue Feature Enablement Card should be provided to the customer after service to the GTN has been completed.

The GTN 6XX/7XX Search and Rescue Enablement Card is only used on one GTN. In dual GTN installations, when Search and Rescue is enabled on one GTN, the enablement is automatically transferred to the other GTN. The search and rescue status displays "Unlocked Remotely." If the first enabled GTN is disconnected from the second GTN, the Search and Rescue is disabled on the remotely unlocked GTN. The SAR status displays, "Unavailable – Remote Unlock Missing."

| Se   | earch and Resc           | ue Configuratio | n |
|------|--------------------------|-----------------|---|
|      | Searci<br>Resi           | h and<br>cue    |   |
|      | SAR Patterns             |                 |   |
|      | Parallel Track           | Sector Search   |   |
|      | Expanding<br>Square      | Orbit           |   |
|      | SAR Status<br>Unlocked O | n This Unit     |   |
|      |                          |                 |   |
| Back |                          |                 |   |

Figure 3-16 Search and Rescue Configuration Page

To enable the Search and Rescue feature:

- 1. Removed power from the GTN.
- 2. Remove the database data card from the data card slot.
- 3. Insert the enablement card used during the initial installation.
- 4. Power on the GTN in Configuration mode.
- 5. Go to the *Search and Rescue Configuration* page from the *GTN Options* page.
- 6. Touch the Search and Rescue key
- 7. When prompted, touch **Yes** to enable Search and Rescue. When activated, the **Search and Rescue** key will be lit green.
- 8. Select the Search and Rescue (SAR) patterns. Selections are Parallel Track, Sector Search, Expanding Square, and Orbit.

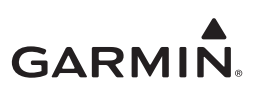

#### 3.3.5 GTN Diagnostics Page

The *GTN Diagnostics* page, is accessed from the *Configuration Mode* home page and is a useful tool for diagnosing issues and troubleshooting problems. Ground checks are also performed using the tools on this page.

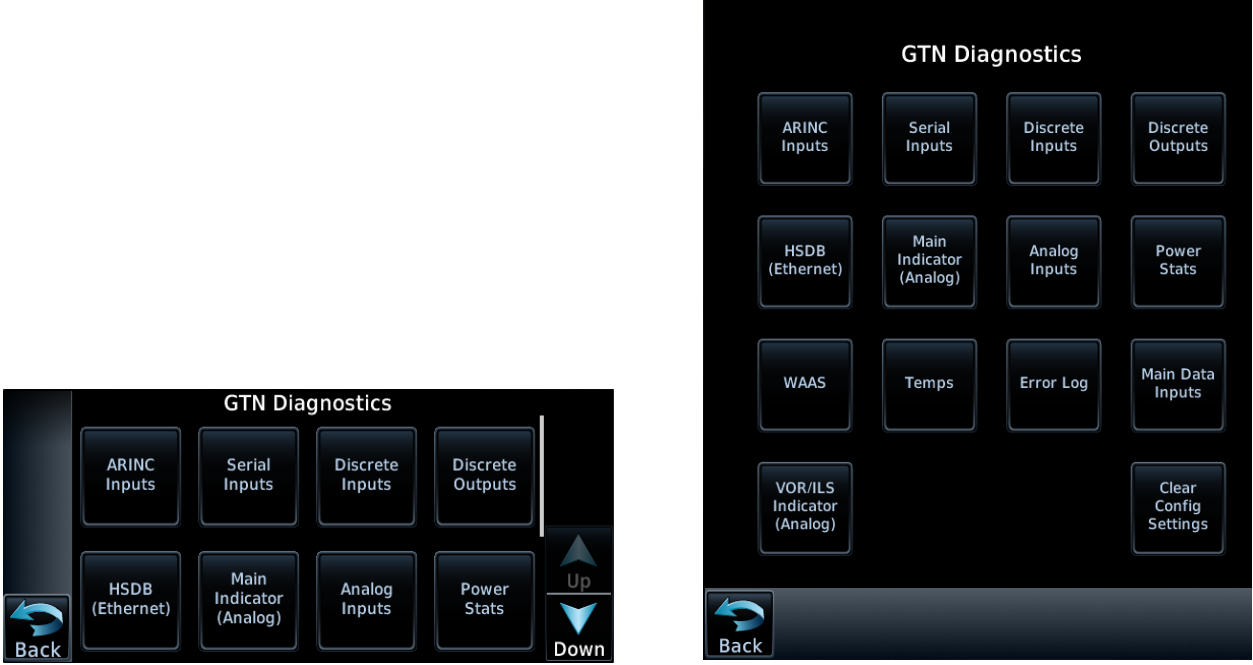

Figure 3-17 GTN 6XX and 7XX Diagnostics Pages

#### **ARINC Inputs**

The *ARINC Inputs* page displays the ARINC 429 data being received over each ARINC 429 port. Each port can be chosen for display by touching the **Port** key and toggling between the input ports. Select a port to display. The GTN will then display the label, SSM, Data, and SDI for each ARINC 429 input port. This is useful for determining if the expected labels are being received and also for troubleshooting incorrect or swapped wiring to the input ports. The data log is paused by toggling the **Pause** key. Clear the data log by touching **Clear Log** key.

#### Serial Inputs

The *Serial Inputs* page displays the serial data that is being received and is useful for determining if the GTN is receiving data on each connected port. Select the desired port by touching the **Port** key and selecting the RS-232 channel from the list. The data log can be paused by toggling the **Pause** key. Clear the data log by touching **Clear Log**.

#### **Discrete Inputs**

The *Discrete Inputs* page displays the state of each of the discrete input pins on the GTN. This page is useful for troubleshooting discrete wiring issues.

#### Discrete Outputs

The *Discrete Outputs* page displays the state of each of the discrete outputs and allows them to be toggled between active and inactive. This is useful for ensuring that annunciator and signal outputs are properly connected to annunciator lights or other LRUs and that they are receiving the signal.
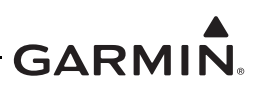

#### HSDB (Ethernet)

The *HSDB (Ethernet)* page displays the status of each HSDB port to be displayed. It displays whether or not each port is receiving data and displays whether the port is connected or not connected. The communication status of each installed HSDB LRU is also displayed.

#### Main Indicator (Analog)

The *Main Indicator (Analog)* page displays the CDI connected to the main board (P1001) to be ground checked and allows the interface to be verified.

#### Analog Inputs

The *Analog Inputs* page displays the bus voltage setting for lighting bus 1 and lighting bus 2, as well as the input voltage setting for each bus. It also displays synchro heading input diagnostics information, such as heading angle, heading valid status, AC voltage, and AC frequency.

#### Power Stats

The *Power Stats* page displays the number of times the GTN has powered up, as well as the total elapsed operating hours for the GTN.

#### WAAS

The *WAAS* page displays the WAAS engine status, including UTC date/time, current LAT/LON, overall navigation status, oscillator temperature, and AGC voltage. This page also allows the GPS/SBAS engine to be reset.

#### Temps

The *Temps* page displays the current, minimum, maximum, and average board temperatures for the LED Board, Main Board, Display Interface Board, GPS/SBAS Board, COM Board, and COM oscillator.

### Logs

The *Logs* page allows the error log, connection log, WAAS diagnostic log, or flight data log to be written to the data card in the front slot. It also allows the error log and WAAS diagnostic log to be cleared.

#### Main Data Inputs

The *Main Data Inputs* page allows the data on ARINC 429, RS-232, and other electrical inputs to be monitored. This is used for checking the electrical interfaces during installation and troubleshooting. Information that is not being received by the GTN is dashed out.

#### VOR/ILS Indicator (Analog)

The *VOR/ILS Indicator (Analog)* page allows the CDI connected to the NAV board (P1004) to be ground checked and allows the NAV indicator interface to be verified.

#### COM Board Diagnostics Page

The *COM Board Diagnostics* page displays status of the FPGA flash, nonvolatile memory, synthesizer lock calibration, and reversionary, as well as the transmitter power limit.

### **Clear Config Settings**

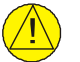

### CAUTION

If the intent is to clear all configuration settings, touch the **Clear Config Settings** key. Touching the **Clear Config Settings** key opens a confirmation window to reset all of the settings stored in the configuration module to their defaults.

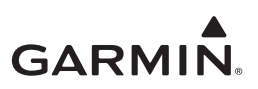

## 3.4 Database Updates

## CAUTION

The databases on the GTN Database Card are locked to specific GTN installations. The first time the GTN Database Card is inserted into a GTN, it associates exclusively with that particular GTN and will not work in other installations.

The GTN utilizes various databases. All databases are loaded to the GTN through the single data card that is inserted into the vertical slot on the left side of the GTN. The Navigation, Basemap, SafeTaxi, and Obstacle databases reside internal to the GTN. The Terrain, FliteCharts, and ChartView databases are stored on the removable memory card located in the vertical slot on the left side of the GTN. Databases are updated by removing the database card from the GTN, updating the database on the card, and re-inserting the card. Database updates can be applied in Normal mode at power-up. Alternatively, the databases can be updated in Configuration mode through the *Updates* page. The GTN, by default, will only update to effective databases. If loading databases that are not yet effective, or if the GTN GPS time is out-of-date, press and hold the dual concentric knob during power-up to install all database updates from the data card.

Databases can also be updated using a Flight Stream 510 wireless data card and a portable device. When powering on in Normal mode with a Flight Stream 510 inserted into the data card slot, the GTN will provide on-screen instructions on how to transfer databases from a portable device (with a compatible application) over Wi-Fi.

Database cards and the Flight Stream 510 should not be swapped between GTNs if multiple units are installed.

GTN users can update their database card by purchasing database subscription updates from Garmin. Contact Garmin at (866) 739-5687 or go to <u>flyGarmin.com</u> for more information and instructions.

For a summary of the database location and update rate, refer to Table 3-1. The GTN Database card (Garmin P/N 010-01157-()) includes the Basemap, Obstacle, SafeTaxi, and Navigation databases.

| Database                          | Update Rate               | Storage Location |
|-----------------------------------|---------------------------|------------------|
| Terrain                           | Periodic (when available) |                  |
| FliteCharts                       | 28 days                   | Data card        |
| ChartView                         | 14 days                   |                  |
| Obstacle                          | 56 days                   |                  |
| SafeTaxi                          | 56 days                   | Internal         |
| Basemap Periodic (when available) |                           |                  |
| Navigation                        | 28 days                   |                  |

 Table 3-1
 GTN Database Summary

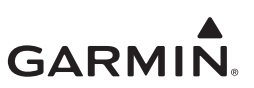

## **4 TROUBLESHOOTING**

| 4.1 | GT    | N General Troubleshooting      | 4-2  |
|-----|-------|--------------------------------|------|
| 4.2 | GT    | N Failure Annunciations        | 4-5  |
| 4.3 | GT    | N System Messages              |      |
|     | 4.3.1 | GTN System Related Alerts      | 4-6  |
| 4.4 | Flig  | the stream 510 Troubleshooting |      |
| 4.5 | GM    | IA 35 Troubleshooting          |      |
|     | 4.5.1 | GMA 35 Failure Annunciations   |      |
|     | 4.5.2 | GMA 35 Troubleshooting Guide   |      |
|     | 4.5.3 | GMA 35 System Messages         | 4-19 |

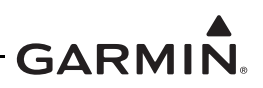

## 4.1 GTN General Troubleshooting

This section provides information to assist troubleshooting if problems occur after completing the maintenance. Refer to the GTN System Configuration and Checkout Log retained in the rotorcraft permanent maintenance records for a list of the interfaced equipment and system configuration data.

If any system fault persists after performing the associated troubleshooting actions, return the unit to Garmin for service. Refer to Section 1.2.

| Problem                                                   | Possible Cause                                                      | Corrective Action                                                                                                    |
|-----------------------------------------------------------|---------------------------------------------------------------------|----------------------------------------------------------------------------------------------------|
| GTN does not power on.                                    | The unit is not<br>getting power to<br>the main<br>connector P1001. | Ensure power is connected to the main 78-pin connector P1001, pins 19 and 20, and ground to P1001, and pins 77 and 78. Check circuit breakers and main avionics switch.                                                                           |
| GTN does not                                              | Not receiving                                                       | Check the GPS antenna connections. Make sure the rotorcraft is clear of hangars, buildings, trees, etc.                                                                                                    |
| compute a position.                                       | signals.                                                            | Wait 20 minutes for GTN to download full GPS almanac and acquire position.                                                                                                    |
| GPS signal levels<br>drop when avionics<br>are turned on. | Noise interference<br>from other<br>avionics.                       | Turn all avionics off, then turn on each piece one at a time<br>to isolate the source of the interference. Route GPS cable<br>and locate GPS antenna away from sources of<br>interference.                                                        |
| GPS signal levels<br>are very low.                        | Improper antenna<br>installation or<br>coaxial routing.             | Check GPS antenna installation, connections, and cable routing. The GPS antenna must be mounted on the top of the rotorcraft.                                                                                                    |
|                                                           | Antenna is<br>shaded from<br>satellites.                            | Make sure the rotorcraft is clear of hangars, buildings, trees, etc.                                                                                                    |
|                                                           | RF interference at<br>1575.42 MHz<br>from VHF COM.                  | Add a 1575.42 MHz notch filter in COM coaxial. Fix or replace the COM. Disconnect the ELT antenna coaxial to check for possible re-radiation. Move GPS antenna further from the COM antenna.                                                      |
| GTN COM does not<br>transmit.                             | The PTT input is not being pulled low.                              | Check that the MIC 1 Transmit (P1003-11) input is pulled<br>low for transmit. The state of this discrete input can be<br>monitored on the <i>Discrete Inputs</i> page found on the <i>GTN</i><br><i>Diagnostics</i> page. Refer to Section 3.3.5. |
|                                                           | No transmit power to COM.                                           | Make sure power input is connected to the COM 44-pin connector P1003-30, 43, and 44, and ground to P1003-37, -38, and -40.                                                                                                    |
|                                                           | The input voltage is too low.                                       | Increase input supply voltage to >11VDC.                                                                                                    |
| Sidetone level is too<br>low or too high.                 | Wrong type of<br>headsets or<br>sidetone level<br>needs adjustment. | If necessary, adjust the sidetone level. Sidetone adjustment is found on the <b>COM Setup Config Mode</b> page.                                                                                                    |

Table 4-1 GTN Troubleshooting Guide

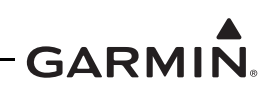

| Problem                                                                                         | Possible Cause                                                 | Corrective Action                                                                                                    |  |
|-------------------------------------------------------------------------------------------------|----------------------------------------------------------------|----------------------------------------------------------------------------------------------------|--|
| OBS Resolver won't calibrate.                                                                   | Incompatible<br>resolver or<br>improper<br>connection.         | Check the resolver specifications and wiring.                                                                                                    |  |
| OBS indication on<br>GTN does not<br>agree with OBS                                             | GTN resolver<br>input not<br>calibrated<br>correctly.          | Check wiring and calibration.                                                                                                    |  |
| setting.                                                                                        | Resolver has not been calibrated.                              |                                                                                                    |  |
|                                                                                                 | HTAWS audio<br>volume level set<br>too low.                    | Increase HTAWS audio volume level.                                                                                                    |  |
| GTN HTAWS audio not heard.                                                                      | Check audio<br>panel volume and<br>audio wiring.               | Check wiring.                                                                                                    |  |
|                                                                                                 | Main software<br>version has just<br>been updated.             | <ol> <li>Allow up to 5 minutes for the TAWS audio clips to load.</li> <li>Cycle power on the GTN and verify the HTAWS audio is<br/>working properly.</li> </ol>                  |  |
| GTN is not<br>receiving heading<br>from compass<br>system (ARINC 429<br>heading input<br>used). | ARINC 429 input<br>port speed not<br>correct.                  | Check ARINC 429 input port speed setting for port that device is connected to and verify the speed is correct for that device.                                                   |  |
|                                                                                                 | Wiring<br>connections are<br>incorrect.                        | The raw data being received by the GTN can be monitored<br>on the <i>ARINC Inputs</i> page found on the <i>GTN Diagnostics</i><br>page. Refer to Section 3.3.5.<br>Check wiring. |  |
|                                                                                                 | GTN ARINC 429<br>output not<br>configured<br>correctly.        | Check ARINC 429 output port setting for port that device is connected.                                                                                                    |  |
| ARINC 429 device<br>is not receiving data<br>from the GTN.                                      | Receiving LRU<br>ARINC 429 input<br>port speed not<br>correct. | Check ARINC 429 input port speed setting for port that device is connected to and verify the speed is correct for that device.                                                   |  |
|                                                                                                 | Wiring<br>connections are<br>incorrect.                        | Check wiring.                                                                                                    |  |

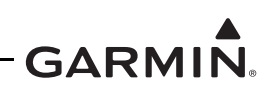

| Problem                                                             | Possible Cause                                              | Corrective Action                                                                                                    |
|---------------------------------------------------------------------|-------------------------------------------------------------|----------------------------------------------------------------------------------------------------|
| RS-232 device is<br>not communicating<br>with the GTN.              | GTN RS-232 port<br>not configured<br>correctly.             | Check RS-232 port setting for port which the device is connected.                                                                                                    |
|                                                                     | Improper setup on<br>the remote<br>device.                  | Verify the configuration of the other device.                                                                                                    |
|                                                                     | Device not<br>compatible or<br>improper<br>connection.      | Verify GTN RX is connected to remote device TX and GTN TX is connected to remote device RX.                                                                                                    |
|                                                                     | Multiple TX lines<br>connected<br>together.                 | Verify there is only one TX source per RX port.                                                                                                    |
|                                                                     | Wiring<br>connections are<br>incorrect.                     | Check wiring.                                                                                                    |
|                                                                     | Baud rate and parity settings not set correctly.            | Ensure the correct baud rate and parity settings are selected in Configuration mode.                                                                                                    |
| GTN boots into<br>Configuration mode<br>rather than Normal<br>mode. | Software Loader<br>Card is inserted<br>into data card slot. | Remove Software Loader Card and insert database card.<br>Ensure GTN powers up in Normal mode after this.<br>Reload software into the GTN. Refer to Section 3.2. Ensure<br>the GTN powers up in Normal mode. |

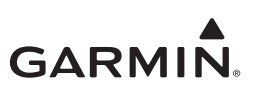

## 4.2 GTN Failure Annunciations

If data fields become invalid, the GTN typically annunciates the failures with a large red "X".

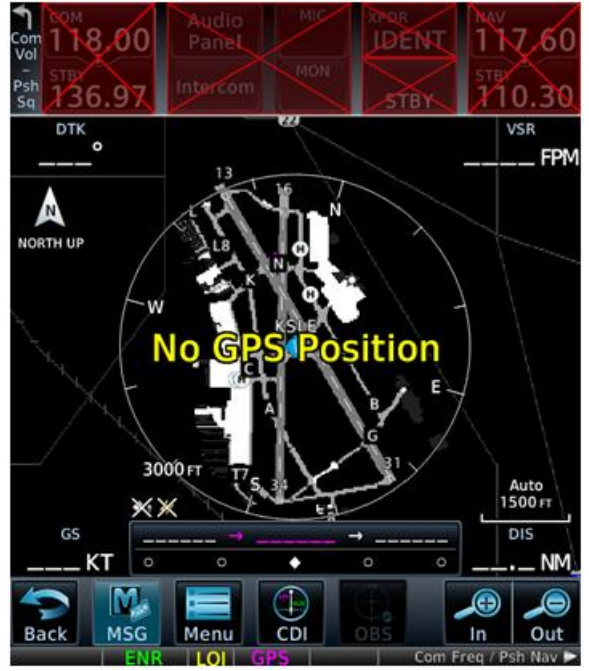

Figure 4-1 Failure Screen

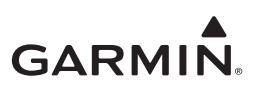

## 4.3 GTN System Messages

## 4.3.1 GTN System Related Alerts

| Alert Text                                                                             | Possible Cause                                                                                                    | Corrective Action                                                                                                    |  |
|----------------------------------------------------------------------------------------|----------------------------------------------------------------------------------------------------|----------------------------------------------------------------------------------------------------|--|
| CDI/HSI FLAG -<br>Main lateral/<br>vertical flag on<br>CDI/HSI is<br>inoperative.      | The main lateral or vertical<br>superflag has been turned<br>off due to an overcurrent<br>condition.                                                                                                    | Check the GTN main lateral and vertical superflag<br>connections to the CDI/HSI for correct wiring,<br>shorts to ground, and overcurrent. Superflags<br>should not drive more than 320 mA.                                                                                                    |  |
| COOLING - GTN<br>overtemp.<br>Reducing<br>backlight<br>brightness.                     | The GTN has detected<br>excessive display backlight<br>temperature. The backlight<br>has been automatically<br>dimmed to reduce the unit<br>temperature.                                                                                   | Check for adequate ventilation or check cooling<br>airflow. Also ensure the cooling fan is operating<br>and is unobstructed.                                                                                                    |  |
| COOLING FAN -<br>The cooling fan<br>has failed.                                        | The wiring to the fan may be<br>faulty, the fan connector may<br>be unplugged, or the fan<br>may have failed.                                                                                                    | <ol> <li>Check the wires between P1001-43, -58,<br/>and -59, and the fan to ensure they are not cut,<br/>damaged, or broken. Ensure the fan connector<br/>is completely engaged. Check the fan blades<br/>for obstructions and ability to turn.</li> <li>Note if the fan does not turn on if the unit is<br/>cool.</li> <li>Check P1001 for ground lugs pushing on fan.</li> </ol> |  |
| CONFIGURATION<br>MODULE - GTN                                                          | The GTN configuration module has failed.                                                                                                    | Verify the configuration module wiring is correct.                                                                                                    |  |
| configuration<br>module needs<br>service.                                              | The GTN configuration module is incorrectly wired.                                                                                                    | Replace the configuration module.                                                                                                    |  |
| CROSSFILL<br>ERROR - Crossfill<br>is inoperative. See<br>CRG for crossfilled<br>items. | An error was detected during<br>unit-to-unit communication of<br>data. This can be caused by<br>problems with HSDB wiring<br>or by either GTN needing<br>service. Refer to the Cockpit<br>Reference Guide (CRG) for<br>cross-filled items. | <ol> <li>Start both GTNs in Configuration mode and<br/>ensure that both GTNs are configured for<br/>cross-fill.</li> <li>Check J1002 connection on cross-filled GTN<br/>units.</li> <li>Ensure that P1002-10 of GTN #2 is connected<br/>to ground.</li> </ol>                                                                                                    |  |
| CROSSFILL<br>ERROR - GTN<br>software<br>mismatch. See<br>CRG for crossfilled<br>items. | The software does not match<br>between GTNs. Cross-fill<br>disabled. Refer to the<br>Cockpit Reference Guide<br>(CRG) for cross-filled items.                                                                                              | Check the software version of both GTNs and ensure they match. Update the software if needed.                                                                                                    |  |
| CROSSFILL<br>ERROR - GTN<br>Navigation DB<br>mismatch.                                 | GTN #1 and GTN #2 have<br>different cycles of the<br>navigation database.                                                                                                    | If it is desired to utilize the cross-fill function, load<br>the most current cycles of the navigation database<br>to each GTN.                                                                                                    |  |

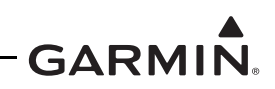

| Alert Text                                                                            | Possible Cause                                                                                                    | Corrective Action                                                                                                    |
|---------------------------------------------------------------------------------------|----------------------------------------------------------------------------------------------------|----------------------------------------------------------------------------------------------------|
| DATACARD<br>ERROR - Data<br>card is invalid or<br>failed.                             | The data card is not being properly read by the GTN.                                                                                | Load the Terrain database and any chart<br>databases to a new data card. Replace the failed<br>data card.                                                                                                    |
| DEMO MODE -<br>Demo mode is<br>active. Do not use<br>for navigation.                  | The GTN is in Demo mode<br>and must not be used for<br>actual navigation.                                                           | Check that the DEMO MODE SELECT* input (P1002-1) is not tied to ground. Also ensure that the <b>Direct-To</b> key is not stuck.                                                                                                    |
| GTN - GTN needs service.                                                              | The GTN has detected an internal failure.                                                                                           | Contact Garmin Product Support.                                                                                                    |
| INTERNAL SD<br>CARD ERROR -<br>GTN needs<br>service.                                  | The GTN's internal data<br>storage has become corrupt<br>or nonfunctional.                                                          | Contact Garmin Product Support.                                                                                                    |
| INTERNAL SD<br>CARD REMOVED<br>- GTN needs<br>service.                                | The GTN's internal data<br>storage has been removed<br>or has become<br>nonfunctional.                                              | Contact Garmin Product Support.                                                                                                    |
| KEY STUCK -<br>HOME key is<br>stuck.                                                  | The bezel's <b>Home</b> key is stuck in the enabled or pressed state.                                                               | Press the <b>Home</b> key again to cycle its operation. If<br>the message persists, contact Garmin Product<br>Support.                                                                                                    |
| KEY STUCK -<br>Direct-to key is<br>stuck.                                             | The bezel's <b>Direct-To</b> key is stuck in the enabled or pressed state.                                                          | Touch the <b>Direct-To</b> key again to cycle its operation. If the message persists, contact Garmin Product Support.                                                                                                    |
| KNOB STUCK -<br>Dual concentric<br>inner knob is stuck<br>in the pressed<br>position. | The inner large knob push-<br>key is stuck in the enabled or<br>pressed state. Knob is<br>located on the right side of<br>the unit. | Press the knob to cycle its operation. If the message persists, contact Garmin Product Support.                                                                                                    |
| KNOB STUCK -<br>Volume knob is<br>stuck in the<br>pressed position.                   | The small knob push-key is<br>stuck in the enabled or<br>pressed state. Knob is<br>located on the left side of the<br>unit.         | Press the knob to cycle its operation. If the message persists, contact Garmin Product Support.                                                                                                    |
| REMOTE KEY<br>STUCK - Remote<br>OBS key is stuck.                                     | The remote OBS switch is stuck in the enabled or pressed state.                                                                     | <ol> <li>Press the switch again to cycle its operation.</li> <li>Go to the <i>GTN Diagnostics - Discrete Inputs</i><br/>page in Configuration mode and check that the<br/>state of the input changes when the OBS<br/>switch is pressed and released.</li> <li>Verify the remote OBS switch wiring is correct.</li> <li>Contact Garmin Product Support.</li> </ol> |

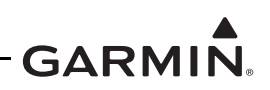

| Alert Text                                        | Possible Cause                                                     | Corrective Action                                                                                                    |
|---------------------------------------------------|--------------------------------------------------------------------|----------------------------------------------------------------------------------------------------|
| REMOTE KEY<br>STUCK - Remote<br>CDI key is stuck. | The remote CDI key is stuck<br>in the enabled or pressed<br>state. | <ol> <li>Go to the <i>GTN Diagnostics - Discrete Inputs</i><br/>page in Configuration mode and check that the<br/>state of the input changes when the CDI switch<br/>is pressed and released.</li> <li>Verify the CDI switch wiring is correct.</li> <li>Press the switch again to cycle its operation.</li> <li>Contact Garmin Product Support.</li> </ol> |

#### 4.3.1.1 COM Related Alerts

I

| Alert Text                                      | Possible Cause                                                                     | Corrective Action                                                                                                    |
|-------------------------------------------------|------------------------------------------------------------------------------------|----------------------------------------------------------------------------------------------------|
| COM RADIO - COM<br>radio may be<br>inoperative. | The GTN is not<br>able to<br>communicate<br>with its COM<br>transceiver.           | Check COM connector pins P1003-43 and P1003-44 are receiving aircraft power.                                                                                                    |
|                                                 |                                                                                    | Check COM connector pins P1003-37 and P1003-38 are connected to aircraft ground.                                                                                                    |
|                                                 |                                                                                    | If message persists, contact Garmin Product Support.                                                                                                    |
| COM RADIO - COM radio needs service.            | A failure has<br>been detected in<br>the COM<br>transceiver. The                   | This message may appear after operations in<br>Configuration mode. Cycle power to the entire GTN (both<br>GPS/NAV and COM circuit breakers) and see if the<br>message has cleared.                |
|                                                 | still be usable.                                                                   | Contact Garmin Product Support.                                                                                                    |
|                                                 | The COM push-<br>to-talk switch is<br>stuck in the<br>enabled or<br>pressed state. | Press the PTT switch to cycle its operation.                                                                                                    |
| REMOTE KEY<br>STUCK - COM push-                 |                                                                                    | Go to the <b>GTN Diagnostics - Discrete Inputs</b> page in<br>Configuration mode and check that the state of the input<br>changes when the PTT switch is pressed and released.                    |
| IO-IAIK KEY IS SLUCK.                           |                                                                                    | Verify the PTT switch wiring is correct.                                                                                                    |
|                                                 |                                                                                    | If the message persists, contact Garmin Product Support.                                                                                                    |
| REMOTE KEY                                      | The COM remote<br>transfer key is<br>stuck in the<br>enabled or<br>pressed state.  | Go to the <b>GTN Diagnostics - Discrete Inputs</b> page in<br>Configuration mode and check that the state of the input<br>changes when the COM remote transfer switch is pressed<br>and released. |
| remote transfer key is                          |                                                                                    | Verify the COM remote transfer switch wiring is correct.                                                                                                    |
| stuck.                                          |                                                                                    | Press the COM remote transfer switch to cycle its operation.                                                                                                    |
|                                                 |                                                                                    | If the problem persists, contact Garmin Product Support.                                                                                                    |

### Table 4-3 COM Alert Troubleshooting Guide

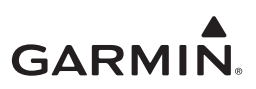

| Alert Text                                                                          | Possible Cause                                                                                            | Corrective Action                                                                                                    |
|-------------------------------------------------------------------------------------|----------------------------------------------------------------------------------------------------|----------------------------------------------------------------------------------------------------|
| REMOTE KEY                                                                          | The COM<br>remote<br>frequency<br>increment key is<br>stuck in the<br>enabled or<br>pressed state.        | Go to the <b>GTN Diagnostics - Discrete Inputs</b> page in<br>Configuration mode and check that the state of the input<br>changes when the <b>COM remote frequency increment</b><br>switch is pressed and released.                      |
| remote frequency<br>increment key is                                                |                                                                                                    | Verify the COM remote frequency increment switch wiring is correct.                                                                                                    |
| stuck.                                                                              |                                                                                                    | Press the <b>COM remote frequency increment</b> key to cycle its operation.                                                                                                    |
|                                                                                     |                                                                                                    | If the problem persists, contact Garmin Product Support.                                                                                                    |
|                                                                                     | The <b>COM</b><br>remote<br>frequency<br>decrement key<br>is stuck in the<br>enabled or<br>pressed state. | Press the <b>COM remote frequency decrement</b> key to cycle its operation.                                                                                                    |
| REMOTE KEY<br>STUCK - COM<br>remote frequency<br>decrement key is<br>stuck.         |                                                                                                    | Go to the <b>GTN Diagnostics - Discrete Inputs</b> page in<br>Configuration mode and check that the state of the input<br>changes when the <b>COM remote frequency decrement</b><br>switch is pressed and released.                      |
|                                                                                     |                                                                                                    | Verify the COM remote frequency decrement switch wiring is correct.                                                                                                    |
|                                                                                     |                                                                                                    | If the problem persists, contact Garmin Product Support.                                                                                                    |
| COM RADIO - COM<br>overtemp or                                                      | The COM is                                                                                                | Ensure the fan is functioning properly and check for adequate airflow around the unit.                                                                                                    |
| undervoltage.<br>Reducing transmitter<br>power.                                     | reporting a high temperature.                                                                             | Ensure that the COM radio is receiving adequate input voltage (11-33 VDC).                                                                                                    |
| COM RADIO - COM<br>locked to 121.5 MHz.<br>Hold remote COM<br>transfer key to exit. | The <b>COM</b><br>remote transfer<br>switch has been<br>pressed for at<br>least 2 seconds.                | In Lockout mode, the COM will tune the active frequency<br>to 121.5 MHz and not allow the frequency to be changed.<br>COM Lockout mode can be exited by pressing the <b>COM</b><br><b>remote transfer</b> switch for at least 2 seconds. |

#### Table 4-3 COM Alert Troubleshooting Guide

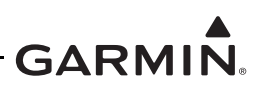

#### 4.3.1.2 GPS/SBAS Related Alerts

| Table 4-4 | <b>GPS/SBAS Alert</b> | <b>Troubleshooting Guid</b> | le |
|-----------|-----------------------|-----------------------------|----|
|-----------|-----------------------|-----------------------------|----|

| Alert Text                                                                             | Possible Cause                                                               | Corrective Action                                                                                                    |
|----------------------------------------------------------------------------------------|------------------------------------------------------------------------------|----------------------------------------------------------------------------------------------------|
| GPS RECEIVER -<br>GPS receiver has                                                     | A failure has been detected in the GPS/SBAS receiver.                        | Verify the center conductor is not shorted to the                                                                                                    |
| coaxial for<br>electrical short.                                                       | GPS antenna cable may be shorted to ground.                                  | Contact Garmin Product Support for assistance.                                                                                                    |
| GPS RECEIVER -<br>GPS receiver<br>needs service.                                       | The GTN has detected an<br>internal failure in the<br>GPS/SBAS receiver.     | Contact Garmin Product Support.                                                                                                    |
| LOSS OF                                                                                | Improper antenna installation or coaxial routing.                            | Check GPS antenna installation, connections, and cable routing. The GPS antenna must be mounted on top of the rotorcraft.                                                                                |
| INTEGRITY (LOI)<br>- Verify GPS                                                        | Antenna shaded from satellites.                                              | Make sure the rotorcraft is clear of hangars, buildings, trees, etc.                                                                                                    |
| position with other<br>navigation<br>equipment.                                        | RF interference at 1575.42<br>MHz from VHF COM.                              | Move GPS antenna further from the COM<br>antenna. Add a 1575.42 MHz notch filter in COM<br>coaxial. Fix or replace the COM. Disconnect the<br>ELT antenna coaxial to check for possible<br>re-radiation. |
| GPS                                                                                    |                                                                              | Wait for GPS satellite geometry to improve.                                                                                                    |
| NAVIGATION<br>LOST -<br>Insufficient<br>satellites. Use<br>other navigation<br>source. | There is no GPS fix available<br>or the system is in Dead<br>Reckoning mode. | Ensure the rotorcraft has a clear view of the sky.                                                                                                    |
| GPS<br>NAVIGATION                                                                      |                                                                              | RAIM has determined that the info from one or more GPS satellites may be in error.                                                                                                    |
| LOST - Erroneous<br>position. Use<br>other navigation<br>source.                       | An internal position warning has occurred.                                   | Ensure the rotorcraft has a clear view of the sky.                                                                                                    |
| GPS RECEIVER -<br>Low internal clock<br>battery.                                       | The GTN has detected a low battery. Almanac data may have been lost.         | Replace the battery.                                                                                                    |
| SEARCHING<br>SKY - Search-the-<br>sky in progress.                                     | The GTN is searching the sky for GPS satellites.                             | Wait 20 minutes for the unit to complete the cycle or until the current position is located.                                                                                                    |

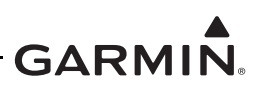

#### 4.3.1.3 VLOC/GS Related Alerts

| Table 4-5 | VLOC/GS | Alert ' | Troubleshoot | ing Guide |
|-----------|---------|---------|--------------|-----------|
|-----------|---------|---------|--------------|-----------|

| Alert Text                                                    | Possible Cause                                                                     | Corrective Action                                                                                                    |
|---------------------------------------------------------------|------------------------------------------------------------------------------------|----------------------------------------------------------------------------------------------------|
| VLOC RECEIVER<br>- Navigation<br>receiver needs<br>service.   | The GTN 650/750 has detected a failure in its navigation receiver.                 | Contact Garmin Product Support.                                                                                                    |
| VLOC RECEIVER<br>- Navigation<br>receiver has<br>failed.      | The GTN 650/750 has<br>detected an internal failure in<br>its VLOC receiver.       | Contact Garmin Product Support.                                                                                                    |
| GLIDESLOPE -<br>Glideslope<br>receiver needs<br>service.      | The GTN 650/750 has<br>detected an internal failure in<br>its glideslope receiver. | Contact Garmin Product Support.                                                                                                    |
| GLIDESLOPE -<br>Glideslope<br>receiver has<br>failed.         | The GTN has detected an<br>internal failure in its<br>glideslope receiver.         | Contact Garmin Product Support.                                                                                                    |
|                                                               |                                                                                    | Press the <b>NAV remote transfer</b> switch to cycle its operation.                                                                                                    |
| REMOTE KEY<br>STUCK - NAV<br>remote transfer<br>key is stuck. | <b>NAV remote transfer</b> key is stuck in the enabled or pressed state.           | Go to the <b>GTN Diagnostics - Discrete Inputs</b><br>page in Configuration mode and check that the<br>state of the input changes when the <b>NAV remote</b><br><b>transfer</b> switch is pressed and released. |
|                                                               |                                                                                    | Verify the <b>NAV remote transfer</b> switch wiring is correct.                                                                                                    |
|                                                               |                                                                                    | If the problem persists, contact Garmin Product Support.                                                                                                    |

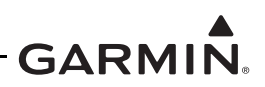

# 4.3.1.4 Remote Transponder Related Alerts

| Table 4-6 | Remote | Transponder | Alert | Troubleshooting | Guide |
|-----------|--------|-------------|-------|-----------------|-------|
|-----------|--------|-------------|-------|-----------------|-------|

| Alert Text                                                                   | Possible Cause                                                          | Corrective Action                                                       |
|------------------------------------------------------------------------------|-------------------------------------------------------------------------|-------------------------------------------------------------------------|
| TRANSPONDER<br>1 - Transponder 1<br>needs service.                           | The transponder is reporting a system failure.                          | Refer to the transponder installation manual.                           |
| TRANSPONDER<br>2 - Transponder 2<br>needs service.                           | The transponder is reporting a system failure.                          | Refer to the transponder installation manual.                           |
| TRANSPONDER                                                                  | The GTN cannot                                                          | If two transponders are present, ensure that both GTNs are powered on.  |
| 1 - Transponder 1<br>is inoperative or                                       | - Transponder 1 communicate with the sinoperative or transponder or the | Check for proper configuration of the GTN and transponder RS-232 ports. |
| GTN is lost.                                                                 | system failure.                                                         | Check for correct wiring.                                               |
|                                                                              |                                                                         | Refer to the transponder installation manual.                           |
|                                                                              |                                                                         | Ensure that both GTNs are powered on.                                   |
| 2 - Transponder 2<br>is inoperative or                                       | communicate with the transponder or the                                 | Check for proper configuration of the GTN and transponder RS-232 ports. |
| connection to                                                                | transponder is reporting a                                              | Check for correct wiring.                                               |
| 011113 1031.                                                                 | System failure.                                                         | Refer to the transponder installation manual.                           |
| TRANSPONDER<br>- Transponder 1<br>and 2 Mode S<br>addresses do not<br>match. | The transponders are<br>configured for different Mode<br>S addresses.   | Check the Mode S address for each transponder and verify they match.    |

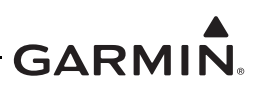

#### 4.3.1.5 Traffic Related Alerts

| Table 4-7 | Traffic Alert | Troubles | hooting | Guide |
|-----------|---------------|----------|---------|-------|
|-----------|---------------|----------|---------|-------|

| Alert Text                                                                         | Possible Cause                                                                                                 | Corrective Action                                                                                               |
|------------------------------------------------------------------------------------|----------------------------------------------------------------------------------------------------|----------------------------------------------------------------------------------------------------|
| TRAFFIC - Traffic                                                                  | Traffic device is not powered up.                                                                              | Ensure the traffic device is receiving power and is connected to ground.                                        |
| device is<br>inoperative or                                                        |                                                                                                    | Verify the wiring between the GTN and the traffic device.                                                       |
| GTN is lost.                                                                       |                                                                                                    | Raw ARINC 429 data can be viewed on the GTN                                                                     |
|                                                                                    | Traffic device has failed.                                                                                     | <i>Diagnostics - ARINC Inputs</i> page in Configuration mode.                                                   |
| TRAFFIC - Traffic<br>device has been<br>in standby for<br>more than 60<br>seconds. | The GTN is in the airborne<br>state and the traffic device<br>has been in standby for more<br>than 60 seconds. | Troubleshoot the traffic system. Refer to traffic system installation manual.                                   |
| TRAFFIC - Traffic<br>device user config<br>settings not<br>saved.                  | The connected traffic system<br>is reporting the battery is<br>low.                                            | Traffic system may require service. Refer to external traffic system maintenance manual for additional details. |

### 4.3.1.6 Data Link Related Alerts

#### Table 4-8 Data Link Alert Troubleshooting Guide

| Alert Text                                                                         | Possible Cause                                                                | Corrective Action                                                                                                    |
|------------------------------------------------------------------------------------|-------------------------------------------------------------------------------|----------------------------------------------------------------------------------------------------|
|                                                                                    |                                                                               | Check for proper configuration.                                                                                                    |
| DATALINK -                                                                         |                                                                               | Ensure the GDL 69 is powered-up.                                                                                                    |
| inoperative or                                                                     | communicate with the                                                          | Verify the GDL 69 Ethernet ports are enabled.                                                                                                    |
| connection to<br>GTN is lost.                                                      | GDL 69.                                                                       | HSDB data from the GDL 69 can be routed to the GTN through other Garmin LRUs. Ensure that all Garmin LRUs are powered-up.                                                                                     |
| DATALINK -<br>GSR 56 is<br>inoperative or<br>connection to the<br>GTN is lost.     | The GTN is not able to<br>communicate with the<br>GSR 56 Iridium transceiver. | Check that the GTN is configured correctly with the GSR 56 Iridium transceiver.                                                                                                    |
|                                                                                    |                                                                               | Check the RS-232 wiring between the GTN and GSR 56.                                                                                                    |
|                                                                                    |                                                                               | Check that the GSR 56 is receiving aircraft power and is connected to aircraft ground.                                                                                                    |
| DATALINK -<br>GSR 56 data<br>services<br>inoperative;<br>registration<br>required. | Registration settings have been altered or deleted.                           | <ol> <li>In Normal mode, select System&gt;External<br/>LRUs.</li> <li>Touch the More Info key.</li> <li>Select Connext Registration</li> <li>Re-enter the access code.</li> <li>Reactivate account</li> </ol> |

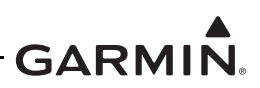

#### 4.3.1.7 HTAWS Related Alerts

| Table 4-9 | <b>HTAWS Alert</b> | Troubleshooting | Guide |
|-----------|--------------------|-----------------|-------|
|-----------|--------------------|-----------------|-------|

| Alert Text                                             | Possible Cause                                                                            | Corrective Action                                                                                                    |
|--------------------------------------------------------|-------------------------------------------------------------------------------------------|----------------------------------------------------------------------------------------------------|
| CONFIGURATION<br>– Terrain/HTAWS<br>configuration is   | N<br>The HTAWS configuration is<br>invalid due to a loss or<br>s corrupted registry.      | The HTAWS/terrain configuration setting must be re-selected. Re-select the HTAWS or terrain selection and cycle power to the GTN.                                                                         |
| invalid. GTN needs service.                            |                                                                                           | If the problem persists, contact Garmin Product Support.                                                                                                    |
|                                                        |                                                                                           | Press the <b>HTAWS Inhibit</b> key to cycle its operation.                                                                                                    |
| REMOTE KEY<br>STUCK - RP Mode<br>kev is stuck.         | The <b>RP Mode</b> key/switch is stuck in the enabled or pressed state.                   | Go to the <b>GTN Diagnostics - Discrete Inputs</b><br>page in Configuration mode and check that the<br>state of the input changes when the <b>HTAWS</b><br><b>Inhibit</b> switch is pressed and released. |
| ,                                                      |                                                                                           | Verify wiring to the switch.                                                                                                    |
|                                                        |                                                                                           | If the problem persists, contact Garmin Product Support.                                                                                                    |
|                                                        | The <b>HTAWS Inhibit</b> input is stuck in the enabled or pressed state.                  | Press the <b>HTAWS Inhibit</b> key to cycle its operation.                                                                                                    |
| REMOTE KEY<br>STUCK - HTAWS                            |                                                                                           | Go to the <b>GTN Diagnostics - Discrete Inputs</b><br>page in Configuration mode and check that the<br>state of the input changes when the <b>HTAWS</b><br><b>Inhibit</b> switch is pressed and released. |
| ,                                                      |                                                                                           | Verify wiring to the switch.                                                                                                    |
|                                                        |                                                                                           | If the problem persists, contact Garmin Product Support.                                                                                                    |
| TAWS AUDIO                                             |                                                                                           | Verify wiring to the TAWS AUDIO INHIBIT input.                                                                                                    |
| INHIBITED - The<br>TAWS Audio<br>Inhibit discrete has  | There is a wiring problem or<br>a problem with the remote<br>LRU(s) that are connected to | Go to the <b>GTN Diagnostics - Discrete Inputs</b><br>page in Configuration mode and check the state of<br>the discrete input.                                                                            |
| been active for at the GTN audio inh least 30 seconds. | the GIN audio inhibit input.                                                              | If the problem persists, contact Garmin Product Support.                                                                                                    |
| HTAWS - Invalid<br>Terrain Database                    | The terrain database on the data card is not of sufficient                                | Go to <u>flyGarmin.com</u> and retrieve the appropriate 3 arc-second terrain database. Load database to the unit and verify the system message has disappeared.                                           |
|                                                        | resolution for HTAWS.                                                                     | If the system message persists, contact Garmin<br>Product Support.                                                                                                    |

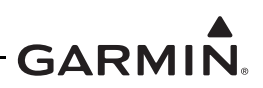

#### 4.3.1.8 Third-Party Sensors Related Alerts

I

| Alert Text                                                                      | Possible Cause                                                                     | Corrective Action                                                                                                    |
|---------------------------------------------------------------------------------|------------------------------------------------------------------------------------|----------------------------------------------------------------------------------------------------|
|                                                                                 |                                                                                    | If the GTN is not expected to receive pressure altitude, ensure that ALTITUDE SOURCE INPUT is configured for <i>Not Connected</i> .                                    |
| DATA SOURCE -<br>Pressure altitude                                              | The GTN is configured to                                                           | Check RS-232 port setting for the port that the device is connected.                                                                                                   |
| source inoperative                                                              | is not receiving it from any                                                       | Verify the configuration of the other device.                                                                                                    |
| or connection to<br>GTN lost.                                                   | source.                                                                            | Verify the GTN RX channel is connected to the remote device TX channel.                                                                                                |
|                                                                                 |                                                                                    | Verify there is only one TX source per RX port.                                                                                                    |
|                                                                                 |                                                                                    | Check wiring.                                                                                                    |
| DATA SOURCE -<br>Heading source<br>inoperative or<br>connection to<br>GTN lost. | The GTN is configured to receive heading, but is not receiving it from any source. | If the GTN is not expected to receive heading,<br>ensure HEADING SOURCE INPUT and<br>SYNCHRO HEADING INPUT (GTN 7XX only) are<br>configured for <i>Not Connected</i> . |
|                                                                                 |                                                                                    | Check ARINC 429 or RS-232 port setting for the port connected to the heading source.                                                                                   |
|                                                                                 |                                                                                    | Verify the configuration of the heading source.                                                                                                    |
|                                                                                 |                                                                                    | Check RS-232, ARINC 429, or Synchro (GTN 7XX only) wiring between the GTN and heading source.                                                                          |

#### Table 4-10 Third-Party Sensor Alert Troubleshooting Guide

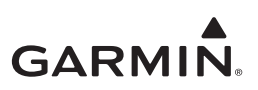

## 4.4 Flight Stream 510 Troubleshooting

| Problem                                                            | Possible Cause                                                                          | Corrective Action                                                                                                    |
|--------------------------------------------------------------------|-----------------------------------------------------------------------------------------|----------------------------------------------------------------------------------------------------|
| Unable to pair<br>PED to Flight<br>Stream 510.                     | Trying to pair with device<br>while not on the <i>Bluetooth</i><br><i>Pairing</i> page. | Access the <i>Connext Bluetooth Pairing</i> page by pressing Home > System > Connext Setup.                                                                                                    |
|                                                                    | Flight Stream 510 paired device storage is full.                                        | Refer to the list of paired devices and verify that<br>the queue is not full. If 13 devices have been<br>previously paired with the Flight Stream, remove a<br>device from the list to pair the new device with the<br>Flight Stream. |
|                                                                    | Ensure the Flight Stream has the latest certified software version.                     | Check software version and update if there is a newer approved version.                                                                                                    |
| PED is not<br>receiving any data<br>from the Flight<br>Stream 510. | Devices need to be<br>re-synced with each other.                                        | <ol> <li>Access the <i>Connext Bluetooth Pairing</i> page<br/>by pressing Home &gt; System &gt; Connext<br/>Setup.</li> <li>Remove the PED from the list of paired devices</li> </ol>                                                 |
|                                                                    |                                                                                         | <ol> <li>Remove the GTN from the list of Bluetooth devices on the PED.</li> <li>Remove the devices</li> </ol>                                                                                                    |
|                                                                    |                                                                                         | 4. Re-pair the devices.                                                                                                    |

#### Table 4-11 Flight Stream 510 Troubleshooting

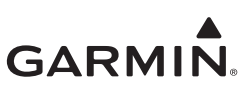

## 4.5 GMA 35 Troubleshooting

#### 4.5.1 GMA 35 Failure Annunciations

A typical failure indication of the GMA 35 audio panel is a red "X".

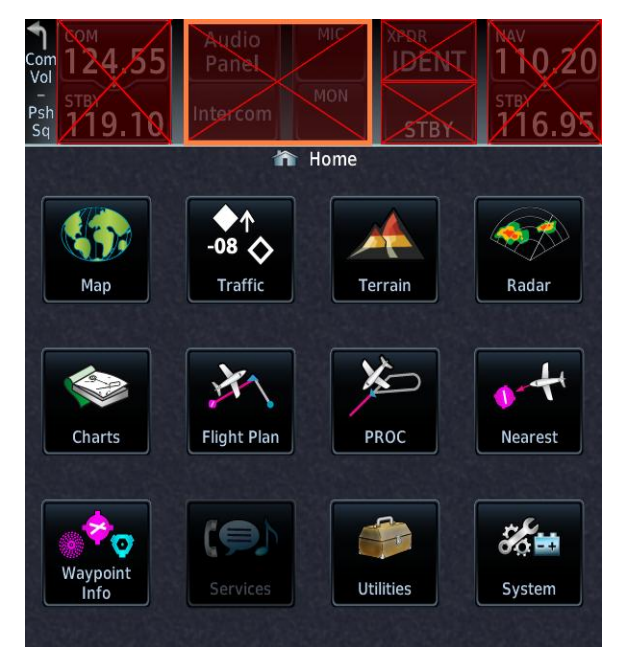

Figure 4-2 GMA 35 Failure Annunciation

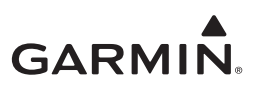

#### 4.5.2 GMA 35 Troubleshooting Guide

If problems occur after completing maintenance, this section provides information to assist troubleshooting. Refer to the System Configuration and Checkout Log retained in the rotorcraft permanent records for a list of interfaced equipment and system configuration data.

| Problem                                                                                                    | Possible Cause                                                                       | Corrective Action                                                                                                    |  |
|----------------------------------------------------------------------------------------------------|--------------------------------------------------------------------------------------|----------------------------------------------------------------------------------------------------|--|
| Audio volume,<br>audio routing,<br>music, marker<br>beacon status, or<br>intercom are not<br>working properly. | GMA 35 is not configured properly.                                                   | Check the configuration against the configuration<br>log to ensure that the GMA 35 is configured<br>properly.                                                                                                    |  |
| Audio panel<br>operates only in                                                                                | GMA 35 is disconnected<br>from rotorcraft power or<br>ground.                        | Ensure power is connected to P3502, pins 8, and 9, and ground is connected to P3502, pins 10, and 11. Check circuit breakers and avionics switch.                                                                                                    |  |
| Fail-safe mode<br>(pilot headset<br>connected to one                                                           | GMA 35 is not seated correctly.                                                      | Verify the GMA 35 is fully seated. Verify that counter-sunk flathead screws are used to secure the GMA 35 connectors to the backplate.                                                                                                    |  |
| "X" over the audio<br>panel control                                                                            | RS-232 communication between the GTN 7XX and                                         | Check for proper configuration of the GTN and GMA 35 RS-232 ports.                                                                                                    |  |
| field).                                                                                                    | the GMA 35 is not functioning correctly.                                             | Check for correct wiring between the audio panel and the GTN 7XX.                                                                                                    |  |
| Automatic Speech                                                                                               | ASR is not enabled.                                                                  | Check the configuration of the controlling<br>GTN 7XX to ensure that VOICE COMMAND<br>under <i>Main System Configuration</i> is <i>Enabled</i> .                                                                                                    |  |
| (ASR) is not                                                                                                   | Problems with the Push-To-                                                           | Check the PTC switch for proper operation.                                                                                                    |  |
| functioning.                                                                                                   | to the GMA 35.                                                                       | Inspect the wiring from the PTC switch to the GMA 35.                                                                                                    |  |
| Bluetooth not                                                                                                  | SMA cable is loose at<br>antenna or on back of the<br>GMA 35c.                       | Ensure the cable is tight at the antenna and back of the GMA 35c.                                                                                                    |  |
| working                                                                                                    | Bluetooth disabled.                                                                  | Enable Bluetooth under <b>Connext Setup</b> $\rightarrow$ <b>GMA 35c</b> .                                                                                                    |  |
| Unable to pair<br>device to the<br>GMA 35c                                                                     | Trying to pair the device<br>while not on the <i>GMA 35c</i><br><i>Pairing</i> page. | Access the <i>GMA 35c Pairing</i> page by touching<br>Home $\rightarrow$ System $\rightarrow$ Connext Setup $\rightarrow$<br>GMA 35c. If the GMA 35c is the only Bluetooth<br>device, touching Connext Setup will automatically<br>open the <i>GMA 35c Pairing</i> page. |  |

#### Table 4-12 GMA 35 Troubleshooting Guide

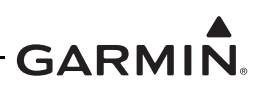

#### 4.5.3 GMA 35 System Messages

| Alert Text                                        | Possible Cause                     | Corrective Action                                                  |
|---------------------------------------------------|------------------------------------|--------------------------------------------------------------------|
| AUDIO PANEL -<br>Audio panel<br>needs service.    | Audio panel should be serviced.    | Return audio panel to Garmin for service.                          |
| AUDIO PANEL -<br>Audio panel is<br>inoperative or | Audio panel is not powered-<br>up. | Ensure the audio panel is receiving power and connected to ground. |
|                                                   | Audio panel has failed.            |                                                                    |
| GTN is lost.                                      | Wiring connections are incorrect.  | Verify the wiring from the audio panel to the GTN.                 |

#### Table 4-13 Remote Audio Panel Alert Troubleshooting Guide

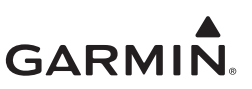

# 5 EQUIPMENT REMOVAL AND REPLACEMENT

| 5.1 | GTN                               |  |
|-----|-----------------------------------|--|
|     | 5.1.1 Display of Self-Test Data   |  |
| 5.2 | GMA 35                            |  |
| 5.3 | Data Card/Flight Stream 510       |  |
| 5.4 | GPS/WAAS Antenna                  |  |
| 5.5 | NAV Antenna Cable Diplexer        |  |
| 5.6 | NAV Antenna Cable Splitter        |  |
| 5.7 | Configuration Module (P1001 Only) |  |
| 5.8 | GTN Cooling Fan                   |  |

This section describes how to remove and replace equipment associated with this STC. After removal and replacement, LRUs must be configured and tested as described in Section 6.

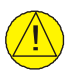

## CAUTION

When removing and/or replacing a GTN, GMA 35, or any other item under the scope of the STC installation, always ensure that the rotorcraft power is off. Unplug any auxiliary power supply.

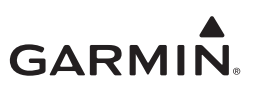

# 5.1 GTN

#### Removal

- Remove power from the GTN.
   Bell and MD Helicopter Models: To remove power, pull all GTN circuit breakers.
   Eurocopter Models: Power is removed for units located in the console by switching off the avionics master relay. For units located in the instrument panel, power is removed by switching off the GPS 1 or GPS/COM 1 switch.
- 2. Locate the unit retention mechanism access hole at the bottom-left corner of the unit face.
- 3. Insert a 3/32" hex tool into the access hole and turn the fastener counterclockwise until the unit is forced out about 3/8 inches and can be freely pulled from the rack.
- 4. Slide the GTN unit out of the rack.

#### Replacement

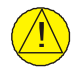

## CAUTION

Be sure not to overtighten the unit into the rack. The application of hex drive tool torque exceeding 15 in-lbf can damage the locking mechanism.

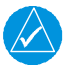

## NOTE

It may be necessary to insert the hex drive tool into the access hole and turn the cam mechanism 90° counterclockwise to ensure correct position prior to placing the unit in the rack.

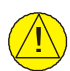

## CAUTION

The Bluetooth antenna port on the GMA 35c has a tight clearance between the GMA and GTN. Ensure the GMA and antenna cable are fully seated before inserting the GTN. The face of the GMA 35c should be flush with the mounting rack when fully seated.

- 1. Ensure that no power is being supplied to the GTN.
- 2. Slide the GTN straight into the rack until it stops about 1.0 inch short of the fully-seated position.
- 3. Insert a 3/32" hex drive into the unit retention mechanism access hole at the bottom of the unit face and turn the tool clockwise while pressing the bezel until the unit is firmly seated in the rack.
- 4. Verify the unit power-up self-test sequence is successfully completed.
- 5. Verify there are no failure messages or configuration error messages annunciated. Refer to Section 5.1.1.

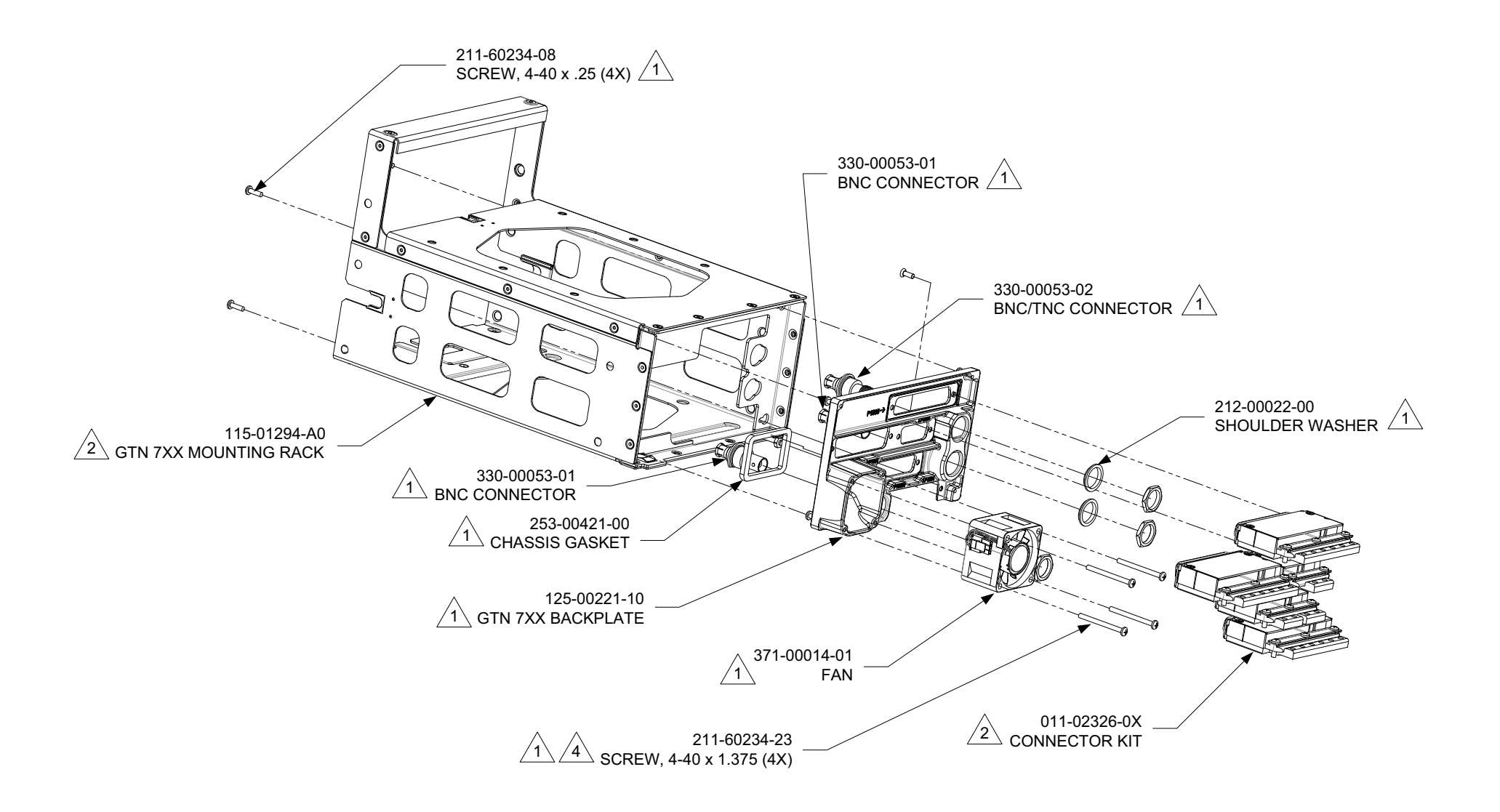

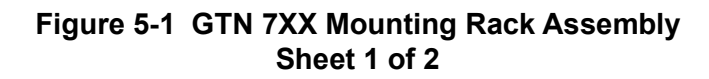

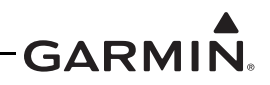

|                           |                                |              |              |              |              | BACH<br>CONTENT | KPLATE KIT<br>I DIFFERENCES |               |
|---------------------------|--------------------------------|--------------|--------------|--------------|--------------|-----------------|-----------------------------|---------------|
| UNIT DESCRIPTION          | UNIT AND 5<br>INSTALLATION KIT |              |              |              | WASHER       | QTY<br>(EACH)   | BNC CONNECTOR               | QTY<br>(EACH) |
| GTN 725                   | 010-00819-50                   | 011-02326-00 | 011-02246-00 | 115-01294-00 |              | 1               |                             | 0             |
| GTN 750, (HELO, BLACK)    | 010-00820-A0                   | 011-02326-02 | 011-02246-02 | 115-01294-A0 | 212 00022 00 | 3               | 230 00053 02                | 2             |
| GTN 750 (BLACK)           | 010-00820-50                   | 011-02326-02 | 011-02246-02 | 115-01294-00 | 212-00022-00 | 3               | 330-00033-02                | 2             |
| GTN 750 (GRAY)            | 010-00890-50                   | 011-02326-02 | 011-02246-02 | 115-01294-00 |              | 3               |                             | 2             |
| GTN 750 (NV, HELO, BLACK) | 010-01060-A0                   | 011-02326-02 | 011-02246-02 | 115-01294-A0 | 1            | 3               |                             | 2             |

#### NOTES

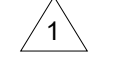

2

PART OF P/N 011-02246-00 (GTN 725, BLACK) AND P/N 011-02246-02 (GTN 750, BLACK AND GRAY) KITS. SEE TABLE FOR KIT CONTENT DIFFERENCES.

REFERENCE P/N 010-00819-50 (GTN 725, BLACK), P/N 010-00820-50 (GTN 750, BLACK) AND P/N 010-00890-50 (GTN 750, GRAY) KITS.

3 SEE TABLE FOR KIT REFERENCE INFORMATION.

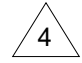

TORQUE 4.5 - 5.2 IN-LBF.

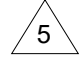

UNIT AND INSTALLATION KIT PART NUMBER CONTAINS THE UNIT, CONNECTOR KIT, AND MOUNTING RACK.

# Figure 5-1 GTN 7XX Mounting Rack Assembly 2 of 2

# GARMIN.

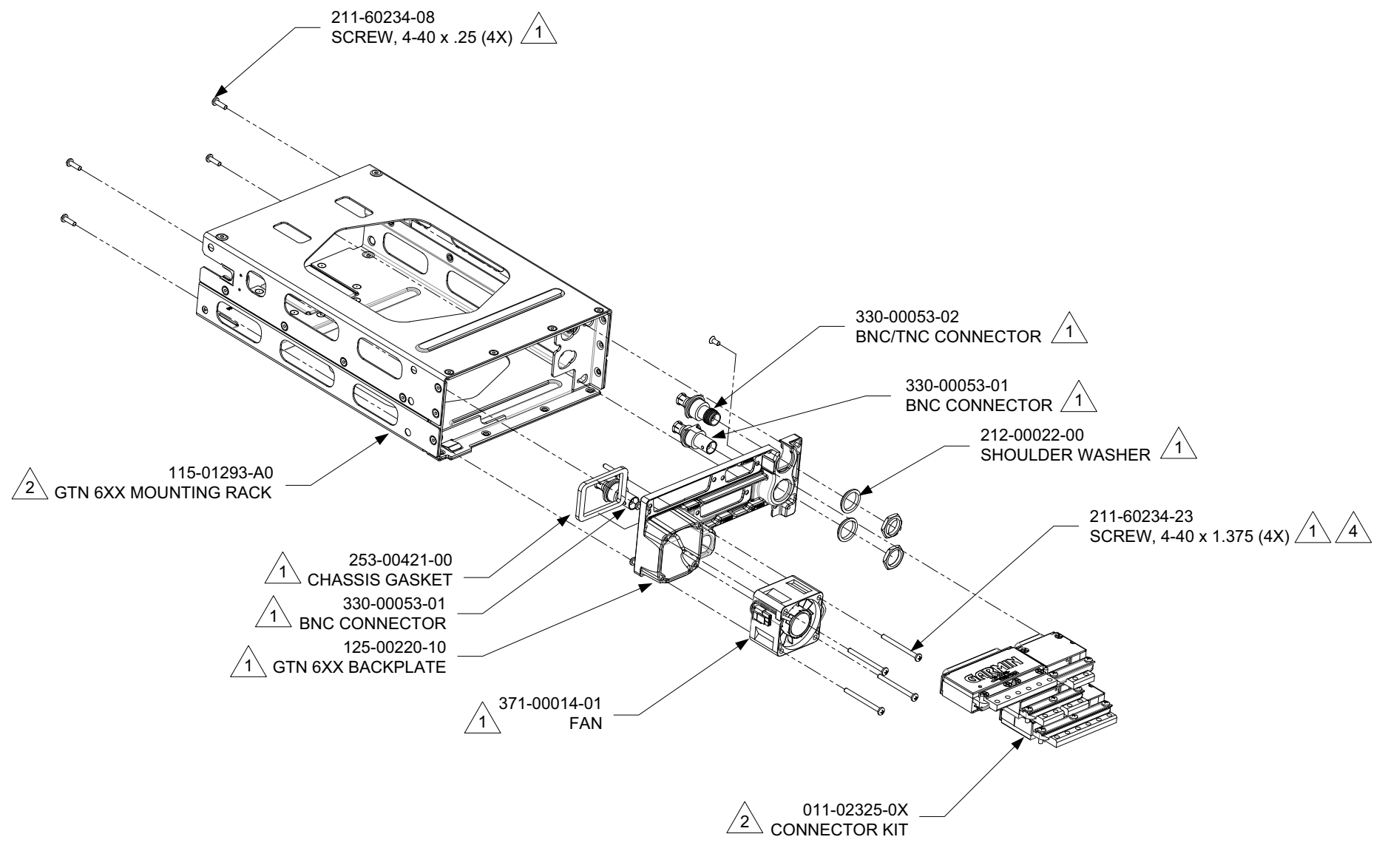

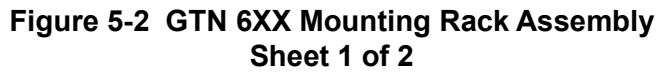

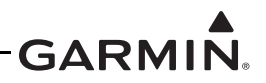

|                           |                                |              |              |              | (            | BACK<br>CONTENT | PLATE KIT<br>DIFFERENCES |               |
|---------------------------|--------------------------------|--------------|--------------|--------------|--------------|-----------------|--------------------------|---------------|
| UNIT DESCRIPTION          | UNIT AND 5<br>INSTALLATION KIT |              |              |              | WASHER       | QTY<br>(EACH)   | BNC CONNECTOR            | QTY<br>(EACH) |
| GTN 625                   | 010-00811-50                   | 011-02325-00 | 011-02245-00 | 115-01293-00 |              | 1               |                          | 0             |
| GTN 635                   | 010-00812-50                   | 011-02325-01 | 011-02245-01 | 115-01293-00 |              | 2               |                          | 1             |
| GTN 635 (HELO, BLACK)     | 010-00812-A0                   | 011-02325-01 | 011-02245-01 | 115-01293-A0 |              | 2               |                          | 1             |
| GTN 650 (BLACK)           | 010-00813-50                   | 011-02325-02 | 011-02245-02 | 115-01293-00 | 212-00022-00 | 3               | 330-00053-01             | 2             |
| GTN 650 (HELO, BLACK)     | 010-00813-A0                   | 011-02325-02 | 011-02245-02 | 115-01293-A0 |              | 3               |                          | 2             |
| GTN 650 (GRAY)            | 010-00889-50                   | 011-02325-02 | 011-02245-02 | 115-01293-00 |              | 3               |                          | 2             |
| GTN 650 (NV, HELO, BLACK) | 010-01059-A0                   | 011-02325-02 | 011-02245-02 | 115-01293-A0 |              | 3               |                          | 2             |

#### NOTES

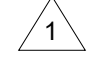

∕2∖

PART OF P/N 011-02245-00 (GTN 625, BLACK) AND P/N 011-02245-01 (GTN 635, BLACK), AND P/N 011-02245-02 (GTN 650, BLACK, GRAY, AND NV) KITS. SEE TABLE FOR KIT CONTENT DIFFERENCES.

REFERENCE P/N 010-00811-50 (GTN 625, BLACK), P/N 010-00812-50 (GTN 635, BLACK), P/N 010-00812-A0 (GTN 635, HELO, BLACK), AND P/N 010-00890-50 (GTN 650, GRAY), P/N 010-00813-50, (GTN 650, BLACK), P/N 010-00813-A0 (GTN 625, HELO, BLACK), AND P/N 010-01059-A0 (GTN 650, NV, HELO, BLACK) KITS.

3 SEE TABLE FOR KIT REFERENCE INFORMATION.

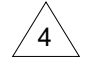

TORQUE 4.5 - 5.2 IN-LBF.

5

UNIT AND INSTALLATION KIT PART NUMBER CONTAINS THE UNIT, CONNECTOR KIT, AND MOUNTING RACK.

Figure 5-2 GTN 6XX Mounting Rack Assembly Sheet 2 of 2

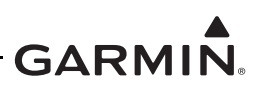

#### 5.1.1 Display of Self-Test Data

Following normal power-up, the database pages are displayed, followed by the *Instrument Panel Self-Test* page. Touch **Continue** to display the *Instrument Panel Self-Test* page. During this time, the electrical outputs are activated and set to the values listed below. Touch **Continue** to acknowledge the *Instrument Panel Self-Test* page. This is not a required check, although this page can be useful for troubleshooting installation problems.

| Parameter                         | Self-Test Value                                                                                                    |
|-----------------------------------|----------------------------------------------------------------------------------------------------|
| Course Deviation                  | Half-scale left deviation, TO indication, flag pulled                                                                                                    |
| Glideslope/Vert. Deviation        | Half-scale up deviation, flag pulled                                                                                                    |
| Annunciators                      | All On                                                                                                    |
| OBS                               | The GTN displays the OBS value (149.5° if interfaced to an HSI with driven course pointer)                                                                                                    |
| Desired Track                     | 149.5° (Displayed as 150°)                                                                                                    |
| Distance to Go [1]                | 10.0 nautical miles                                                                                                    |
| Time to Go [1]                    | 4 minutes                                                                                                    |
| Bearing to Waypoint (RMI) [1]     | 135°                                                                                                    |
| Active Waypoint [1]               | "GARMN"                                                                                                    |
| Groundspeed [1]                   | 150 knots                                                                                                    |
| Present Position [1]              | N 39°04.05', W 94°53.86'                                                                                                    |
| Waypoint Alert [1]                | Active                                                                                                    |
| Phase of Flight [1] [2]           | En Route                                                                                                    |
| Message Alert [1] [3]             | Active                                                                                                    |
| Leg/OBS Mode [1]                  | Leg Mode                                                                                                    |
| GPS Integrity [1]                 | Invalid                                                                                                    |
| Roll Steering (if applicable) [1] | Flight director commands 0° bank (level flight) for 5 seconds;<br>commands increasing right bank at 1°/second for 5 seconds;<br>commands 5° right bank for 5 seconds; commands decreasing right<br>bank at 1°/second for 5 seconds, until command is 0° bank again.<br>This cycle repeats continuously |

#### Notes:

- [1] Not displayed on the *Instrument Panel Self-Test* page.
- [2] Not displayed on the GDU 620.
- [3] Not displayed on the GDU 620 for GDU software versions prior to v6.11.

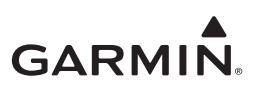

## 5.2 GMA 35

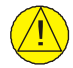

#### CAUTION

Avoid overtightening the unit into the rack. The application of hex drive tool torque exceeding 15 in-lbf can damage the locking mechanism.

#### Removal

- Remove power from the audio panel.
   Bell and MD Helicopter Models: This is accomplished by pulling the audio panel circuit breaker.
   Eurocopter Models: Power is removed from the GMA by switching off the avionics master relay.
- 2. Ensure that the GTN(s) are not receiving power prior to removal of the audio panel.
- 3. Remove the GTN 7XX.
- 4. **GMA 35c only:** Remove the Bluetooth antenna cable.
- 5. Locate the GMA 35 unit retention mechanism access hole at the bottom center of the unit face.
- 6. Insert a 3/32" hex tool into the access hole and turn the fastener counterclockwise until the unit is forced out about 3/8 inches and can be freely pulled from the rack
- 7. Slide the GMA 35 unit out of the rack.

#### Replacement

- 1. Ensure that the audio panel and the GTN units are not receiving power.
- 2. Slide the GMA 35 straight into the rack until it stops.
- 3. Insert a 3/32" hex drive into the unit retention mechanism access hole at the bottom of the unit face and turn the tool clockwise while pressing on the face of the unit until the GMA 35 is firmly seated in the rack.
- 4. **GMA 35c only:** Re-install the Bluetooth antenna cable. Torque to 8-10 in-lbf using a 5/16" SMA torque wrench.
- 5. Re-install the GTN 7XX.
- 6. Verify there are no failure messages or annunciations when the GTN and audio panel are powered on.

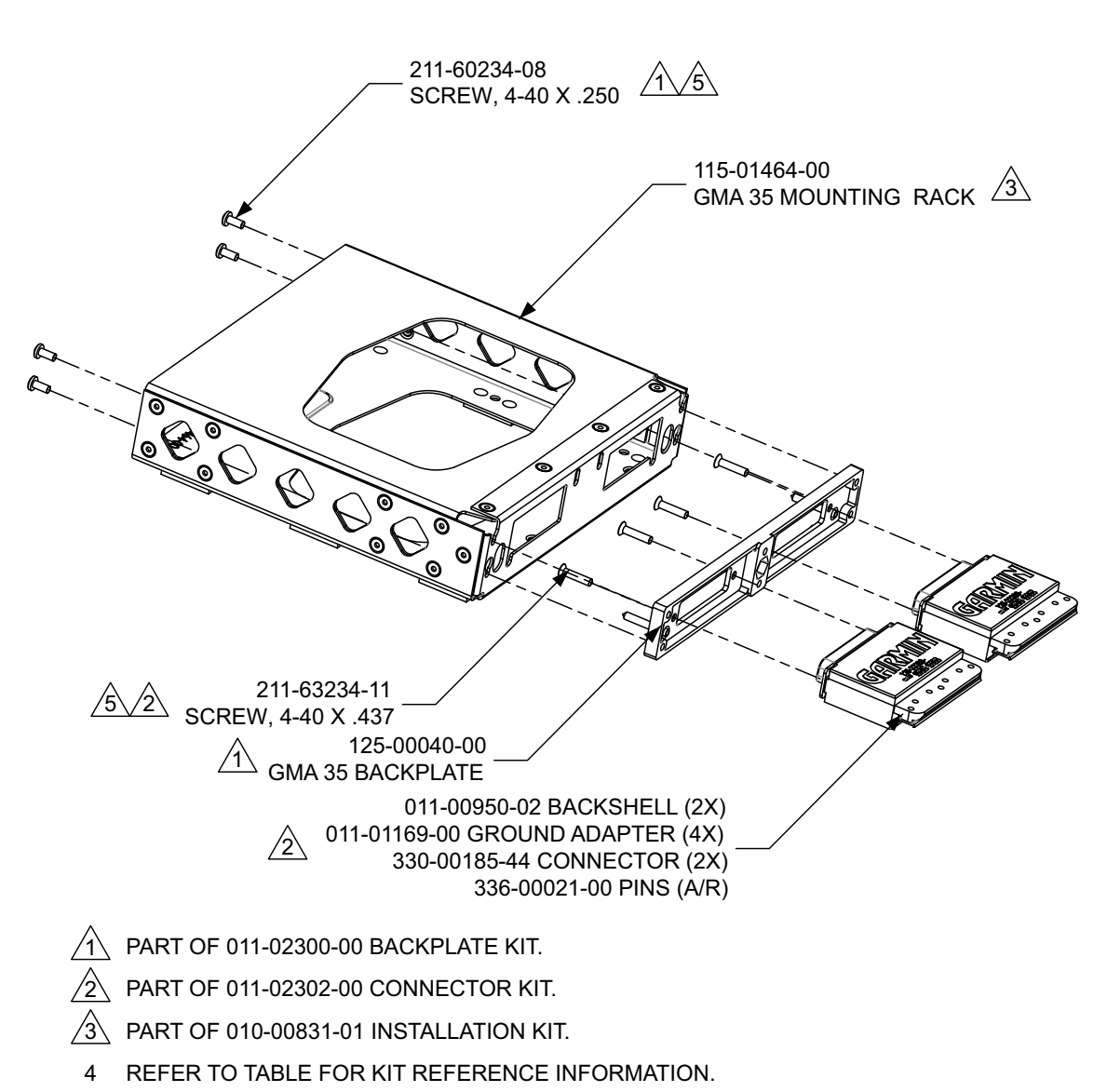

5 TORQUE 4.5 – 5.2 IN-LBS.

| Unit DESCRIPTION | INSTALLATION KIT | CONNECTOR KIT | BACKPLATE KIT |
|------------------|------------------|---------------|---------------|
| GMA 35           | 010-00831-01     | 011-02302-00  | 011-02300-00  |
| GMA 35           | 010-00831-21     | 011-02302-00  | 011-02300-00  |
| GMA 35c          | 010-00831-41     | 011-02302-00  | 011-02300-00  |

### Figure 5-3 GMA 35 Mounting Rack Assembly

GARMIN

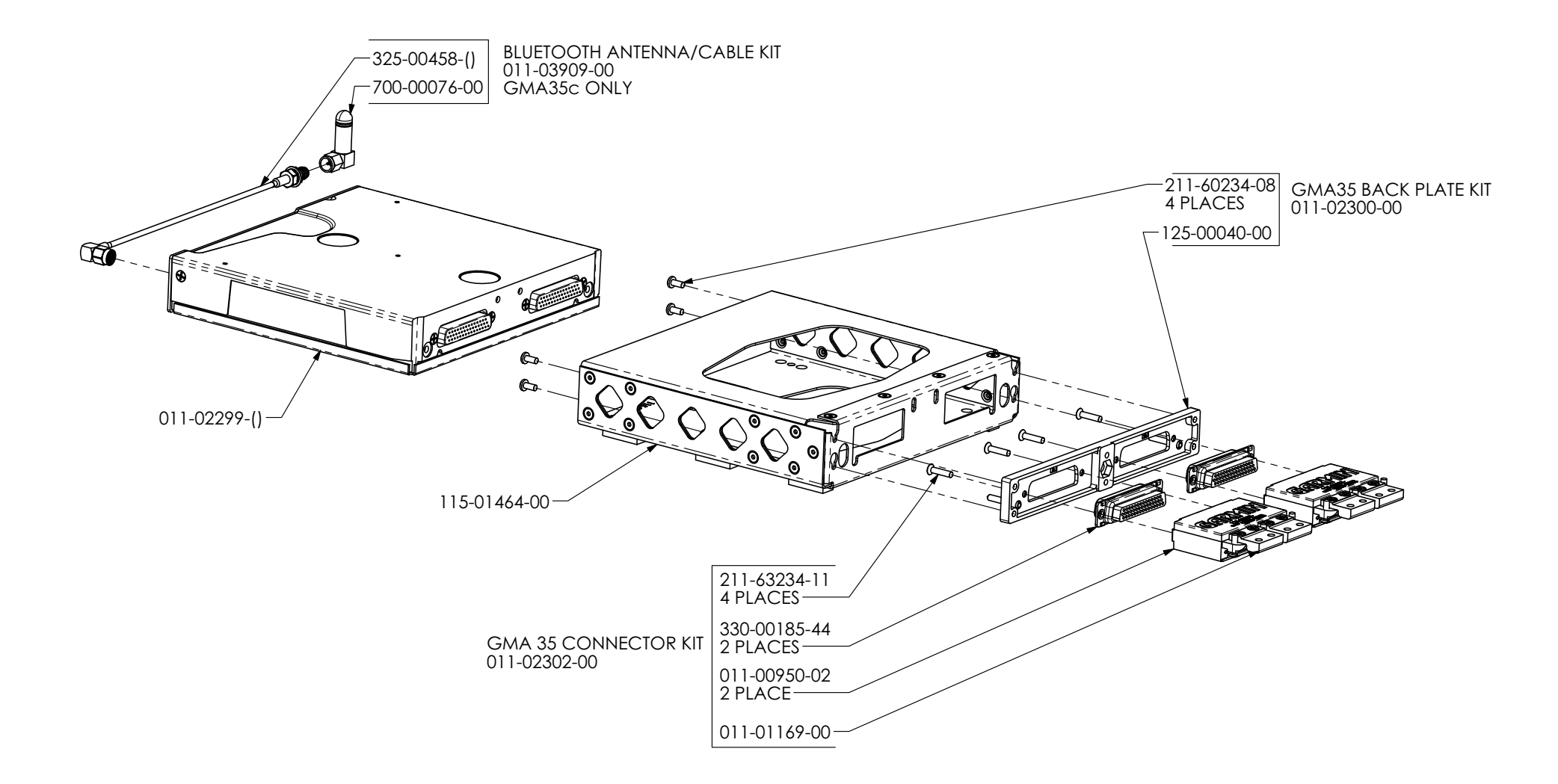

Figure 5-4 GMA 35c Mounting Rack Assembly Overview

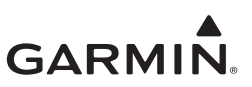

## 5.3 Data Card/Flight Stream 510

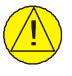

## CAUTION

Handle the data cards carefully. Do not touch the connector edge of the data card.

| 1 |               |  |
|---|---------------|--|
|   | $\rightarrow$ |  |

## NOTE

A data card containing databases (including Flight Stream 510) is required for full system functionality and must be installed during operation.

To replace the data card, complete the following steps:

- 1. Ensure that the GTN is turned off.
- 2. Remove the data card by pressing the card until it disengages and then pull the data card to extract from the unit.
- 3. With the label facing right, insert the new data card by pushing the card straight into the slot and press until it is fully inserted.

## 5.4 GPS/WAAS Antenna

#### Removal

- 1. Verify the power to the GTN unit is off.
- 2. Disconnect the coaxial antenna connector(s) on the antenna.
- 3. Remove the sealant from the antenna and fuselage.
- 4. Remove the mounting screws on the antenna.
- 5. Retain the screws for replacement.
- 6. Remove the antenna.

#### Replacement

- 1. Clean the area of debris or excess sealant.
- 2. Install the antenna with four mounting screws. Torque mounting screws to specified value called out in the antenna installation instructions.
- 3. Verify the resistance is  $2.5 \text{ m}\Omega$  or less between the antenna connector body and a nearby exposed portion of conductive aircraft structure.
- 4. Re-seal the antenna to the fuselage.
- 5. Connect the antenna connector(s) to the antenna ensuring each connector is secured.

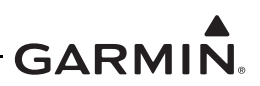

## 5.5 NAV Antenna Cable Diplexer

#### Removal

- 1. Disconnect the coaxial connectors from diplexer, taking note of which coaxial connectors are connected to each port on the diplexer.
- 2. Remove the mounting screws and diplexer.

#### Replacement

- 1. Replace the diplexer over the existing hole pattern and re-install fasteners. Torque fasteners within 22 to 25 in-lbf.
- 2. Reconnect the coaxial connectors to the diplexer.

### 5.6 NAV Antenna Cable Splitter

#### Removal

- 1. Disconnect the coaxial connectors from splitter, taking note of which coaxial connectors are connected to each port on the splitter.
- 2. Remove the mounting screws and splitter.

#### Replacement

- 1. Re-install the splitter over the existing hole pattern and re-install fasteners. Torque fasteners within 5 to 6 in-lbf.
- 2. Reconnect the coaxial connectors to the splitter.

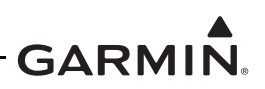

## 5.7 Configuration Module (P1001 Only)

GTN P1001 connector assemblies serve as the housing for a configuration module. This section lists configuration module assembly for existing GTN installations.

| Color  | Function | P1001 Contact |
|--------|----------|---------------|
| Red    | Vcc      | 65            |
| Black  | Ground   | 64            |
| Yellow | Data     | 62            |
| White  | Clock    | 63            |

#### Table 5-2 Configuration Module Wire Color Reference Chart

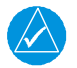

## NOTE

The pin contacts supplied with the GTN configuration module are specifically made to accommodate 28 AWG wire. The crimp tool should have the indenter set to the correct setting when crimping these contacts to the configuration module harness.

Configuration modules are located within the GTN harness connector backshell. Refer to Figure 5-5. The configuration module kit listed in Table 5-3 is recommended for all replacements.

#### Table 5-3 Configuration Module Kit P/N 011-00979-03 (P1001)

| Refer to<br>Figure 5-5 | Description                                       | Garmin P/N   |
|------------------------|---------------------------------------------------|--------------|
| 1                      | Configuration module, PCB board assembly w/EEPROM | 011-02178-00 |
| 3                      | 4-conductor harness                               | 325-00122-00 |
| 4                      | Pin contact, crimp, #22D                          | 336-00021-00 |

#### Removal

- 1. Disconnect the connector from the GTN backplate assembly.
- 2. Remove two screws (8) from cover (7) and remove cover. Refer to Figure 5-5 for this step.
- 3. Unplug the connector from the configuration module (1).
- 4. Remove the configuration module from the backshell connector.

#### Replacement

- 1. Inspect the connector for damaged pins (4).
- 2. Place the configuration module (1) in position.
- 3. Insert connector into the configuration module (1).
- Place the cover (7) back on the connector and reinstall screws (8). Refer to Figure 5-5 for this step.

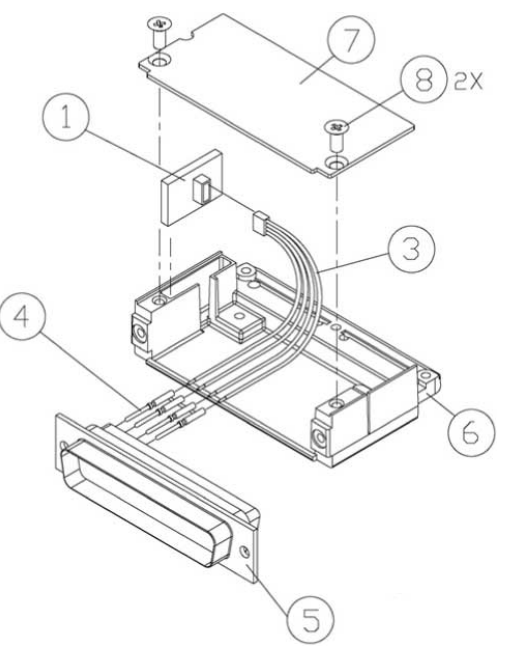

# Figure 5-5 Backshell Assembly (Potted Configuration Module)

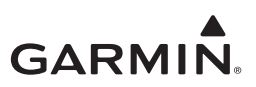

## 5.8 GTN Cooling Fan

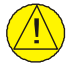

### CAUTION

To avoid damage to the GTN, take precautions to prevent Electrostatic Discharge (ESD) when handling the GTN, connectors, fan, and associated wiring. ESD damage can be prevented by touching an object that is of the same electrical potential as the GTN before handling the GTN itself.

The GTN cooling fan assembly is located behind the rack relative to the unit. Fan removal and replacement details for specific installations fall outside the scope of this manual.

#### Removal

- 1. Remove power from the GTN.
- 2. Remove the GTN unit from the rack. Refer to Section 5.1.
- 3. Loosen the four 4-40 x 0.25" panhead screws at each corner of the inside rear wall of the rack.
- 4. While depressing the metal spring at the lower-left corner of the rack's rear face, slide the connector backplate to the left. The connector backplate is now free of the rack.
- 5. Disconnect the fan power connector. Be careful to avoid damaging the fan wires.
- 6. Remove the four 4-40 x 1.375" panhead screws attaching the fan to the backplate.

#### Replacement

- 1. Position the fan on the backplate with the fan connector pigtail oriented along the left edge of the backplate, as shown in Figure 5-6.
- 2. Re-install screws.
- 3. Connect fan power connector.

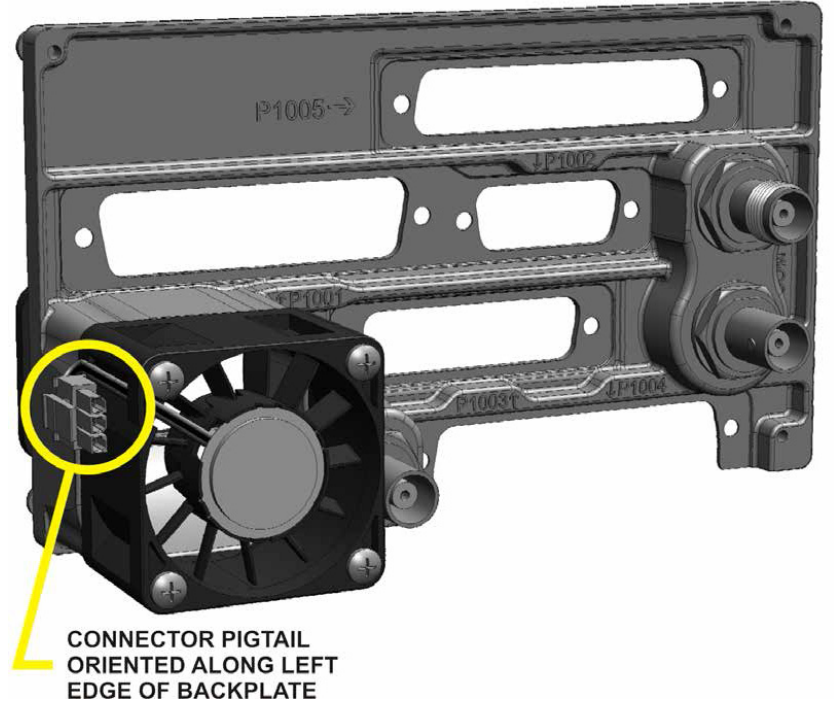

Figure 5-6 Fan Location on GTN Backplate (GTN 7XX Shown)

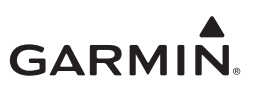

Table 5-4 lists part numbers for the fan kit that is used with P1001 only.

| Refer to<br>Figure 5-7 | Description                             | Garmin P/N   |
|------------------------|-----------------------------------------|--------------|
| 1                      | Fan cable assembly, 3-conductor harness | 320-00600-00 |
| 2                      | Pin contact, crimp, #22D                | 336-00021-00 |
| 3                      | Silicone fusion tape                    | 249-00114-00 |

#### Table 5-4 Fan Kit

#### Table 5-5 Fan Cable Wire Color Reference Chart

| Color  | Function       | P1001 Contact |
|--------|----------------|---------------|
| Red    | Power          | 59            |
| Black  | Ground         | 43            |
| Yellow | Fan tachometer | 58            |

#### Fan Wiring Harness Replacement

- 1. Strip 0.17 inches of insulation from each wire prior to crimping.
- 2. Crimp socket contacts onto each wire of the 3-conductor wire harness.
- 3. Insert newly crimped socket contacts and wires into the appropriate connector housing location, as shown in Figure 5-7.
- 4. Plug the 3-conductor wire harness connector into the connector on the fan.

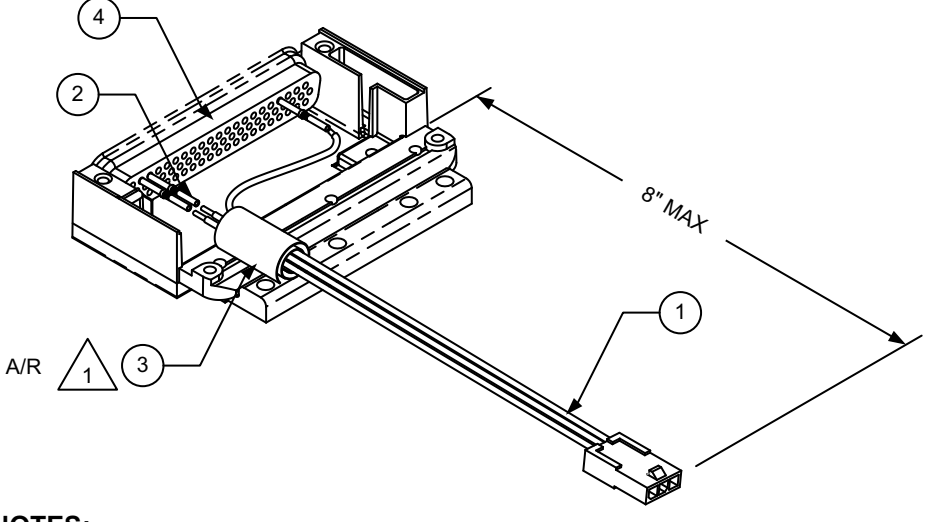

# NOTES:

WRAP FAN WIRES FITH FUSION TAPE SEPARATELY FROM THE MAIN HARNESS.

#### Figure 5-7 Fan Wiring Installation
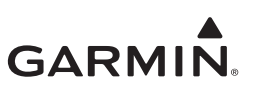

# 6 RETURN TO SERVICE

| 6.1 | Mai     | ntenance Records                                            | 6-3  |
|-----|---------|-------------------------------------------------------------|------|
| 6.2 | Ret     | urn to Service Procedures                                   | 6-4  |
|     | 6.2.1   | GTN 6XX/7XX                                                 | 6-4  |
|     | 6.2.2   | GTN Configuration Module                                    | 6-4  |
|     | 6.2.3   | GTN Fan                                                     | 6-4  |
|     | 6.2.4   | GMA 35 (GTN 725/750 Only)                                   | 6-5  |
|     | 6.2.5   | Navigation Indicator                                        | 6-5  |
|     | 6.2.6   | Transponder                                                 | 6-5  |
|     | 6.2.7   | Altitude Encoder/Air Data Computer/Fuel-Air Data Computer   | 6-5  |
|     | 6.2.8   | Traffic/Weather System                                      | 6-5  |
|     | 6.2.9   | Radar Altimeter                                             | 6-5  |
|     | 6.2.10  | Flight Stream 510                                           | 6-6  |
| 6.3 | GT      | N Configuration and Testing                                 | 6-7  |
|     | 6.3.1   | COM Configuration Page (GTN 635/650/750 Only)               | 6-7  |
|     | 6.3.2   | Connector Engagement Check                                  | 6-7  |
|     | 6.3.3   | Signal Acquisition Check                                    | 6-8  |
|     | 6.3.4   | Receiver/Transmitter Operation (GTN 635/650/750 Only)       | 6-8  |
|     | 6.3.5 0 | COM RX Squelch Check (GTN 635/650/750 Only)                 | 6-9  |
| 6.4 | GM      | A 35 Configuration and Testing                              | 6-11 |
|     | 6.4.1   | GMA 35 Audio Panel Configuration (GTN 7XX Only)             | 6-11 |
|     | 6.4.2   | GMA 35 Interface Check (GTN 7XX Only)                       | 6-12 |
|     | 6.4.3   | Failsafe Operation Check                                    | 6-13 |
|     | 6.4.4   | COM Transceiver Operational Check                           | 6-13 |
|     | 6.4.5   | NAV Audio Check                                             | 6-14 |
|     | 6.4.6   | Alert Audio Check                                           | 6-14 |
|     | 6.4.7   | ICS Check                                                   | 6-14 |
|     | 6.4.8   | Music System Check (If Installed)                           | 6-15 |
|     | 6.4.9   | Telligence <sup>TM</sup> Voice Command Check (If Installed) | 6-15 |
| 6.5 | Inte    | rfaced Equipment Configuration and Checkout                 | 6-16 |
| 6.6 | Nav     | rigation Indicator Configuration and Checkout               | 6-17 |
|     | 6.6.1   | Main Indicator (Analog) Configuration Page                  | 6-17 |
|     | 6.6.2   | VOR/LOC/GS Configuration Page (GTN 650/750 Only)            | 6-18 |
|     | 6.6.3   | Main Indicator Check (Analog Only)                          | 6-19 |
|     | 6.6.4   | VOR/LOC/GS Indicator                                        | 6-19 |
|     | 6.6.5 I | Display                                                     | 6-20 |
| 6.7 | Tra     | nsponder                                                    | 6-21 |
|     | 6.7.1   | Remote Transponder Configuration                            | 6-21 |
|     | 6.7.2   | Transponder Interface Check                                 | 6-22 |
| 6.8 | Tra     | ffic or Weather System                                      | 6-23 |
|     | 6.8.1   | Ryan TCAD Traffic System Interface Check                    | 6-23 |
|     | 6.8.2   | ARINC 429 Traffic System Interface Check                    | 6-23 |
|     | 6.8.3   | TIS (Garmin GTX 33/330) Interface Check                     | 6-23 |
| 6.9 | Fan     | Interface Check                                             | 6-24 |
| 6.1 | 0 Rad   | ar Altimeter Interface Check                                | 6-24 |
| 6.1 | 1 Flig  | ht Stream 510 Interface Checks                              | 6-24 |
|     | 6.11.1  | Bluetooth Setup                                             | 6-24 |
|     | 6.11.2  | Flight Stream to GTN Interface Check                        | 6-24 |

|      |                                                                   | - GARMIN. |
|------|-------------------------------------------------------------------|-----------|
| 6.12 | Enabled Features                                                  |           |
| 6.13 | HTerrain/HTAWS System Checks (For Units with HTerrain/HTAWS Only) |           |

This section provides return to service procedures to be followed after removal and replacement of equipment comprising part of or interfaced to the GTN 6XX/7XX. After conducting all of the required return to service procedures in accordance with this section, the craft may be returned to service.

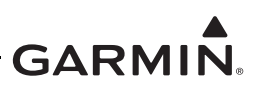

# 6.1 Maintenance Records

Record the following information in the appropriate rotorcraft maintenance logs:

- Version number(s) of software loaded during maintenance
- Part and serial numbers of any equipment replaced
- Database updates performed during maintenance
- Other relevant rotorcraft maintenance information

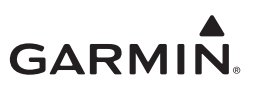

# 6.2 Return to Service Procedures

#### 6.2.1 GTN 6XX/7XX

#### Original GTN 6XX/7XX Re-Installed

If the removed GTN is installed in its original position, no software loading or configuration setting changes are required. This does not include units that were returned for repair as their software and configuration files are deleted during the repair testing progress. It is recommended to perform the Connector Engagement Check to ensure that the GTN is properly seated to the connectors. Refer to Section 6.3.2.

#### New, Repaired, or Exchanged GTN Installed

If a new, repaired, or exchanged GTN is installed, the correct software must be loaded to the unit. Some configuration files must be set. Any enabled features such as HTAWS B or ChartView will not need to be re-enabled if the configuration module was left in the rotorcraft. Verify configuration of the new GTN against the configuration log and set any configuration settings that are not the same as the previously configured unit. Refer to *GTN 6XX/7XX Part 27 AML STC Installation Manual* for configuration details.

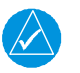

# NOTE

The steps in the following procedure are applicable to all GTN models unless otherwise noted in the individual steps.

- 1. For the GTN 635/650/750, complete the COM Configuration Procedure described in Section 6.3.1.
- 2. For the GTN 650/750, complete the VOR/LOC/GS Configuration Procedure in Section 6.6.2.
- 3. Complete the GTN ground checks described in Section 6.3.
- 4. For the GTN 650/750, complete the VOR/ILS/GS Indicator Ground Checks described in Section 6.6.4.
- 5. Complete the appropriate interface checks in Section 6.3.
- 6. Ensure that the Basemap, Navigation, SafeTaxi, and Obstacle databases are up-to-date, as described in Section 3.4.
- 7. Insert the data card from the original GTN into the replacement unit.

#### 6.2.2 GTN Configuration Module

#### **Original Configuration Module Re-Installed**

No return to service procedures are required.

#### New or Exchanged Configuration Module Installed

Verify GTN configuration settings against the configuration log kept with the rotorcraft permanent record. Refer to *GTN 6XX/7XX Part 27 AML STC Installation Manual* for configuration details.

#### 6.2.3 GTN Fan

Perform the fan check in Section 6.9.

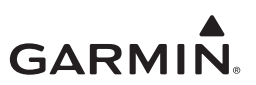

#### 6.2.4 GMA 35 (GTN 725/750 Only)

#### Original GMA 35 Re-Installed

No return to service procedures are required.

#### New, Repaired, or Exchanged GMA 35 Installed

- 1. Configure the GMA 35 in accordance with the configuration log kept with the rotorcraft permanent record.
- 2. Perform the GMA 35 testing procedure in Section 6.4.2.

#### 6.2.5 Navigation Indicator

#### **Original Navigation Indicator Re-Installed**

No return to service procedures are required.

#### New, Repaired, or Exchanged Navigation Indicator Installed

Calibrate the navigation indicator in accordance with Section 6.6.

#### 6.2.6 Transponder

#### **Original Transponder Re-Installed**

No return to service procedures are required.

#### New, Repaired, or Exchanged Transponder Installed

- 1. Configure the transponder in accordance with Section 6.7.1.
- 2. Perform the appropriate interface check in accordance with Section 6.7.2.
- 3. If TIS is enabled, perform the appropriate interface check in accordance with Section 6.8.3.

#### 6.2.7 Altitude Encoder/Air Data Computer/Fuel-Air Data Computer

On the GTN Diagnostics page, verify the GTN is receiving data from the LRU/sensor.

#### 6.2.8 Traffic/Weather System

#### Original Traffic/Weather System Re-Installed

No return to service procedures are required.

#### New, Repaired, or Exchanged Traffic/Weather System Installed

Perform the appropriate interface check in Section 6.8.

#### 6.2.9 Radar Altimeter

#### **Original Radar Altimeter Re-Installed**

No return to service procedures are required.

#### New, Repaired, or Exchanged Radar Altimeter Installed

Perform interface check in accordance with Section 6.10.

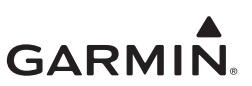

# 6.2.10 Flight Stream 510 Original Flight Stream 510 Re-Installed

No return to service procedures are required.

#### New, Repaired, or Exchanged Flight Stream 510 Installed

Update databases as necessary, as described in Section 3.4.

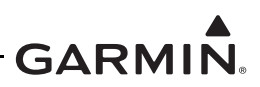

# 6.3 GTN Configuration and Testing

This section covers the configuration and checkout procedures that must be completed when a GTN is replaced with an equivalent unit. The steps provided in this section are only applicable for replacement of an equivalent GTN unit (i.e., 750 for 750, 625 for 625, etc.). If wiring updates are needed, or the configuration module is being replaced simultaneously, refer to *GTN 6XX/7XX Part 27 AML STC Installation Manual* for installation instructions.

For instructions on feature enablement, refer to Section 3.3.4. If the configuration module is not replaced, the enabled features will be retained upon replacing the GTN.

Ground checks of the GTN require the GTN to be powered-up in Configuration mode as described in Section 3.3.

#### 6.3.1 COM Configuration Page (GTN 635/650/750 Only)

Select the *COM Configuration* page from the *GTN Setup* page. These values are set at the factory and rarely require calibration.

To enable or disable the COM radio, touch the **COM** key to toggle between *Enabled* and *Disabled*. The COM radio defaults to the enabled state.

Review the COM configuration settings on the GTN and compare them against the GTN Configuration Log that is retained with the rotorcraft permanent record. A blank copy of the GTN Configuration Log form may be found in Appendix A of this document. If any of the settings differ from the checkout log, update the settings to the correct value. For information regarding individual settings, refer to *GTN 6XX/7XX Part 27 AML STC Installation Manual*.

#### 6.3.2 Connector Engagement Check

Prior to configuration and checkout of the GTN, perform a connector engagement check.

- 1. Remove power from the GTN.
- 2. Slide the GTN straight into the rack until it stops about 1 inch short of the fully seated position.
- 3. Insert a 3/32" hex drive into the unit retention mechanism access hole at the bottom of the unit face and turn the tool clockwise while pressing the bezel until the unit is firmly seated in the rack.
- 4. With the GTN seated, re-apply power.
- 5. Insert the hex drive into the unit retention mechanism access hole.
- 6. Turn the tool counterclockwise to back out the retention mechanism. Ensure that three (3) complete revolutions of the hex screw can be performed without a red "X" indication or loss of power to the GTN.

#### NOTE

If power is lost or the red "X" condition occurs with fewer than three (3) turns, ensure there are no obstructions to the unit fully seating in the rack. The mounting rack may need to be moved aft (toward the pilot) such that the rotorcraft panel does not obstruct the unit from properly engaging in the rack.

- 7. Remove power from the unit.
- 8. Re-seat the GTN as described in step 3.

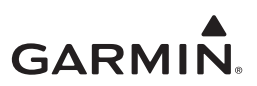

#### 6.3.3 Signal Acquisition Check

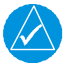

#### NOTE

All other avionics should be turned off at the start of this test, with the GTN powered on in Normal mode. After replacement, the initial acquisition of position can take up to 20 minutes. Subsequent acquisitions will not take as long.

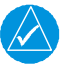

# NOTE

For best results, this check should be performed outdoors away from large buildings or objects that could obstruct the GPS antenna.

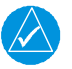

# NOTE

If the unit is unable to acquire satellites, move the rotorcraft away from obstructions that might be shading GPS reception. If the GPS solution does not improve, check the GPS antenna installation.

- 1. Ensure the GTN is able to acquire sufficient satellites to compute a GPS position.
- 2. From the home page, touch the **System** key.
- 3. Touch the GPS Status key.
- 4. Under GPS Solution, ensure that a 3D Fix or 3D Diff Fix is obtained.
- 5. Once GPS position information is available, verify the LAT/LON agree with a known reference position.

#### 6.3.4 Receiver/Transmitter Operation (GTN 635/650/750 Only)

- 1. Tune the unit to a local VHF frequency.
- 2. Verify the receiver output produces a clear and understandable audio output.
- 3. Verify the transmitter functions properly by contacting another station and getting a report of reliable communications.

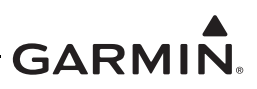

#### 6.3.5 COM RX Squelch Check (GTN 635/650/750 Only)

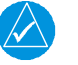

# NOTE

COM RX Squelch was referred to as COM RF Squelch in software versions prior to v6.50. The COM RX Squelch settings allow adjustment of the noise signal strength required to break squelch for the COM receiver.

In late 2013, Garmin changed the GTN COM radio factory calibration process to allow the level at which the auto squelch opens or closes to be set at a more sensitive level. The COM RX squelch range (0-100) was remapped, as shown in Table 6-1. Installations of radios with the expanded sensitivity calibration process may require a different COM RX Squelch setting to achieve the desired RX squelch performance. All current production units are shipped with the expanded sensitivity calibration process.

Approximate levels when the auto squelch opens and closes for various COM RX squelch settings is provided in Table 6-1. Installations of GTNs with the expanded sensitivity calibration will generally use a COM RX Squelch setting of 75 or higher. Installations of GTNs with the original sensitivity calibration will generally use a COM RX squelch setting of 0 or higher.

| COM RX Squelch Setting |                    | Original<br>Calibration<br>Approximation | Expanded Calibration<br>Approximation |
|------------------------|--------------------|------------------------------------------|---------------------------------------|
| 0                      | Auto Squelch open  | -99 dBm                                  | -105 dBm                              |
| 0                      | Auto Squelch close | -101 dBm                                 | -107 dBm                              |
| 75                     | Auto Squelch open  | -97 dBm                                  | -99 dBm                               |
| 75                     | Auto Squelch close | -99 dBm                                  | -101 dBm                              |
| 100                    | Auto Squelch open  | -93 dBm                                  | -93 dBm                               |
| 100                    | Auto Squelch close | -95 dBm                                  | -95 dBm                               |

Table 6-1 Summary of COM RX Squelch Settings and Auto Squelch Levels

To set the COM Squelch setting, tune the COM to a local COM frequency. Verify squelch breaks when the pilot begins talking. If the squelch breaks too early, increase the value. If it does not open when the pilot begins speaking over the radio, decrease the value.

#### COM Carrier Squelch Check (GTN Main Software v6.50 or Later, COM v2.30 or Later)

COM carrier squelch settings allow adjustment of the carrier signal strength required to break squelch for the COM receiver.

The COM carrier squelch level adjustment reduces the sensitivity of the COM receiver. Elevated, ambient RF interference levels in certain flight environments, such as aircraft operating busy airport environments or aircraft with equipment installed that interferes with the COM radio, may require adjustment of the COM carrier squelch to reduce undesired squelch breaks.

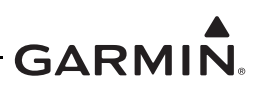

| Selection | Description                                                                                                    |  |  |
|-----------|----------------------------------------------------------------------------------------------------|--|--|
| Basic     | Applies a COM carrier squelch value of 0 to 25 kHz and 8.33 kHz spacing.                                                                                                    |  |  |
| Advanced  | Allows the adjustment of COM carrier squelch values.                                                                                                    |  |  |
| Spacing   | Allows the adjustment of COM carrier squelch values for 25 kHz and 8.33 kHz spacing separately.                                                                                                    |  |  |
| Squelch   | The COM carrier squelch is adjustable in the range of 0 to 100. The default value is 0. Decreasing the value allows the carrier squelch to be broken with low signal levels. Increasing the value requires higher signal levels to break carrier squelch. |  |  |

#### Table 6-2 COM Carrier Squelch Selections

Table 6-1 lists approximate levels when the carrier squelch opens for various COM Carrier Squelch settings. Installations requiring adjustment generally use a COM carrier squelch setting of 33 or higher for 25 kHz spacing and 0 for 8.33 kHz spacing.

| COM RF Squelch | Carrier Squelch Open Approximation |                      |  |
|----------------|------------------------------------|----------------------|--|
| Setting [1]    | 25kHz Spacing                      | 8.33 kHz Spacing [3] |  |
| 0 [3]          | -96 dBm                            | -94 dBm              |  |
| 33             | -93 dBm                            | -91 dBm              |  |
| 55 [2]         | -91 dBm                            | -89 dBm              |  |
| 66             | -90 dBm                            | -88 dBm              |  |
| 100            | -87 dBm                            | -85 dBm              |  |

#### Table 6-1 COM Carrier Squelch Selections

#### Notes:

- [1] The COM carrier squelch range (0-100) is a linear response.
- [2] Many aviation COM radios have the carrier squelch set to open at approximately -91 dBm in 25 kHz spacing and -94 dBm in 8.33 kHz spacing.

Setting the 8.33 kHz COM carrier squelch value to 0 ensures compliance with ETSO-2C169a. When the 8.33 kHz COM carrier squelch is set to a non-zero value, the COM receiver may not meet the multi-carrier sensitivity requirement of 3.1.3.2 of ED-23C.

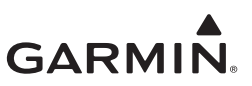

#### 6.4 GMA 35 Configuration and Testing

The following steps must be performed when replacing a GMA 35 Audio Panel.

- 1. Load GMA 35 software. Refer to Section 3.2.2.
- 2. Configure audio panel. Refer to Section 6.4.1.
- 3. Perform ground check. Refer to Section 6.4.2.

#### 6.4.1 GMA 35 Audio Panel Configuration (GTN 7XX Only)

- 1. In Configuration mode, touch the **External Systems** key.
- 2. Touch the **Audio Panel** key.
- 3. To access configuration settings for audio routing, volume, and miscellaneous options, touch the **Configure** key.
- 4. To return to the *Audio Panel* page, touch **Back**.

| Audio Panel |           |           |                     |  |
|-------------|-----------|-----------|---------------------|--|
|             |           |           |                     |  |
|             |           |           |                     |  |
|             |           |           |                     |  |
|             |           |           |                     |  |
|             | Configure | Discretes | Connected<br>Radios |  |
|             |           |           |                     |  |
|             |           |           |                     |  |
|             |           |           |                     |  |
|             |           |           |                     |  |
|             |           |           |                     |  |
| Back        |           |           |                     |  |

Figure 6-1 Audio Panel Configuration Page

- 5. To access the configuration settings for discrete connections to the audio panel, touch the **Discretes** key.
- 6. To return to the *Audio Panel* page, touch the **Back** key.
- 7. To set the status (*Present* or *Not Present*) of COM 2, COM 3, NAV 1, NAV 2, RCVR 3, RCVR 4, RCVR 5, TEL, Music 1, Music 2, and Marker Beacon, touch the **Connected Radios** key.
- 8. Touch the **Back** key to return to the *Audio Panel* page.
- 9. Review the GMA 35 Audio Panel configuration settings on the GTN and compare them against the GTN Configuration Log.

A blank copy of the GTN Configuration Log form may be found in the appendices of this document. If any of the settings differ from the configuration log, update the settings to the correct value. For information regarding individual settings, refer to *GTN 6XX/7XX AML STC Installation Manual*.

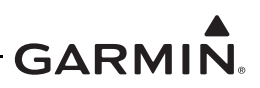

#### 6.4.2 GMA 35 Interface Check (GTN 7XX Only)

- 1. With the GTN running and the GMA 35 Audio Panel powered on, go to the home page and touch the **Audio Panel** key.
- 2. Ensure a red "X" is not displayed over the Audio Panel key.

After configuring the audio panel, an in-rotorcraft checkout may be performed with a good microphone, headset, speaker, and avionics receivers. For testing the marker beacon, use a ramp tester that transmits a 75 MHz marker beacon test signal.

For instructions on how to operate the GMA 35 in Normal mode during checkout procedures, refer to *GTN 725/750 GMA 35 Pilot's Guide* (P/N 190-01007-03).

#### 6.4.2.1 GMA 35c Bluetooth Audio Check

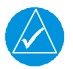

### NOTE

In the following procedural steps, allow for variation in the configuration settings for the particular installation under test.

While on the ground, turn on the GTN and GMA 35c. A compatible Bluetooth-capable device is required.

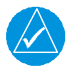

#### NOTE

To verify telephone audio, a Bluetooth-compatible phone is required.

- 1. Go to the *GMA 35c* page by touching System  $\rightarrow$  Connext Setup  $\rightarrow$  GMA 35c.
- 2. Ensure Bluetooth is enabled.
- 3. On the PED, view the list of available Bluetooth devices.
- 4. Select the device that matches the Bluetooth name shown on the GTN screen.
- 5. Verify that the PED is paired with the GTN. A green checkmark is displayed by the paired device.
- 6. Touch Intercom on the GTN 725/750.
- 7. Touch Bluetooth Audio and set distribution to Pilot, Co-pilot, and Passenger.
- 8. Touch Radio to mute Bluetooth during radio transmissions.
- 9. Touch Intercom to mute Bluetooth during intercom transmissions.
- 10. Verify that the audio from the PED is distributed to the selected positions.
- 11. Tune and monitor a COM frequency to ensure communications over the radio are easily heard over the audio.

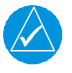

#### NOTE

If different values are used for the telephone and audio volume settings, repeat this procedure while making a call from a Bluetooth compatible phone.

12. Adjust the Bluetooth volume as necessary.

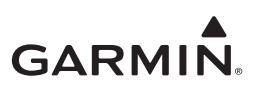

#### 6.4.3 Failsafe Operation Check

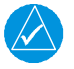

#### NOTE

In the following procedural steps, allow for variation in the configuration settings for the particular installation under test.

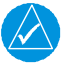

### NOTE

A true mono headset is required for the failsafe operation check. Do not use headsets with a mono/stereo switch. The failsafe mode will not function with mono headsets if the left channel (tip contact) and right channel (ring contact) are wired backwards.

| $\checkmark$ |  |
|--------------|--|

# NOTE

If the configuration setting COM 1 is connected as COM 2 is set to True, then the COM 2 microphone should be exercised rather than COM 1.

- 1. Power the GMA 35 off by pulling the audio panel circuit breaker.
- 2. Check the failsafe operation by exercising the COM1 microphone, microphone key, and audio over the pilot's headphones.
- 3. Verify that COM1 can key and transmit the pilot's microphone audio by verifying received sidetone or checking reception of the transmission with another radio tuned to receive this transmission (verify Pilot PTT and microphone operation is delivered to this transceiver).
- 4. Turn the unit back on to continue testing.

#### 6.4.4 COM Transceiver Operational Check

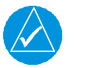

#### NOTE

Depending on configuration settings, the mic-selected COM radio may mute audio from other COM radios.

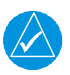

# NOTE

Depending on configuration settings, other transceivers may be muted during transmit. Also, the audio panel may mute the speaker during PTT.

- 1. Connect a headset to the pilot's headset output and microphone input jack.
- 2. Verify that each installed transceiver (COM) can be heard when selected.
- 3. Verify that each installed transceiver keys for transmission and transmits clear audio from the pilot's mic when selected for transmission and the Pilot **PTT** key is pressed. Because the audio panel can be configured to simulate received sidetone internally, verifying transmission with a separate radio not in the system is recommended.
- 4. Move the headset to the co-pilot's headset jacks and verify that any one of the installed transceivers (testing each is not necessary) receives and transmits co-pilot mic properly as above.

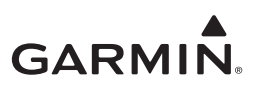

#### 6.4.5 NAV Audio Check

Ensure the GMA 35 and each installed NAV receiver is powered on.

- 1. Tune the NAV receiver to a local VOR station.
- 2. Ensure the Morse code identifier is being received over the crew headsets.
- 3. If the audio is not heard, verify the wiring to the audio panel.
- 4. Ensure the audio volume is sufficient for all anticipated cockpit noise conditions.

Repeat steps 1 through 4 for each installed NAV receiver.

#### 6.4.6 Alert Audio Check

If there is an alert audio source connected to the GMA 35, the interface should be verified as described below:

- 1. Cause the alert audio source to produce audio (e.g., if a traffic system is installed, command the traffic system into Self-Test mode. If a HTAWS system is installed, command the HTAWS system into Self-Test mode).
- 2. Verify the alert audio source is heard in the pilot and co-pilot headsets and that the audio volume is sufficient for all anticipated cockpit noise conditions. Adjust the audio volume level as needed. For modification of configuration settings, refer to the *GTN 6XX/7XX AML STC Installation Manual*.
- 3. If the alert audio source is not heard in the crew headsets, check the wiring from the source to the GMA 35 alert audio inputs.

Repeat steps 1 through 3 for each alert audio source connected to the GMA 35.

#### 6.4.7 ICS Check

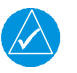

# NOTE

If a monaural headset is plugged into any stereo phone jack position, no damage will occur to the GMA 35. In the case of plugging a monaural headset into any passenger position, any stereo listener will lose one channel when another passenger plugs in a monaural headset.

- 1. Place the audio panel into ALL ICS mode (refer to the *GTN 725/750 Pilot's Guide*) so that all ICS positions hear all others.
- 2. De-select or turn off other audio sources (e.g., MKR, transceivers, receivers, alerts). Some configurations may mute passenger intercom audio to crew when rotorcraft audio is present.
- 3. From the pilot headset position, verify the pilot, co-pilot, and all passenger mic inputs can be heard in the pilot's headset when speaking into the mic input under test (adjust pilot ICS volume, if necessary).
- 4. Speak into the pilot's mic and verify that pilot mic audio is heard in the co-pilot headset (adjust co-pilot ICS volume, if necessary) and in each passenger headset (adjust passenger ICS volume, if necessary).

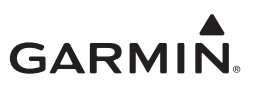

#### 6.4.8 Music System Check (If Installed)

- 1. Set the intercom to the ALL mode.
- 2. Connect a stereo audio source to MUSIC 1 or MUSIC 2. Verify that stereo audio is heard over the pilot headset position.
- 3. Tune a station on COM 1.
- 4. Verify the sound is muted by active COM 1 audio. If necessary, break squelch on COM 1.
- 5. Verify the stereo audio is heard in the passenger headsets.

#### 6.4.9 Telligence<sup>TM</sup> Voice Command Check (If Installed)

- 1. Press and hold the pilot push-to-command switch.
- 2. Say a voice command into the pilot microphone (e.g., say, "Pilot Volume Up").
- 3. Release the pilot push-to-command switch.
- 4. Verify the commanded audio panel setting is changed. Only one command needs to be tested to verify the functionality of the feature.
- 5. Repeat steps 1-4 for co-pilot push-to-command switch, if installed.

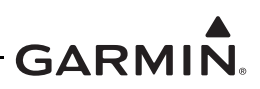

# 6.5 Interfaced Equipment Configuration and Checkout

This manual does not cover the removal and replacement of the following interfaced equipment. However, the following procedures are required to ensure proper functionality with the interfaced equipment. Perform the following calibration procedures and interface checks after replacing any of the optionally interfaced equipment.

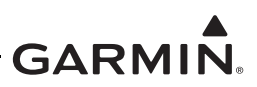

#### 6.6 Navigation Indicator Configuration and Checkout

- 1. Perform calibration per Section 6.6.2 (if using GPS) or Section 6.6 (GTN 650/750 only) if using VOR/LOC/GS receiver.
- 2. Perform ground checks per Section 6.3 and the appropriate interface check.

#### 6.6.1 Main Indicator (Analog) Configuration Page

Select the *Main Indicator (Analog) Configuration* page from the *GTN Setup* page. This page allows you to calibrate the OBS resolver, configure the CDI key, selected course for GPS and VLOC, as well as the V-Flag state. The *Main Indicator (Analog) Configuration* page allows the CDI connected to the NAV board (P1001) to be ground checked and allows the NAV indicator interface to be verified. For the ground check procedure, refer to Section 6.6.3.

| Selected Course 150.0°   |           |
|--------------------------|-----------|
| Calibrate OBS Resolver   | Calibrate |
| CDI Key                  | Enabled   |
| Selected Course for GPS  | Allowed   |
| Selected Course for VLOC | Allowed   |
| V–Flag State             | Normal    |

Figure 6-2 Main Indicator (Analog) Configuration Page

#### **OBS Resolver Calibration**

To calibrate the OBS resolver, perform the following steps:

- 1. Touch the Calibrate key from the *Main Indicator (Analog) Configuration* page.
- 2. Select  $150^{\circ}$  on the External CDI/HSI.
- 3. Touch the **OK** key, as prompted on the display.
- 4. Touch **OK** after the GTN displays "OBS Resolver Calibration Complete!"
- 5. Verify OBS operation by checking the selected course displayed at the top of the page is within 2° of the selected course.

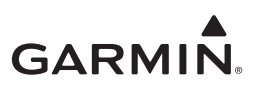

#### 6.6.2 VOR/LOC/GS Configuration Page (GTN 650/750 Only)

Select the **VOR/LOC/GS** key on the *GTN Setup* page. This page allows you to verify the CDI outputs from the VOR/LOC/GS receiver as well as the OBS resolver input to the VOR receiver. It also allows you to select the format for the DME tuning data.

| Nav Radio                                                          |  | Enabled                       |                |     |                    |
|--------------------------------------------------------------------|--|-------------------------------|----------------|-----|--------------------|
| Selected Course Calibrate OBS Resolver ARINC 429 Configuration Low |  | Calibrate<br>SDI<br>VOR/ILS 1 |                |     |                    |
|                                                                    |  |                               | DME Mode       |     | Directed<br>Freq 1 |
|                                                                    |  |                               | DME Channel Me | ode | King Seria         |

Figure 6-3 VOR/LOC/GS Configuration Page

#### **OBS Resolver Calibration**

To calibrate the OBS resolver, perform the following steps:

- 1. Touch the **Calibrate** key from the *VOR/LOC/GS Configuration* page.
- 2. Select  $150^{\circ}$  on the external CDI/HSI.
- 3. Touch the **OK** key when prompted by the display.
- 4. Touch **OK** after calibration is complete.
- 5. Verify OBS operation by checking that the selected course displayed at the top of the page is within 2° of the selected course.

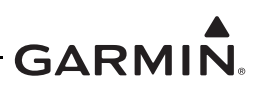

#### 6.6.3 Main Indicator Check (Analog Only)

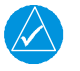

#### NOTE

If the GTN is interfaced to an electronic HSI/EFIS, and the main indicator analog output is not used, this check is not required.

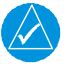

# NOTE

To verify if the indicator is interfaced with the GTN on the main connector (P1001), examine the response of the indicator during the GTN self-test upon power-up. If the indicator responds according to the values described on the screen, then it is connected to the main connector.

If the GTN is interfaced to an analog indicator on the main connector (P1001), perform the following steps in Configuration mode:

- 1. Touch GTN Diagnostics key.
- 2. Touch the Main Indicator (Analog) key.
- 3. Verify correct operation of the lateral deviation, flag, and TO/FROM flag using the corresponding selections.
- 4. Verify correct operation of the vertical deviation and flag using the corresponding selections.
- 5. Verify correct operation of the OBS knob using the OBS Resolver Setting display. At 30° increments around the OBS card, ensure that the indicated value is within 2° of the value set on the indicator. If the resolver is not within 2°, calibrate the resolver as described in Section 6.6.2.

#### 6.6.4 VOR/LOC/GS Indicator

If the GTN is interfaced to an analog indicator on the VOR/ILS connector (P1004), perform the following steps in Configuration mode:

- 1. Touch **GTN Diagnostics** key.
- 2. Touch the VOR/ILS Indicator (Analog) key.
- 3. Verify correct operation of the lateral deviation, flag, and TO/FROM flag using the corresponding selections.
- 4. Verify correct operation of the vertical deviation and flag using the corresponding selections.
- 5. Verify correct operation of the OBS knob using the Selected Course display. At 30° increments around the OBS card, ensure that the indicated value is within 2° of the value set on the indicator. If the resolver is not within 2°, calibrate the resolver as described in Section 6.6.2.

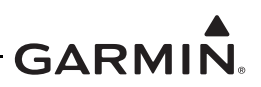

#### 6.6.5 Display

Perform the interface check for the replaced EFIS. No additional configuration on the GTN is required when replacing a display with an equivalent unit.

#### 6.6.5.1 EFIS Deviation Scaling for HSI/CDI Driven by GTN through ARINC 429 Data

If the GTN has a serial connection to an EFIS display, proper scaling of the EFIS CDI and VDI must be verified.

- 1. Cycle power to the GTN and acknowledge the prompts until on the *Instrument Panel Self-Test* page (refer to Section 5.1.1).
- 2. With the *Instrument Panel Self-Test* page displayed on the GTN, look on the EFIS and verify that the lateral deviation is half-scale left and not flagged. If not correct, refer to applicable EFIS maintenance documentation.
- 3. With the *Instrument Panel Self-Test* page displayed on the GTN, look on the EFIS and verify that the vertical deviation is half-scale up and not flagged. If not correct, refer to applicable EFIS maintenance documentation.

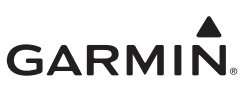

#### 6.7 Transponder

- 1. For remote transponders, configure transponder as described Section 6.7.1.
- 2. Perform interface check as described Section 6.7.2.

#### 6.7.1 Remote Transponder Configuration

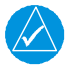

#### NOTE

*If the GTN controls any transponder (GTX 32/33/327/328/330), then that transponder will boot into the same mode (Normal or Configuration) as the GTN.* 

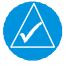

# NOTE

If the GTN is not communicating with the GTX transponder, all of the editable fields for the setup items shown in the following sections will be dashed out. If the fields are dashed out, check the wiring and pin connections from the GTN to the transponder.

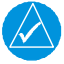

# NOTE

The GTN can interface to the GTX 327/328/330/330 ES; however, configuration of the panel-mounted GTX 327/328/330/330 ES is not supported. These transponders should be configured per their installation manuals rather than through the GTN.

A remote transponder can be configured by the GTN via RS-232 if a transponder is configured for one of the RS-232 ports. To configure the transponder, it must first be selected as *Present* and the type of transponder installed must be specified on the *Interfaced Equipment* page on the *GTN Setup* page.

- 1. Touch External Systems key.
- 2. Touch the **XPDR** key.
- 3. Configure the remote transponder in accordance with the installation manual for that specific transponder.

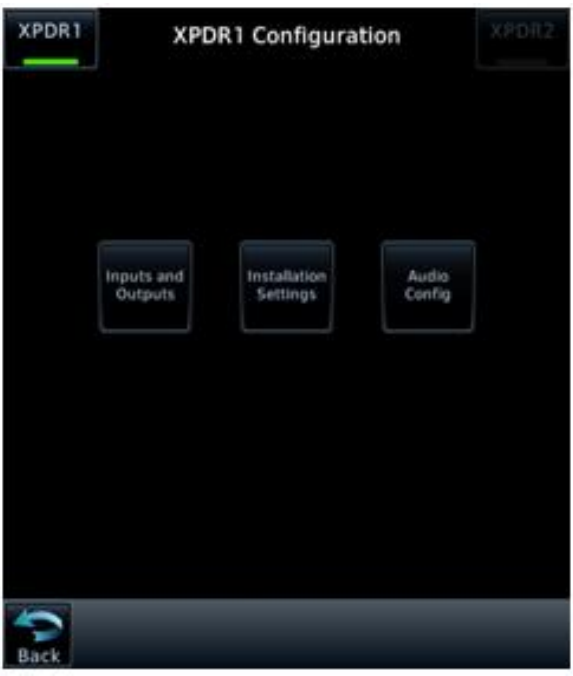

Figure 6-4 XPDR1 Configuration Page

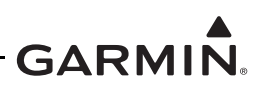

#### 6.7.2 Transponder Interface Check

If the GTN is interfaced to a GTX 32/33 remote transponder, or a GTX 327/328/330 configured as a remote transponder, the following checks must be completed:

- 1. With the GTN unit running in Normal mode and the transponder powered on, go to the home page and ensure there is no red "X" over the Transponder data field on the screen.
- 2. Check that a code can be entered into the Code field. Enter a code using the keypad and then touch the **Enter** key. Check that the code that was entered is displayed in the transponder data field.
- 3. If dual transponders are installed, select **Transponder 2**.
- 4. Perform steps 1 and 2 for the second transponder.
- 5. To check that wiring is not crossed, pull the transponder 1 circuit breaker.
- 6. Check Transponder 1 data field is displaying a red "X".
- 7. Repeat steps 1 through 6 for GTN #2.

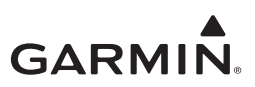

#### 6.8 Traffic or Weather System

Perform the appropriate interface check for the traffic or weather system. No additional GTN configuration steps are required for replacing a traffic or weather device with an equivalent unit.

#### 6.8.1 Ryan TCAD Traffic System Interface Check

If a Ryan TCAD has been connected to the GTN 6XX/7XX unit, the traffic interface should be verified as described in this section.

- 1. Go to the *Traffic* page on the GTN from the home page group.
- 2. Verify that "NO DATA" is not displayed in yellow in the center of the *Traffic* page.
- 3. Using the Shield Setup under the Traffic menu, verify the shield mode can be changed.

### 6.8.2 ARINC 429 Traffic System Interface Check

If a Garmin GTS 8XX Traffic system, L-3 Communications SKY497/SKY899 SkyWatch® sensor, or a Honeywell (Bendix/King) KTA 810 TAS/KMH 820 IHAS has been connected to the GTN through ARINC 429, the traffic interface should be verified as described in this section.

- 1. Go to the *Traffic* page on the GTN from the home page.
- 2. Verify that "NO DATA" is not displayed in yellow in the center of the *Traffic* page.
- 3. If the GTN is configured to control the traffic system, verify the traffic system mode can be changed from *STBY* to *OPER*.
- 4. Switch the traffic system mode to *STBY*, and then run the traffic self-test from the menu.
- 5. Verify the traffic system executes a self-test and that a self-test pattern is displayed on the GTN traffic display.
- 6. Restart the GTN in Configuration mode.
- 7. On the *Traffic* page in the External Systems page group, verify there is data displayed in the Altitude field.

# 6.8.3 TIS (Garmin GTX 33/330) Interface Check

If a Garmin GTX 33/330 transponder has been connected to the GTN as a TIS traffic source, the traffic interface should be verified as described in this section.

- 1. Select the *Traffic Map* from the GTN home page.
- 2. Verify that "TIS FAIL" is not displayed in the upper-left corner under Traffic Status, and that "NO DATA" (yellow) is not displayed over the ownship symbol.
- 3. In the upper-left corner of the *Traffic Map* page, verify the status of the traffic system is either "TIS Standby" or "TIS Operating/Unavailable" (i.e., "TAS" should not be displayed).

The following additional steps should only be completed if the GTN is controlling the traffic system:

- 1. Pull the transponder circuit breaker and verify the air data fields contain red "X"s.
- 2. If a squat switch (or airspeed switch) is connected to the GTX 33/330, ensure that it is in AIR mode.
- 3. Alternately touch the **Standby** key and **Operate** key to change the mode of the traffic system. It may take several seconds for the traffic system to change modes.
- 4. Verify the mode of the traffic system can be changed.

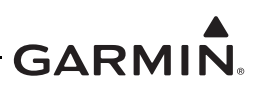

#### 6.9 Fan Interface Check

The fan that is mounted to the GTN backplate should be checked after it is replaced. With the GTN unit running in Normal mode and the fan powered on and running perform, the following steps:

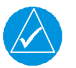

# NOTE

Note the fan may take a few minutes to power on if the unit is below normal operating temperature.

- 1. Touch the **Message Queue** key on the home page.
- 2. Ensure that the "COOLING FAN- the cooling fan has failed" message is not displayed.

# 6.10 Radar Altimeter Interface Check

Complete the following procedure to check the GTN interface with a radar altimeter:

- 1. Apply power to the radar altimeter.
- 2. Power up the GTN in Configuration mode.
- 3. On the *GTN Diagnostics* page, verify the GTN is receiving data from the radar altimeter.

# 6.11 Flight Stream 510 Interface Checks

#### 6.11.1 Bluetooth Setup

When the Flight Stream 510 device is powered on, pairing mode will not be enabled until the *Connext Setup* page is opened on the GTN.

The default Flight Stream 510 Bluetooth name is "Flight Stream 510" followed by the last four digits of the MAC address (e.g., Flight Stream 510 4000). A pop-up will appear on the GTN screen asking for confirmation of the new Bluetooth pairing. Select **Yes** to finish pairing the device.

Bluetooth setup only needs to be run when pairing with a device for the first time. Once a connection is established with a Bluetooth device, the Flight Stream 510 will automatically connect to the Bluetooth device upon power-up. The Flight Stream may be connected to up to four Bluetooth devices simultaneously. The Flight Stream 510 will also save up to thirteen Bluetooth device pairings.

- 1. Enable Bluetooth connectivity on the PED. Once enabled, Flight Stream 510 will be viewable in the list of available devices.
- 2. Select the Flight Stream 510 from the list of available Bluetooth devices on the PED.

After pairing the Flight Stream 510 with the PED, verify the device is communicating with the GTN, GDL 88H (if installed), and GDL 69A (if installed). This test should be performed outside, away from buildings and large obstructions. If any of the tests below are unsuccessful, refer to Section 4 for troubleshooting information.

# 6.11.2 Flight Stream to GTN Interface Check

- 1. On the Garmin Pilot application, go to the *Flight Plan* page and create a flight plan.
- 2. Select the **Connext** icon at the top of the page.
- 3. Select the option to send the flight plan to the GTN. If successful, a message will be available on the GTN.

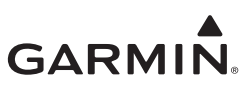

# 6.12 Enabled Features

Refer to Section 3.3.4 for guidance on enabling features.

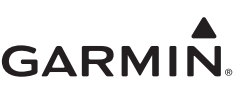

# 6.13 HTerrain/HTAWS System Checks (For Units with HTerrain/HTAWS Only)

Re-configure HTerrain/HTAWS settings per the Configuration Checkout Log. The *Terrain Configuration* settings are located under the *GTN Options* menu.

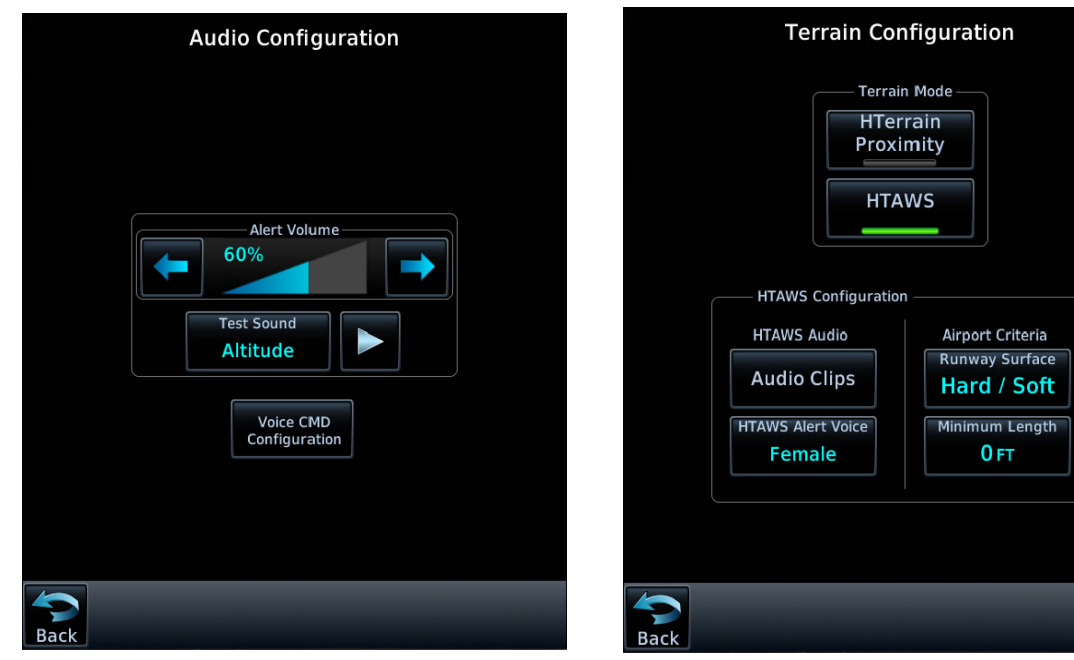

Figure 6-5 Audio Configuration Page

Figure 6-6 Terrain Configuration Page

# NOTE

If no audio message is heard, then a fault exists within the audio system or associated wiring, and the HTerrain/HTAWS capability must be considered non-functional. Verify the wiring to the audio panel.

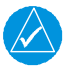

# NOTE

If any of the annunciators do not light up, then verify that discrete output is configured properly. If the discrete output is configured properly, then the fault exists within the annunciator or the wiring.

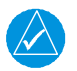

# NOTE

A 3D GPS position fix is required to conduct the check.

While on the ground, apply power to the GTN and audio panel following normal power-up procedures.

- 1. Select the Terrain page from the Normal mode home page.
- 2. Touch the Menu key.
- 3. Touch the Test Terrain or Test HTAWS key.
- 4. Verify that all external HTAWS annunciators (if installed) light up.
- 5. Wait until the HTerrain/HTAWS self-test completes (10-15 seconds) to hear the HTerrain/ HTAWS system status aural message.
  - The aural message "Terrain system test OK" or "HTAWS system test OK" annunciates if the HTerrain/HTAWS system is functioning properly
  - The aural message "Terrain system failure" or "HTAWS system failure" annunciates if the HTerrain/HTAWS system is NOT functioning properly. Also, "Terrain FAIL" or "HTAWS FAIL" will appear in amber on the screen

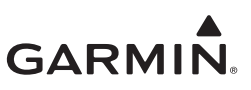

# APPENDIX A AIRCRAFT-SPECIFIC INFORMATION

An <u>electronic fillable form</u> is available on the <u>Dealer Resource Center</u> website. Acrobat Reader 8.0 or later is necessary to view and fill out the form. You can download Acrobat Reader by visiting <u>www.adobe.com</u>.

When updating software, it is necessary to fill out a new Configuration Log. The Current Revision Description in the beginning of this manual identifies all pages with changes. Fill out the applicable pages and append them to the back of the existing Configuration Log.

# - GARMIN.

| Date: / /                                 | Ву:                                                        |
|-------------------------------------------|------------------------------------------------------------|
| AIRCRAFT:                                 |                                                            |
| AIRCRAFT MAKE:                            |                                                            |
| AIRCRAFT MODEL:                           |                                                            |
| AIRCRAFT SERIAL #:                        |                                                            |
| AIRCRAFT REG. #:                          |                                                            |
| GTN Xi #1:                                |                                                            |
| Unit P/N:                                 | Mod Level:                                                 |
| Unit Model:                               | Serial #:                                                  |
| GPS Antenna P/N #:                        | GPS Antenna Model:                                         |
| GTN Xi #2: 🛛 [N/A]                        |                                                            |
| Unit P/N:                                 | Mod Level:                                                 |
| Unit Model:                               | Serial #:                                                  |
| GPS Antenna P/N #:                        |                                                            |
| GMA 35: 🗆 [N/A]                           |                                                            |
| Unit P/N:                                 | Mod Level:                                                 |
| Unit Model:                               | Serial #:                                                  |
| FLIGHT STREAM: 🗆 [N/A]                    |                                                            |
| Unit P/N:                                 | Mod Level:                                                 |
| Unit Model:                               | Serial #:                                                  |
| HTAWS Annunciation:   Required  Not Insta | alled 🛛 Installed                                          |
| Unit P/N:                                 | Mod Level:                                                 |
| Unit Model:                               | Serial #:                                                  |
| 190-01007-B1<br>Rev. 4                    | GTN 6XX/7XX Part 27 AML STC Maintenance Manual<br>Page A-2 |

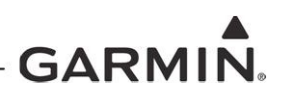

# **GTN PART 27 CONFIGURATION LOG – GTN #1**

#### SYSTEM INFORMATION

**GTN Xi SOFTWARE VERSIONS** 

| Main Board                            |                |                               |  |
|---------------------------------------|----------------|-------------------------------|--|
| Software:                             | Boot Code:     | FPGA:                         |  |
| Touch Controller Board                |                |                               |  |
| Software:                             | Boot Code:     |                               |  |
| GPS/WAAS Board                        |                |                               |  |
| Software:                             |                |                               |  |
| NAV Board 🛛 [N/A]                     |                |                               |  |
| Software:                             | Boot Code:     | FPGA:                         |  |
| COM Board 🛛 [N/A]                     |                |                               |  |
| Software:                             | Boot Code:     | FPGA:                         |  |
| GTN SETUP MENU                        |                |                               |  |
|                                       | ARINC 429 CO   | NFIGURATION                   |  |
| In 1: 🗆 High 🗅 Low                    |                | Out 1:                        |  |
| In 2:                                 |                | Out 2:                        |  |
| In 3: D High D LowOut 3: D High D Low |                |                               |  |
| In 4: 🗆 High 🗅 Low                    |                | SDI: Common C LNAV 1 C LNAV 2 |  |
|                                       | RS-232 CON     | GURATION                      |  |
| In 1:                                 | 0              | Out 1:                        |  |
| In 2:                                 | 0              | Out 2:                        |  |
| ln 3:                                 | 0              | Dut 3:                        |  |
| ln 4:                                 | 0              | Out 4:                        |  |
| ln 5:                                 | 0ut 5:         |                               |  |
| ln 6:                                 | c              | Out 6:                        |  |
|                                       | MORE RS-232 SE | ETUP                          |  |
| Forward ALT to GTX                    | Enabled Disa   | abled                         |  |
|                                       |                |                               |  |

This setting is only available if a transponder is configured on a RS-232 port.

| GARMIN.                                                                                              |  |  |  |
|----------------------------------------------------------------------------------------------------|--|--|--|
| GTN PART 27 CONFIGURATION LOG – GTN #1 - CONTINUED                                                   |  |  |  |
| GTN SETUP MENU - CONTINUED                                                                           |  |  |  |
| HSDB (ETHERNET) CONFIGURATION                                                                        |  |  |  |
| Port 1: Connected Not Connected Port 3: Connected Not Connected                                      |  |  |  |
| Port 2: Connected Not Connected Port 4: Connected Not Connected                                      |  |  |  |
| INTERFACED EQUIPMENT CONFIGURATION                                                                   |  |  |  |
| Cross-Side Navigator: D Present D Not Present Type:                                                  |  |  |  |
| GDL 69/69A: 🖸 Present 🗳 Not Present Type:                                                            |  |  |  |
| GDL 88H: D Present D Not Present Type:                                                               |  |  |  |
| ADS-B In Source: D Present D Not Present Type:                                                       |  |  |  |
| GDU #1: D Present D Not Present Type:                                                                |  |  |  |
| GDU #2:  Present  Not Present Type:                                                                  |  |  |  |
| GDU #3:  Present  Not Present Type:                                                                  |  |  |  |
| GDU #4: D Present D Not Present Type:                                                                |  |  |  |
| Transponder #1: D. Dresont D. Net Present Type:                                                      |  |  |  |
| Transponder #1.  Present D Not Present Type:                                                         |  |  |  |
| GSR 56:  Present  Not Present                                                                        |  |  |  |
| GWX: C Present C Not Present Type:                                                                   |  |  |  |
|                                                                                                    |  |  |  |
| MAIN INDICATOR (ANALOG) CONFIGURATION                                                                |  |  |  |
| CDI Key: □ Enabled □ Disabled       Selected Course for VLOC: □ Allowed □ Ignored                    |  |  |  |
| Selected Course for GPS:  Allowed Ignored V-Flag State:  Normal IDeclutter                           |  |  |  |
| LIGHTING CONFIGURATION (IF ENHANCED LIGHTING IS DISABLED)                                            |  |  |  |
| Lighting Configuration: □[N/A]                                                                       |  |  |  |
| <b>Display Source:</b> Dehotocell Lighting Bus 1 Keys Source: Dehotocell Lighting Bus 1 Lighting Bus |  |  |  |
| Display Minimum Level: % Keys Minimum Level: %                                                       |  |  |  |
| Configure Photocell: □[N/A]                                                                          |  |  |  |
| Response Time:     sec     Slope:     Offset:                                                        |  |  |  |
| Photocell Override                                                                                   |  |  |  |
| Key Backlight Cutoff:% Photocell Transition:                                                         |  |  |  |
| Configure Lighting Bus:                                                                              |  |  |  |
| Lighting Bus 1: D14 VDC D28 VDC D5 VDC D5VAC                                                         |  |  |  |
| Response Time: sec Slope: Offset:                                                                    |  |  |  |
| Lighting Bus 2: [N/A] 14 VDC 28 VDC 5 VDC 5VAC                                                       |  |  |  |
| Response Time: sec Slope: Offset:                                                                    |  |  |  |
|                                                                                                    |  |  |  |

# GTN PART 27 CONFIGURATION LOG – GTN #1 - CONTINUED

| GTN SETUP MENU - CONTINUED                   |                                                         |
|----------------------------------------------|---------------------------------------------------------|
| ENHANCED LIC                                 | GHTING CONFIGURATION                                    |
| (IF ENABLED ON MAIN                          | SYSTEM CONFIGURATION PAGE)                              |
| ENHANCED LIGHTING: [N/A]                     |                                                         |
| SOURCE SETTINGS                              |                                                         |
| Display Source: D Photocell D Lighting Bus 1 | Keys Source:  Photocell  Lighting Bus 1  Lighting Bus 2 |
| Photocell: Response Time:se                  | ec                                                      |
| Lighting Bus 1: 	[N/A] Input Type: 	14 VDC   | C 🗆 28 VDC 🖬 5 VDC 🖬 5VAC Response Time:sec             |
| Lighting Bus 2: 	[N/A] Input Type: 	14 VDC   | C  28 VDC  5 VDC  5VAC Response Time:sec                |
| DAY MODE OPERATION                           |                                                         |
| Photocell Transition:% I                     | Key Backlight Cutoff:%                                  |
| DISPLAY                                      |                                                         |
| Minimum Level:% I                            | Maximum Level:%                                         |
| Configure Curve                              |                                                         |
| Vertex 1: Input Level% Output Level          | I% Vertex 3: Input Level% Output Level%                 |
| Vertex 2: Input Level% Output Level          | I% Vertex 4: Input Level% Output Level%                 |
| KEYS                                         |                                                         |
| Minimum Level:% I                            | Maximum Level:%                                         |
| Configure Curve                              |                                                         |
| Vertex 1: Input Level% Output Level          | I% Vertex 3: Input Level% Output Level%                 |
| Vertex 2: Input Level% Output Level          | I% Vertex 4: Input Level% Output Level%                 |
| NIGHT MODE OPERATION 🗆 [N/A]                 |                                                         |
| Photocell Transition:% I                     | Key Backlight Cutoff:%                                  |
| DISPLAY                                      |                                                         |
| Minimum Level:% I                            | Maximum Level:%                                         |
| Configure Curve                              |                                                         |
| Vertex 1: Input Level% Output Level          | I% Vertex 3: Input Level% Output Level%                 |
| Vertex 2: Input Level% Output Level          | I% Vertex 4: Input Level% Output Level%                 |
| KEYS                                         |                                                         |
| Minimum Level:% I                            | Maximum Level:%                                         |
| Configure Curve                              |                                                         |
| Vertex 1: Input Level% Output Level          | I% Vertex 3: Input Level% Output Level%                 |
| Vertex 2: Input Level% Output Level          | I% Vertex 4: Input Level% Output Level%                 |

GARMIN.

# **GTN PART 27 CONFIGURATION LOG – GTN #1 - CONTINUED**

| GTN SETUP MENU - CONTINUED                                                          |                                                                                                    |
|-------------------------------------------------------------------------------------|----------------------------------------------------------------------------------------------------|
| AUDIO CO                                                                            | ONFIGURATION                                                                                          |
| Alert Volume Level:%                                                                |                                                                                                    |
| VOICE COMMA                                                                         | ND CONFIGURATION                                                                                      |
| <b>Voice Commands:</b> Off On <b>Mute Tone:</b> ( <i>Not approved per this STC)</i> | Off <b>"Say…" Commands:</b> □ Off □On                                                                 |
| TRAFFIC C<br>Traffic Intruder Symbol Color: D Cyan D White                          | ONFIGURATION<br>GTN Control of Traffic System: 	Yes 	No                                               |
| TCAS Display Output: D Format 1 D Format 2                                          | Select TCAS Controller<br>Range Set:                                                                  |
| MAIN SYSTEM                                                                         | I CONFIGURATION                                                                                       |
| Airframe Type: 🛛 Fixed-Wing 🛛 Rotorcraft                                            | Altitude Source Input:  Connected  Not Connected                                                      |
| Air/Ground Threshold:KT                                                             | Enhanced Lighting Mode: Denabled Disabled                                                             |
| Air/Ground Discrete:                                                                | Pilot Position: D Right D Left                                                                        |
| Active for Ground                                                                   | <b>Crossfill Status Alert:</b> Denabled Disabled (Crossfill Status Alert not approved under this STC) |
| GPS Antenna Height Above Ground:FT                                                  | System ID: GTN 1 GTN 2                                                                                |
| Fuel Type: 🗅 AV Gas 🗅 Jet A 🗅 Jet B                                                 | Database SYNC:  Pilot Control  Enabled  Disabled                                                      |
| Synchro Heading Input:  Connected                                                   | Airspace Labels:  Enabled  Disabled                                                                   |
|                                                                                     | Checklist Page Title: DChecklist D Task List                                                          |
| GPS Select: 🗆 Auto 🗅 Prompt                                                         | Blackout Mode:   Enabled  Disabled                                                                    |
| Heading Source Input:  Connected                                                    | External Flight Plan: 🛛 Enabled 🖵 Disabled                                                            |
| Not Connected                                                                       | Remote Database Confirmation:   Enabled  Disabled                                                     |
| Radio Altimeter Input: £ Connected £ Not Conn                                       | ected                                                                                                 |
| COM CONFIGURATION                                                                   | (GTN 635Xi/650Xi/750Xi ONLY)                                                                          |
| COM Radio: Enabled Disabled                                                         | Sidetone Source: 🛛 External 🖵 Internal                                                                |
|                                                                                     | Sidetone Volume:dB                                                                                    |
| COM RX Squelch:%                                                                    | Sidetone Pilot Control: Denabled Disabled                                                             |
| MIC 1 Gain:dB                                                                       |                                                                                                    |
| VOR/LOC/GS CONFIGUR/                                                                | ATION (GTN 650Xi/750Xi ONLY)                                                                          |
| NAV Radio:  Enabled  Disabled ARINC 429 TX Speed: High Low                          | DME Mode:Image: StandbyImage: Directed Freq. 1(Not approved under this STC)Image: Directed Freq. 2    |
| ARINC 429 SDI: Common VOR/ILS                                                       | 1 UVOR/ILS 2 DME Channel Mode:                                                                        |
| Filtered LOC/GS:   Enabled  Disabled                                                | NAV Radio Display Timeout: Denabled Disabled                                                          |
| <br>190-01007-B1<br>Rev. 4                                                          | GTN 6XX/7XX Part 27 AML STC Maintenance Manual<br>Page A-6                                            |

GARMIN.

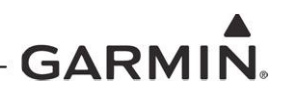

# **GTN PART 27 CONFIGURATION LOG – GTN #1 - CONTINUED**

### **GTN SETUP MENU - CONTINUED**

Rev. 4

#### **ARINC 453/708 CONFIGURATION**

Port 1: External Weather Radar: 
Off On Device:

# **DISCRETES CONFIGURATION**

| J1001-16:                                                                                                   | J1001-52: VLOC Annunciate                             |  |  |  |  |
|----------------------------------------------------------------------------------------------------|-------------------------------------------------------|--|--|--|--|
| J1001-36:                                                                                                   | J1001-53:                                             |  |  |  |  |
| J1001-37:                                                                                                   | J1001-54:                                             |  |  |  |  |
| J1001-38:                                                                                                   | J1001-55:                                             |  |  |  |  |
| J1001-39:                                                                                                   | J1001-56: ILS/GPS Approach Annunciate                 |  |  |  |  |
| J1002-01: Demo Mode Select                                                                                  | J1001-57:                                             |  |  |  |  |
| J1002-10:                                                                                                   | J1001-71:                                             |  |  |  |  |
| J1002-11:                                                                                                   | J1001-72:                                             |  |  |  |  |
| J1005-33*: Synchro Valid - Low                                                                              | J1001-73:                                             |  |  |  |  |
| J1005-53*: Do Not Use                                                                                       | J1001-74:                                             |  |  |  |  |
| J1005-54*: Synchro Valid - High                                                                             | J1001-75:                                             |  |  |  |  |
| J1001-14:                                                                                                   | J1002-76:                                             |  |  |  |  |
| J1001-15: GPS Annunciate                                                                                    | J1002-03:                                             |  |  |  |  |
| J1001-33:                                                                                                   | J1002-12:                                             |  |  |  |  |
| J1001-34:                                                                                                   | J1005-13*:                                            |  |  |  |  |
| J1001-35:                                                                                                   | J1005-34*:                                            |  |  |  |  |
| *Available only on GTN 725Xi/750Xi units.                                                                   |                                                       |  |  |  |  |
| NAVIGATIO<br>Mark on Target:  □ Enabled  □ Disabled<br>RF Procedure Legs: □ Enabled  □ Disabled<br>VERTICAL |                                                       |  |  |  |  |
|                                                                                                    |                                                       |  |  |  |  |
|                                                                                                    |                                                       |  |  |  |  |
| Transition to Approach: Lenabled Lenabled                                                                   |                                                       |  |  |  |  |
| OWNSHIP CONFIGURATION Ownship Configuration:                                                                |                                                       |  |  |  |  |
| FLIGH                                                                                                    | T STREAM                                              |  |  |  |  |
| Stream Active Flight Data: Denabled Disabled                                                                | ed <b>Transfer Past FD Logs:</b> 🛛 Enabled 🖵 Disabled |  |  |  |  |
|                                                                                                    | GTN 6XX/7XX Part 27 AML STC Maintenance Manual        |  |  |  |  |

|                                                    | GARMIN.                                     |  |  |  |  |  |
|----------------------------------------------------|---------------------------------------------|--|--|--|--|--|
| GTN PART 27 CONFIGURATION LOG – GTN #1 - CONTINUED |                                             |  |  |  |  |  |
| GTN OPTIONS MEN                                    | U                                           |  |  |  |  |  |
| TERRAIN CONFIGUR                                   | ATION                                       |  |  |  |  |  |
| Terrain Mode: 🗅 HTerra                             | n Proximity 🗅 HTerrain Alerting 🗅 HTAWS     |  |  |  |  |  |
|                                                    | Terrain Alert Settings                      |  |  |  |  |  |
| Runway Surface: 🛛 An                               | y 🗅 Hard Only 🗳 Hard/Soft 🗖 Water           |  |  |  |  |  |
| Minimum Runway Leng                                | th: FT                                      |  |  |  |  |  |
| Alert Voice: D Female                              | Male                                        |  |  |  |  |  |
| CHARTS                                             |                                             |  |  |  |  |  |
| Charts Configured:                                 | □ None □ FliteCharts □ ChartView            |  |  |  |  |  |
| COM TRANSMIT POWER                                 |                                             |  |  |  |  |  |
| Com Transmit Power:                                | □ Normal □ 16W                              |  |  |  |  |  |
|                                                    |                                             |  |  |  |  |  |
|                                                    | WEATHER RADAR (Not approved under this STC) |  |  |  |  |  |
| Digital Radar:                                     |                                             |  |  |  |  |  |
| Turbulence Detection:                              | □ N/A □ Enabled                             |  |  |  |  |  |
| Ground Clutter Suppres                             | sion: D N/A D Enabled                       |  |  |  |  |  |
|                                                    | FLIGHT SIMULATOR                            |  |  |  |  |  |
| Flight Simulator:                                  | □ N/A □ Enabled                             |  |  |  |  |  |
| SEARCH AND RESCUE                                  |                                             |  |  |  |  |  |
| Search and Rescue:                                 | □ N/A □ Enabled                             |  |  |  |  |  |
|                                                    | SAR Patterns                                |  |  |  |  |  |
| Parallel Track:                                    | □ N/A □ Enabled                             |  |  |  |  |  |
| Sector Search:                                     | □ N/A □ Enabled                             |  |  |  |  |  |
| Expanding Square:                                  | □ N/A □ Enabled                             |  |  |  |  |  |
| Orbit:                                             | □ N/A □ Enabled                             |  |  |  |  |  |

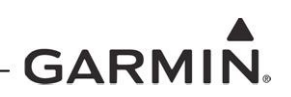

# **GTN PART 27 CONFIGURATION LOG – GTN #1 – CONTINUED**

NOTES

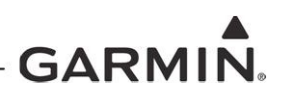

# **GTN PART 27 CONFIGURATION LOG – GTN #2**

#### SYSTEM INFORMATION

**GTN Xi SOFTWARE VERSIONS** 

| Main Board                     |                               |                        |  |  |  |
|--------------------------------|-------------------------------|------------------------|--|--|--|
| Software:                      | Boot Code:                    | FPGA:                  |  |  |  |
| Touch Controller Board         |                               |                        |  |  |  |
| Software:                      | Boot Code:                    |                        |  |  |  |
| GPS/WAAS Board                 |                               |                        |  |  |  |
| Software:                      |                               |                        |  |  |  |
| NAV Board 🛛 [N/A]              |                               |                        |  |  |  |
| Software:                      | Boot Code:                    | FPGA:                  |  |  |  |
| COM Board 🛛 [N/A]              |                               |                        |  |  |  |
| Software:                      | Boot Code:                    | FPGA:                  |  |  |  |
| GTN SETUP MENU                 |                               |                        |  |  |  |
| ARINC 429 CONFIGURATION        |                               |                        |  |  |  |
| In 1: 🗆 High 📮 Low             | 0                             | ut 1: 🛛 High 🗅 Low     |  |  |  |
| In 2:                          | Out 2: D High D Low           |                        |  |  |  |
| In 3: 🗆 High 🗅 Low             | Out 3: D High D Low           |                        |  |  |  |
| In 4: 🗆 High 📮 Low             | SDI: Common LNAV 1 LNAV 2     |                        |  |  |  |
|                                | RS-232 CONFIGU                | RATION                 |  |  |  |
| ln 1:                          | ו 1:Out 1:                    |                        |  |  |  |
| In 2:                          | n 2:Out 2:                    |                        |  |  |  |
| n 3:Out 3:                     |                               |                        |  |  |  |
| In 4:                          | 4:Out 4:                      |                        |  |  |  |
| ln 5:                          | Out 5:                        |                        |  |  |  |
| ln 6:                          | Out 6:                        |                        |  |  |  |
|                                | MORE RS-232 SETUR             |                        |  |  |  |
| Forward ALT to GTX             | □Enabled □Disabled            |                        |  |  |  |
| This setting is only available | e if a transponder is configu | ired on a RS-232 port. |  |  |  |
| GARMIN.                                                                                          |
|--------------------------------------------------------------------------------------------------|
| GTN PART 27 CONFIGURATION LOG – GTN #2 - CONTINUED                                               |
| GTN SETUP MENU - CONTINUED                                                                       |
| HSDB (ETHERNET) CONFIGURATION                                                                    |
| Port 1: Connected Not Connected Port 3: Connected Not Connected                                  |
| Port 2: Connected Not Connected Port 4: Connected Not Connected                                  |
| INTERFACED EQUIPMENT CONFIGURATION                                                               |
| Cross-Side Navigator: D Present D Not Present Type:                                              |
| GDL 69/69A: 🖸 Present 🗳 Not Present Type:                                                        |
| GDL 88H: D Present D Not Present Type:                                                           |
| ADS-B In Source: D Present D Not Present Type:                                                   |
| GDU #1: D Present D Not Present Type:                                                            |
| GDU #2:  Present  Not Present Type:                                                              |
| GDU #3:  Present  Not Present Type:                                                              |
| GDU #4: D Present D Not Present Type:                                                            |
|                                                                                                  |
| Transponder #1:  Present  Not Present Type: Transponder #2:  Present  Not Present Type:          |
| GSR 56:  Present  Not Present                                                                    |
| GWX:  Present  Not Present Type:                                                                 |
|                                                                                                  |
| MAIN INDICATOR (ANALOG) CONFIGURATION                                                            |
| CDI Key: Carl Enabled Disabled Selected Course for VLOC: Allowed Ignored                         |
| Selected Course for GPS:  Allowed Ignored V-Flag State:  Normal Declutter                        |
| LIGHTING CONFIGURATION (IF ENHANCED LIGHTING IS DISABLED)                                        |
| Lighting Configuration:                                                                          |
| Display Source: Dehotocell DLighting Bus 1 Keys Source: Dehotocell DLighting Bus 1 DLighting Bus |
| Display Minimum Level:% Keys Minimum Level:%                                                     |
| Configure Photocell:                                                                             |
| Response Time:     sec     Slope:     Offset:                                                    |
| Photocell Override                                                                               |
| Key Backlight Cutoff:% Photocell Transition:                                                     |
| Configure Lighting Bus:                                                                          |
| Lighting Bus 1:                                                                                  |
| Response Time: sec Slope: Offset:                                                                |
| Lighting Bus 2: [N/A] 14 VDC 28 VDC 5 VDC 5VAC                                                   |
| Response Time: sec Slope: Offset:                                                                |
|                                                                                                  |

# GTN PART 27 CONFIGURATION LOG – GTN #2 - CONTINUED

| GTN SETUP MENU - CONTINUED                     |                                                                    |
|------------------------------------------------|--------------------------------------------------------------------|
| ENHANCED LIG                                   | HTING CONFIGURATION                                                |
| (IF ENABLED ON MAIN S                          | SYSTEM CONFIGURATION PAGE)                                         |
| ENHANCED LIGHTING:                             |                                                                    |
| SOURCE SETTINGS                                |                                                                    |
| Display Source: D Photocell D Lighting Bus 1 K | <b>Ceys Source:</b> Dependence Photocell Dependence Lighting Bus 2 |
| Photocell: Response Time:se                    | c                                                                  |
| Lighting Bus 1: 	[N/A] Input Type: 	14 VDC     | □ 28 VDC □ 5 VDC □ 5VAC Response Time:sec                          |
| Lighting Bus 2: 	[N/A] Input Type: 	14 VDC     | □ 28 VDC □ 5 VDC □ 5VAC Response Time:sec                          |
| DAY MODE OPERATION                             |                                                                    |
| Photocell Transition:% K                       | Key Backlight Cutoff:%                                             |
| DISPLAY                                        |                                                                    |
| Minimum Level:% N                              | laximum Level:%                                                    |
| Configure Curve                                |                                                                    |
| Vertex 1: Input Level% Output Level_           | % Vertex 3: Input Level% Output Level%                             |
| Vertex 2: Input Level% Output Level_           | % Vertex 4: Input Level% Output Level%                             |
| KEYS                                           |                                                                    |
| Minimum Level:% N                              | laximum Level:%                                                    |
| Configure Curve                                |                                                                    |
| Vertex 1: Input Level% Output Level_           | % Vertex 3: Input Level% Output Level%                             |
| Vertex 2: Input Level% Output Level_           | % Vertex 4: Input Level% Output Level%                             |
| NIGHT MODE OPERATION 🗆 [N/A]                   |                                                                    |
| Photocell Transition:% K                       | Key Backlight Cutoff:%                                             |
| DISPLAY                                        |                                                                    |
| Minimum Level:% N                              | laximum Level:%                                                    |
| Configure Curve                                |                                                                    |
| Vertex 1: Input Level% Output Level_           | % Vertex 3: Input Level% Output Level%                             |
| Vertex 2: Input Level% Output Level_           | % Vertex 4: Input Level% Output Level%                             |
| KEYS                                           |                                                                    |
| Minimum Level:% N                              | laximum Level:%                                                    |
| Configure Curve                                |                                                                    |
| Vertex 1: Input Level% Output Level_           | % Vertex 3: Input Level% Output Level%                             |
| Vertex 2: Input Level% Output Level_           | % Vertex 4: Input Level% Output Level%                             |

GARMIN.

# **GTN PART 27 CONFIGURATION LOG – GTN #2 - CONTINUED**

| GTN SETUP MENU - CONTINUED                                                           |                                                             |  |
|--------------------------------------------------------------------------------------|-------------------------------------------------------------|--|
| AUDIO CO                                                                             | ONFIGURATION                                                |  |
| Alert Volume Level:%                                                                 |                                                             |  |
| VOICE COMMA                                                                          | ND CONFIGURATION                                            |  |
| <b>Voice Commands:</b> Off On <b>Mute Tone</b> : ( <i>Not approved per this STC)</i> | )ff "Say" Commands: □ Off □On                               |  |
| TRAFFIC Co<br>Traffic Intruder Symbol Color:                                         | ONFIGURATION<br>GTN Control of Traffic System: 	Ves 	No     |  |
| TCAS Display Output: D Format 1 D Format 2                                           | Select TCAS Controller<br>Range Set:                        |  |
| MAIN SYSTEM                                                                          | I CONFIGURATION                                             |  |
| Airframe Type: 🗅 Fixed-Wing 🛛 Rotorcraft                                             | Altitude Source Input:  Connected  Not Connected            |  |
| Air/Ground Threshold:KT                                                              | Enhanced Lighting Mode:   Enabled  Disabled                 |  |
| Air/Ground Discrete:                                                                 | Pilot Position: 🗆 Right 🗅 Left                              |  |
| Active for Ground                                                                    | Crossfill Status Alert:  Enabled  Disabled                  |  |
| GPS Antenna Height Above Ground:FT                                                   | System ID: 🛛 GTN 1 🖓 GTN 2                                  |  |
| Fuel Type: 🗅 AV Gas 🗅 Jet A 🗅 Jet B                                                  | Database SYNC:  Pilot Control  Enabled  Disabled            |  |
| Svnchro Heading Input:                                                               | Airspace Labels:  Enabled Disabled                          |  |
| □ Not Connected                                                                      | Checklist Page Title: DChecklist D Task List                |  |
| GPS Select: 🗆 Auto 🖵 Prompt                                                          | Blackout Mode: Disabled Disabled                            |  |
| Heading Source Input:  Connected                                                     | External Flight Plan: 🗅 Enabled 🗅 Disabled                  |  |
| Not Connected                                                                        | Remote Database Confirmation:   Enabled  Disabled           |  |
| Radio Altimeter Input: Connected Not Connected                                       | ected                                                       |  |
| COM CONFIGURATION                                                                    | (GTN 635Xi/650Xi/750Xi ONLY)                                |  |
| COM Radio: Enabled Disabled                                                          | Sidetone Source: D External D Internal                      |  |
|                                                                                      | Sidetone Volume:dB                                          |  |
| COM RX Squelch: %                                                                    | Sidetone Pilot Control:   Enabled  Disabled                 |  |
| MIC 1 Gain:dB                                                                        |                                                             |  |
| VOR/LOC/GS CONFIGUR/                                                                 | ATION (GTN 650Xi/750Xi ONLY)                                |  |
| NAV Radio: Enabled Disabled                                                          | DME Mode: Standby Directed Freq. 1                          |  |
| ARINC 429 TX Speed: 🛛 High 🔹 Low                                                     | (Not approved per this STC)                                 |  |
| ARINC 429 SDI: Common VOR/ILS                                                        | 1 UVOR/ILS 2 DME Channel Mode:                              |  |
| Filtered LOC/GS:   Enabled  Disabled                                                 | NAV Radio Display Timeout: Denabled Disabled                |  |
| 190-01007-B1<br>Rev. 4                                                               | GTN 6XX/7XX Part 27 AML STC Maintenance Manual<br>Page A-13 |  |

- GARMIN.

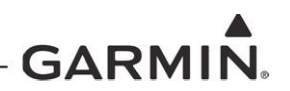

# **GTN PART 27 CONFIGURATION LOG – GTN #2 - CONTINUED**

#### **GTN SETUP MENU - CONTINUED**

#### **ARINC 453/708 CONFIGURATION**

Port 1: External Weather Radar: 
Off On Dev

Device:

#### **DISCRETES CONFIGURATION**

| J1001-16:                                                                                       | J1001-52: VLOC Annunciate                      |
|-------------------------------------------------------------------------------------------------|------------------------------------------------|
| J1001-36:                                                                                       | J1001-53:                                      |
| J1001-37:                                                                                       | J1001-54:                                      |
| J1001-38:                                                                                       | J1001-55:                                      |
| J1001-39:                                                                                       | J1001-56: ILS/GPS Approach Annunciate          |
| J1002-01: Demo Mode Select                                                                      | J1001-57:                                      |
| J1002-10:                                                                                       | J1001-71:                                      |
| J1002-11:                                                                                       | J1001-72:                                      |
| J1005-33*: Synchro Valid - Low                                                                  | J1001-73:                                      |
| J1005-53*: Do Not Use                                                                           | J1001-74:                                      |
| J1005-54*: Synchro Valid - High                                                                 | J1001-75:                                      |
| J1001-14:                                                                                       | J1002-76:                                      |
| J1001-15: GPS Annunciate                                                                        | J1002-03:                                      |
| J1001-33:                                                                                       |                                                |
| J1001-34:                                                                                       |                                                |
| J1001-35:                                                                                       | J1005-34*:                                     |
| *Available only on GTN 725Xi/750Xi units.                                                       |                                                |
| NAVIGATIO<br>Mark on Target:  □ Enabled  □ Disabled<br>RF Procedure Legs: □ Enabled  □ Disabled |                                                |
|                                                                                                 |                                                |
|                                                                                                 |                                                |
| Transition to Approach:  Enabled Disabled                                                       | d VDI Scale: U 500 FT U 1000 FT                |
| OWNSHIP ( Ownship Configuration:                                                                | CONFIGURATION                                  |
| FLIGH                                                                                           | ۲ STREAM                                       |
| Stream Active Flight Data:   Enabled  Disable                                                   | ed Transfer Past FD Logs:                      |
| 190-01007-B1                                                                                    | GTN 6XX/7XX Part 27 AML STC Maintenance Manual |

|                         |              |                  |                            | – GARMIN. |
|-------------------------|--------------|------------------|----------------------------|-----------|
| GTN PART 2              | 27 CONFIG    | URATION LO       | G – GTN #2 - CONTIN        | IUED      |
| <b>GTN OPTIONS MEN</b>  | U            |                  |                            |           |
| TERRAIN CONFIGUR        | ATION        |                  |                            |           |
| Terrain Mode: 🗅 HTerrai | in Proximity | HTerrain Alertin | g 🛛 HTAWS                  |           |
|                         |              | Terrain Ale      | ert Settings               |           |
| Runway Surface: 🛛 An    | y 🛛 Hard     | Only 🛛 Ha        | ard/Soft                   |           |
| Minimum Runway Leng     | th:          |                  | FT                         |           |
| Alert Voice: 🛛 Female   | e 🛛 Male     |                  |                            |           |
|                         |              | CHART            | S                          |           |
| Charts Configured:      | None         | FliteCharts      | □ ChartView                |           |
|                         |              | COM TRANSMI      | T POWER                    |           |
| Com Transmit Power:     | Normal       | □ 16W            |                            |           |
|                         | WEA          |                  | Not approved per this STC) |           |
| Digital Radar:          | 🗆 N/A 🛛      | Enabled          |                            |           |
| Turbulence Detection:   | 🗆 N/A 🛛      | Enabled          |                            |           |
| Ground Clutter Suppres  | sion: 🛛 N/A  | ☐ Enabled        |                            |           |
|                         |              | FLIGHT SIMUL     | ATOR                       |           |
| Flight Simulator:       | D N/A        | Enabled          |                            |           |
|                         |              | SEARCH AND       | RESCUE                     |           |
| Search and Rescue:      | D N/A        | Enabled          |                            |           |
| Parallel Track:         | D N/A        | SAR Patterr      | าร                         |           |
| Sector Search:          | □ N/A        | Enabled          |                            |           |
| Expanding Square:       | □ N/A        | Enabled          |                            |           |
| Orbit:                  | □ N/A        | Enabled          |                            |           |
|                         |              |                  |                            |           |

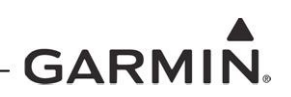

# **GTN PART 27 CONFIGURATION LOG – GTN #2 – CONTINUED**

NOTES

# GTN PART 27 CONFIGURATION LOG GMA 35 AUDIO PANEL CONFIGURATION [N/A] Software Version:

GARMIN.

| AUDIO PANEL CONFIGURATION                        |                             |
|--------------------------------------------------|-----------------------------|
| INTERCOM                                         |                             |
| Mute PASS to CREW intercom during alerts         | True  False                 |
| Mute PASS to CREW intercom during selected audio | True  False                 |
| Passengers hear selected audio                   | True  False                 |
| Receiver 5 is Passenger                          | True  False                 |
| PASSENGER ADDRESS                                |                             |
| Disable PA functionality                         | True  False                 |
| MUSIC                                            |                             |
| Mute PASS music during intercom                  |                             |
| ALERIS<br>Desconders hear elerte                 |                             |
|                                                  |                             |
| Mute secondary radios on primary radio reception | 🗅 True 🗅 False              |
| SIDETONE                                         |                             |
| Audio Processor generates COM1 internal sidetone | 🗅 True 🗅 False              |
| Audio Processor generates COM2 internal sidetone | $\Box$ True $\Box$ False    |
| Audio Processor generates COM3 internal sidetone | $\Box$ True $\Box$ False    |
| COM 1/2 CONNECTIONS                              |                             |
| COM 1 is connected as COM 2                      | True  False                 |
| SPEAKER                                          |                             |
| Ambient Noise Mic On                             | True  False                 |
| HEADSET                                          |                             |
| Ambient Noise Mic On                             | True  False                 |
|                                                  |                             |
| Alert 1 input audio volume dB Music 1            | dB                          |
| Alert 2 input audio volume dB Music 2            | dB                          |
| Alert 3 input audio volumedB Telephone           | dB                          |
| Alert 4 input audio volumedB Text to Spee        | ech (TTS)dB                 |
| Failsafe Warn input audio volumedB Bluetooth Au  | udiodB                      |
| Marker volumedB Bluetooth Te                     | ephonedB                    |
| Audio Clips                                      | dB                          |
| SPEAKER VOLUME                                   |                             |
| Pilot PA dB Copilot PA dB Crew A                 | Audio dB Alert Audio Sum dB |
| SQUELCH THRESHOLD                                |                             |
| COM1dB NAV1dB R                                  | .CVR4dB ALERT1dB            |
| COM2dB NAV2dB R                                  | CVR5dB ALERT2dB             |
| COM3dB RCVR3dB W                                 | /ARN1dB ALERT3dB            |
| OTHER                                            | ALERI40B                    |
| Marker Beacon high sense thresholddB             |                             |
| Marker Beacon low sense thresholddB              |                             |
| Marker external lamp lighting offsetdB           |                             |

# **GTN PART 27 CONFIGURATION LOG**

#### **GMA 35 AUDIO PANEL CONFIGURATION – CONTINUED**

# AUDIO PANEL DISCRETES

J3501-16:\_\_\_\_\_

J3502-14:\_\_\_\_\_

J3502-30:\_\_\_\_\_

#### AUDIO PANEL CONNECTED RADIOS

| COM 2:         | Present | Not Present |
|----------------|---------|-------------|
| COM 3:         | Present | Not Present |
| NAV 1:         | Present | Not Present |
| NAV 2:         | Present | Not Present |
| RCVR 3:        | Present | Not Present |
| RCVR 4:        | Present | Not Present |
| RCVR 5:        | Present | Not Present |
| TEL:           | Present | Not Present |
| MUSIC 1:       | Present | Not Present |
| MUSIC 2:       | Present | Not Present |
| MARKER BEACON: | Present | Not Present |

Туре: \_\_\_\_\_

Туре: \_\_\_\_\_

- GARMIN

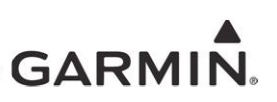

# Wire Routing

#### Medium Body

The following diagram depicts approximate location of all LRUs and antenna(s) along with the wire routing for the GTN and GMA 35 throughout the aircraft structure for a medium body rotorcraft.

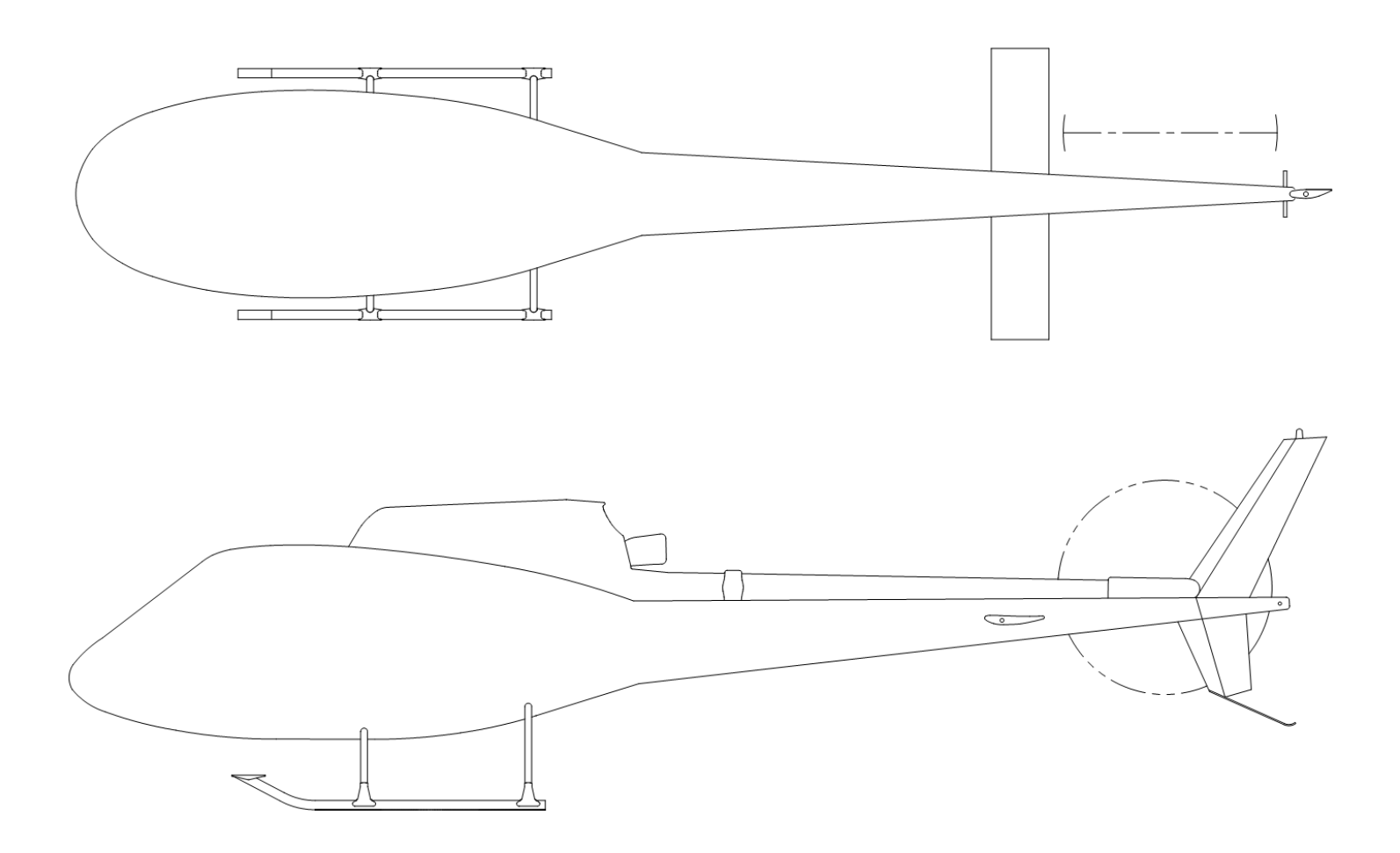

# GARMIN.

#### Small Body

The following diagram depicts approximate location of all LRUs and antenna(s) along with the wire routing for the GTN and GMA 35 throughout the aircraft structure for a small body rotorcraft.

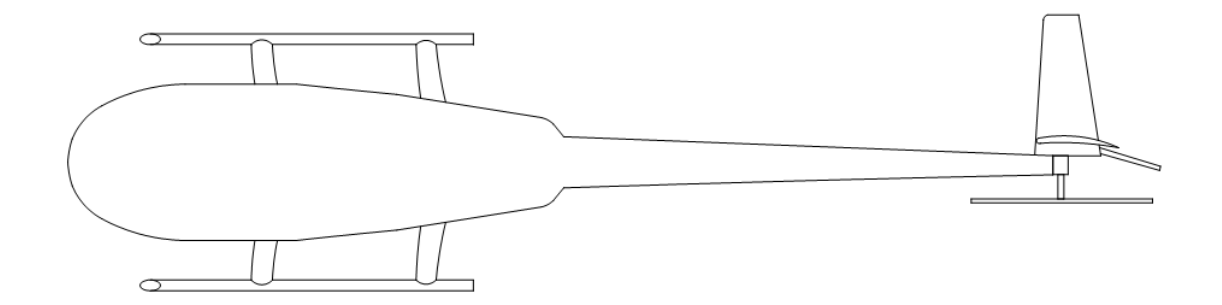

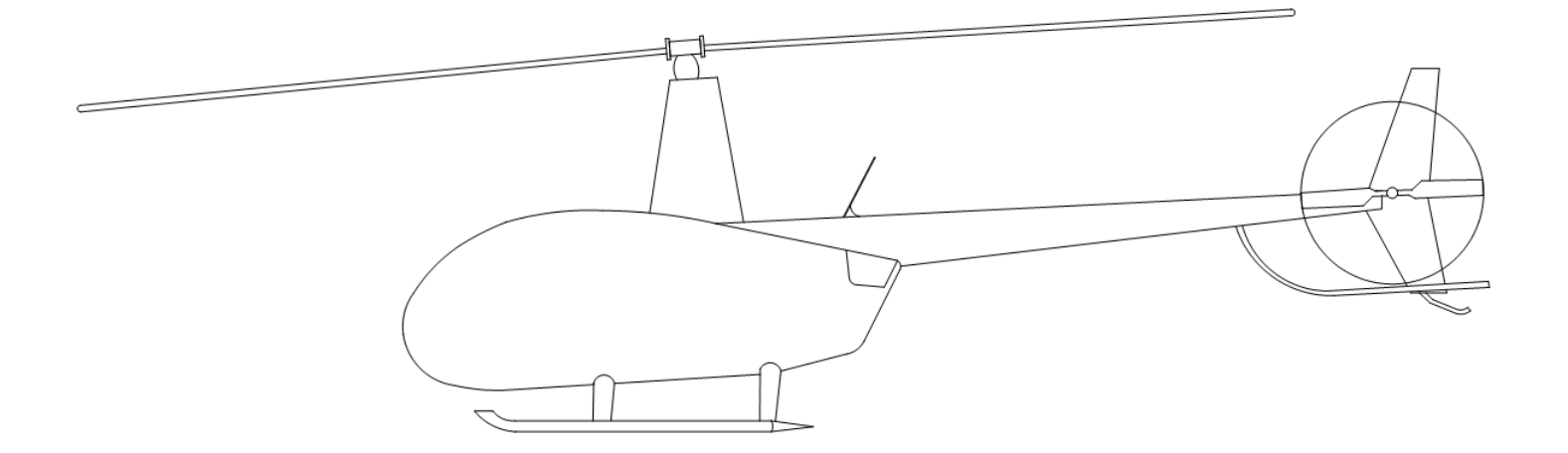

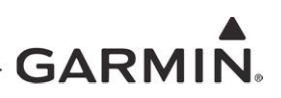

# Aircraft Wiring Diagrams

Attach the aircraft wiring diagrams showing the equipment installed by this STC or a markup of the interconnect diagrams from the STC installation manual detailing which equipment was installed and how it was connected.

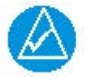

#### NOTE

*Electrical loads for equipment installed by this STC are listed in GTN 6XX/7XX Part 27 AML STC Installation Manual.* 

Check all that apply and add a brief description of the location.

#### SPLITTER

#### Included in Installation: UYes No

Description of Location:

#### DIPLEXER

#### Included in Installation: UYes No

Description of Location:

# GARMIN.

# Equipment Interfaced to the GTN

The purpose of the GTN Interfaced Equipment Lists (GTN #1 and GTN #2 (if applicable)) is to document the equipment that is interfaced to the GTN. Use the following guidance when filling out these tables:

- **Installed?**: Check "Yes" if the equipment is installed in the aircraft and interfaced to the GTN. If the equipment is not installed in the aircraft, check "No." If the equipment is installed in the aircraft but not interfaced to the GTN, check "No."
- Model(s): Enter the model number or numbers of the equipment that is interfaced to the GTN.
- **Interface**(s): Enter the type of interface used to connect to the GTN.
- **GTN Port Numbers**: When applicable, enter the GTN port number or numbers used for the interface. This column is generally applicable only to serial ports such as RS-232 and ARINC 429.
- Covered by GTN 6XX/7XX Part 27 AML STC Installation Manual?: Refer to Section 3. Check "Yes" if the equipment is listed in Appendix C of *GTN 6XX/7XX Part 27 AML STC Installation Manual*. Check "No" if the equipment is not listed in Appendix C of *GTN 6XX/7XX Part 27 AML STC Installation Manual*.

# 

This information is optional and is not required to be completed or maintained with the aircraft records.

|                                                      | GARMIN |
|------------------------------------------------------|--------|
| GTN #1 Interfaced Equipment List                     |        |
| Equipment Type                                       |        |
| COM AntennaNAV AntennaInstalled:YesNoInstalled:YesNo |        |
| AUDIO PANEL                                          |        |
| Installed: □Yes □No                                  |        |
| Model(s):                                            |        |
| Interface(s) (Analog, RS-232, ARINC 429, etc.):      |        |
| GTN Port Number(s) (if applicable):                  |        |
| Covered by GTN STC Installation Manual?              |        |
| AIR DATA COMPUTER(S)                                 |        |
| Installed: □Yes □No                                  |        |
| Model(s):                                            |        |
| Interface(s) (Analog, RS-232, ARINC 429, etc.):      |        |
| GTN Port Number(s) (if applicable):                  |        |
| Covered by GTN STC Installation Manual?              |        |
| ALTITUDE SERIALIZER OR FUEL/AIR DATA                 |        |
| Installed: □Yes □No                                  |        |
| Model(s):                                            |        |
| Interface(s) (Analog, RS-232, ARINC 429, etc.):      |        |
| GTN Port Number(s) (if applicable):                  |        |
| Covered by GTN STC Installation Manual?              |        |
| EFIS DISPLAY(S)                                      |        |
| Installed: □Yes □No                                  |        |
| Model(s):                                            |        |
| Interface(s) (Analog, RS-232, ARINC 429, etc.):      |        |
| GTN Port Number(s) (if applicable):                  |        |
| Covered by GTN STC Installation Manual?  Yes  No     |        |

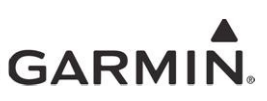

| GTN #1 Interfaced Equipment List - CONTINUED    |
|-------------------------------------------------|
| GSR 56                                          |
| Installed: □Yes □No                             |
| Model(s):                                       |
| Interface(s) (Analog, RS-232, ARINC 429, etc.): |
| GTN Port Number(s) (if applicable):             |
| Covered by GTN STC Installation Manual?         |
| GDL 88H                                         |
| Installed: □Yes □No                             |
| Model(s):                                       |
| Interface(s) (Analog, RS-232, ARINC 429, etc.): |
| GTN Port Number(s) (if applicable):             |
| Covered by GTN STC Installation Manual?  Yes No |
| TRANSPONDER(S)                                  |
| Installed: □Yes □No                             |
| Model(s):                                       |
| Interface(s) (Analog, RS-232, ARINC 429, etc.): |
| GTN Port Number(s) (if applicable):             |
| Covered by GTN STC Installation Manual?  Yes No |
| NAV INDICATORS                                  |
| Installed: □Yes □No                             |
| Model(s):                                       |
| Interface(s) (Analog, RS-232, ARINC 429, etc.): |
| GTN Port Number(s) (if applicable):             |

Covered by GTN STC Installation Manual? 
Yes No

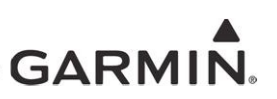

| GTN #1 Interfaced E | Equipment List | - CONTINUED |
|---------------------|----------------|-------------|
|---------------------|----------------|-------------|

| TRAFFIC SOURCE                                                                                                    |
|----------------------------------------------------------------------------------------------------|
| Installed: □Yes □No                                                                                                    |
| Model(s):                                                                                                    |
| Interface(s) (Analog, RS-232, ARINC 429, etc.):                                                                                                    |
| GTN Port Number(s) (if applicable):                                                                                                    |
| Covered by GTN STC Installation Manual?  Yes No                                                                                                    |
| HTAWS (EXTERNAL TO GTN)                                                                                                    |
| Installed:  Yes  No                                                                                                    |
| Model(s):                                                                                                    |
| Interface(s) (Analog, RS-232, ARINC 429, etc.):                                                                                                    |
| GTN Port Number(s) (if applicable):                                                                                                    |
| Covered by GTN STC Installation Manual?                                                                                                    |
|                                                                                                    |
| WEATHER SOURCE: GDL 69/69A                                                                                                    |
| WEATHER SOURCE: GDL 69/69A<br>Installed: □Yes □No                                                                                                    |
| WEATHER SOURCE: GDL 69/69A<br>Installed: □Yes □No<br>Model(s):                                                                                                    |
| WEATHER SOURCE: GDL 69/69A Installed:  Yes  No Model(s): Interface(s) (Analog, RS-232, ARINC 429, etc.):                                                                                                    |
| WEATHER SOURCE: GDL 69/69A Installed: □Yes □No Model(s): Interface(s) (Analog, RS-232, ARINC 429, etc.): GTN Port Number(s) (if applicable):                                                                           |
| WEATHER SOURCE: GDL 69/69A Installed: □Yes □No Model(s): Interface(s) (Analog, RS-232, ARINC 429, etc.): GTN Port Number(s) (if applicable): Covered by GTN STC Installation Manual? □ Yes □No                         |
| WEATHER SOURCE: GDL 69/69A Installed: □Yes □No Model(s): Interface(s) (Analog, RS-232, ARINC 429, etc.): GTN Port Number(s) (if applicable): Govered by GTN STC Installation Manual? □ Yes □No HTAWS ANNUNCIATOR PANEL |
| WEATHER SOURCE: GDL 69/69A Installed: □Yes □No Model(s):                                                                                                    |
| WEATHER SOURCE: GDL 69/69A<br>Installed: □Yes □No<br>Model(s):                                                                                                    |
| WEATHER SOURCE: GDL 69/69A<br>Installed: □Yes □No<br>Model(s):                                                                                                    |
| WEATHER SOURCE: GDL 69/69A<br>Installed: □Yes □No<br>Model(s):                                                                                                    |

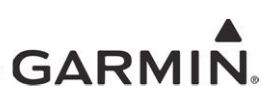

### GTN #1 Interfaced Equipment List - CONTINUED

#### SYNCHRO HEADING SOURCE

Installed: 
Yes 
No

Model(s): \_\_\_\_\_

Interface(s) (Analog, RS-232, ARINC 429, etc.):

GTN Port Number(s) (if applicable):

Covered by GTN STC Installation Manual? 
Yes No

If a second GTN is not installed in the aircraft, check this box and do not fill out the following table.

#### □ [GTN #2 Not Installed]

| GARMIN.                                                                                            |
|----------------------------------------------------------------------------------------------------|
| GTN #2 Interfaced Equipment                                                                        |
| Equipment Type       COM Antenna     NAV Antenna       Installed: UYes UNo     Installed: UYes UNo |
| AUDIO PANEL                                                                                        |
| Installed: □Yes □No                                                                                |
| Model(s):                                                                                          |
| Interface(s) (Analog, RS-232, ARINC 429, etc.):                                                    |
| GTN Port Number(s) (if applicable):                                                                |
| Covered by GTN STC Installation Manual?  Yes  No                                                   |
| AIR DATA COMPUTER(S)                                                                               |
| Installed: □Yes □No                                                                                |
| Model(s):                                                                                          |
| Interface(s) (Analog, RS-232, ARINC 429, etc.):                                                    |
| GTN Port Number(s) (if applicable):                                                                |
| Covered by GTN STC Installation Manual?                                                            |
| ALTITUDE SERIALIZER OR FUEL/AIR DATA                                                               |
| Installed: □Yes □No                                                                                |
| Model(s):                                                                                          |
| Interface(s) (Analog, RS-232, ARINC 429, etc.):                                                    |
| GTN Port Number(s) (if applicable):                                                                |
| Covered by GTN STC Installation Manual?  Yes  No                                                   |
| EFIS DISPLAY(s)                                                                                    |
| Installed: □Yes □No                                                                                |
| Model(s):                                                                                          |
| Interface(s) (Analog, RS-232, ARINC 429, etc.):                                                    |
| GTN Port Number(s) (if applicable):                                                                |
| Covered by GTN STC Installation Manual?  Yes  No                                                   |

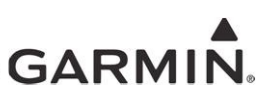

# GTN #2 Interfaced Equipment - CONTINUED

| GSR 56                                                                                                    |
|----------------------------------------------------------------------------------------------------|
| Installed:  Yes  No                                                                                                    |
| Model(s):                                                                                                    |
| Interface(s) (Analog, RS-232, ARINC 429, etc.):                                                                                 |
| GTN Port Number(s) (if applicable):                                                                                             |
| Covered by GTN STC Installation Manual?                                                                                         |
| GDL 88H                                                                                                    |
| Installed: □Yes □No                                                                                                    |
| Model(s):                                                                                                    |
| Interface(s) (Analog, RS-232, ARINC 429, etc.):                                                                                 |
| GTN Port Number(s) (if applicable):                                                                                             |
| Covered by GTN STC Installation Manual?                                                                                         |
| TRANSPONDER(s)                                                                                                    |
| Installed: □Yes □No                                                                                                    |
| Model(s):                                                                                                    |
| Interface(s) (Analog, RS-232, ARINC 429, etc.):                                                                                 |
| GTN Port Number(s) (if applicable):                                                                                             |
| Covered by GTN STC Installation Manual?                                                                                         |
|                                                                                                    |
| NAV INDICATORS                                                                                                    |
| NAV INDICATORS<br>Installed: □Yes □No                                                                                           |
| NAV INDICATORS<br>Installed: UYes UNo<br>Model(s):                                                                              |
| NAV INDICATORS Installed: □Yes □No Model(s): Interface(s) (Analog, RS-232, ARINC 429, etc.):                                    |
| NAV INDICATORS Installed:  Yes No Model(s): Interface(s) (Analog, RS-232, ARINC 429, etc.): GTN Port Number(s) (if applicable): |

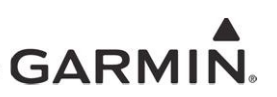

# GTN #2 Interfaced Equipment - CONTINUED

| TRAFFIC SOURCE                                  |
|-------------------------------------------------|
| Installed: □Yes □No                             |
| Model(s):                                       |
| Interface(s) (Analog, RS-232, ARINC 429, etc.): |
| GTN Port Number(s) (if applicable):             |
| Covered by GTN STC Installation Manual?         |
| HTAWS (EXTERNAL TO GTN)                         |
| Installed: □Yes □No                             |
| Model(s):                                       |
| Interface(s) (Analog, RS-232, ARINC 429, etc.): |
| GTN Port Number(s) (if applicable):             |
| Covered by GTN STC Installation Manual?         |
| WEATHER SOURCE: GDL 69/69A                      |
| Installed: □Yes □No                             |
| Model(s):                                       |
| Interface(s) (Analog, RS-232, ARINC 429, etc.): |
| GTN Port Number(s) (if applicable):             |
| Covered by GTN STC Installation Manual?         |
| HTAWS ANNUNCIATOR PANEL                         |
| Installed: □Yes □No                             |
| Model(s):                                       |
| Interface(s) (Analog, RS-232, ARINC 429, etc.): |
| GTN Port Number(s) (if applicable):             |
| Covered by GTN STC Installation Manual?         |

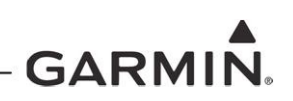

# GTN #2 Interfaced Equipment - CONTINUED

#### SYNCHRO HEADING SOURCE

Installed: 
Yes 
No

Model(s):

Interface(s) (Analog, RS-232, ARINC 429, etc.):

GTN Port Number(s) (if applicable):

Covered by GTN STC Installation Manual? 
Q Yes QNo

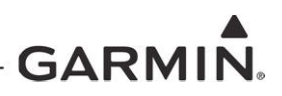

# Equipment Interfaced to the GMA 35

The purpose of the GMA 35 Interfaced Equipment List is to document the equipment that is interfaced to the GTN. Use the following guidance when filling out these tables:

- **Installed?**: Check "Yes" if the equipment is installed in the aircraft and interfaced to the GTN. If the equipment is not installed in the aircraft, check "No." If the equipment is installed in the aircraft but not interfaced to the GTN, check "No."
- Model(s): Enter the model number or numbers of the equipment that is interfaced to the GTN.
- **Interface**(s): Enter the type of interface used to connect to the GTN.

If a GMA 35 audio panel is not installed in the aircraft, check this box and do not fill out the following table.

#### □ [GMA 35 Not Installed]

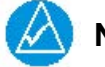

# NOTE

COM RADIO #1

This information is optional and is not required to be completed or maintained with the aircraft records.

# Equipment Type

| Installed:  Yes  No   |  |
|-----------------------|--|
| Model(s):             |  |
| COM RADIO #2          |  |
| Installed: 🛛 Yes 🗅 No |  |
| Model(s):             |  |
| COM RADIO #3          |  |
| Installed: 🗅 Yes 🗅 No |  |
| Model(s):             |  |
| NAV RADIO #1          |  |
| Installed: 🛛 Yes 🗅 No |  |
| Model(s):             |  |
| NAV RADIO #2          |  |
| Installed: 🛛 Yes 🗅 No |  |
| Model(s):             |  |
| NAV RADIO #3          |  |
| Installed: 🛛 Yes 🗅 No |  |
| Model(s):             |  |
| NAV RADIO #4          |  |
| Installed: 🛛 Yes 🗅 No |  |
| Model(s):             |  |
| Marker Beacon Antenna |  |
| Installed: 🛛 Yes 🗅 No |  |
|                       |  |

# GARMIN.